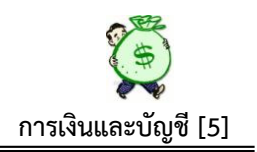

# ความเป็นมา

ระบบการเงินและบัญชีภายใต้โปรแกรม AMSS++ เป็นระบบงานที่ใช้เทคโนโลยี สารสนเทศมาเป็นเครื่องมือทำงาน ทำให้เอื้อประโยชน์ในการทำงานต่อทุกคนได้มากกว่า อีก ทั้งยังเป็นการสร้างระบบการควบคุมภายในขึ้น เพื่อใช้ควบคุม ตรวจสอบ การบริหาร งบประมาณภายในองก์กร ให้มีความชัดเจน โปร่งใส ตรวจสอบได้ทันท่วงที เข้าใจง่าย บุคคล ผู้มีหน้าที่เกี่ยวข้องในการบริหารงบประมาณ ซึ่งบางครั้งไม่เข้าใจหลักเกณฑ์ทางบัญชีของส่วน ราชการซึ่งมีความสลับซับซ้อนมาก สามารถตรวจสอบหรือตัดสินใจในการบริหารงบประมาณ ภายในองก์กรได้ โดยไม่ต้องรอการรายงานจากงานบัญชี หรือรายงานจากระบบ GFMIS ดังนั้น รหัสอ้างอิง หรือข้อความบางรายการอาจไม่ตรงกับหลักเกณฑ์ทางบัญชีมากนัก แต่กี พยายามเชื่อมโยงให้เข้ากับหลักการบัญชีของส่วนราชการให้มากที่สุด เพื่อให้ได้ ตามมาตรฐาน การปฏิบัติงานด้านการบัญชีของส่วนราชการ

# วัตถุประสงค์

 เพื่อใช้ควบคุมการใช้ง่ายเงินให้เป็นไปตามวัตถุประสงค์/บรรลุเป้าหมายในแต่ละ โครงการ/กิจกรรม

2. ใช้ควบคุมการรับ – จ่ายเงิน ของแต่ละใบงวดได้ครบถ้วน ถูกต้อง

 3. ใช้ควบคุมเงินแทนทะเบียนคุมเงินประจำงวดส่วนจังหวัด(สามารถแจกแจงรายละเอียด ของแต่ละรหัสงบประมาณได้อย่างชัดเจน)

4.ใช้ควบคุมเงินแต่ละ โครงการ/แต่ละกลุ่มภายใน สพป./สพม.ได้อย่างละเอียด

5.ใช้ตรวจสอบการบริหารงบประมาณของ สพป./สพม. ในแต่ละปึงบประมาณได้เป็นอย่าง ดี เหมาะสำหรับผู้บริหารที่จะใช้เป็นเครื่องมือในการบริหารงบประมาณภายในองค์กร

6. เป็นตัวช่วยในการสอบยันความถูกต้องของยอดเงินเบิกจ่ายในแต่ละรหัสงบประมาณ ตามระบบ GFMIS (รายงานสถานะการใช้จ่ายเงิน ZFMA 49,50)

7. ตรวจสอบรายละเอียดการเบิกจ่ายเงินตลอดจนเงินคงเหลือได้ทุกที่ ทุกเวลาที่ต้องการ

8. การบริหารงบประมาณภายในองค์กรเป็นไปด้วยความโปร่งใส ตรวจสอบได้

 สามารถส่งมอบคุณค่าที่ดีขึ้นทั้งผลผลิตและบริการ ให้แก่ผู้รับบริการและผู้มีส่วนได้เสีย ตอบสนองเป้าหมายของ พรฎ.ว่าด้วยหลักเกณฑ์ และวิธีการบริหารกิจการบ้านเมืองที่ดี พ.ศ. 2546

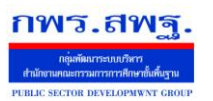

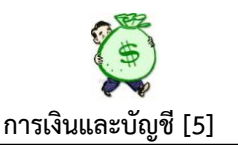

**ป้จจัยที่สำคัญ** ที่ทำให้ระบบฯ งับเคลื่อนไปได้ และเกิดประโยชน์ต่อองค์กร

 ผู้นำองค์กรต้องกำหนดนโยบาย/แนวทางปฏิบัติ ให้บุคลากร (ข้อดี/ประโยชน์) ได้ทราบ ร่วมกันก่อนนำระบบไปใช้

2. ผู้รับผิดชอบหลัก (กลุ่มแผนๆและกลุ่มการเงินๆ) ต้องร่วมมือและประสานงานกัน

เจ้าหน้าที่บันทึกข้อมูลในทุกส่วนที่เกี่ยวข้องต้องบันทึกข้อมูลทันทีหรืออย่างช้าภายใน
 วันถัดไปเพื่อความถูกต้องของข้อมูล เกิดความน่าเชื่อถือ จะขาดการบันทึกส่วนใด ส่วนหนึ่ง หรือ
 ช่วงเวลาใดเวลาหนึ่งไม่ได้

# ขั้นตอนการปฏิบัติงานส่วนของระบบบริหารงบประมาณ

เลือก เข้าสู่ระบบ AMSS++

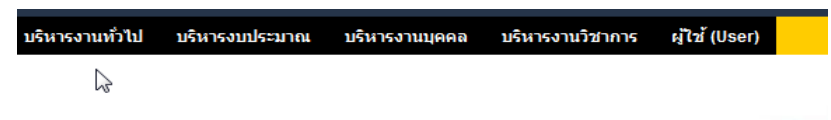

เลือก เมนู บริหารงบประมาณ และเลือก การเงินและบัญชี

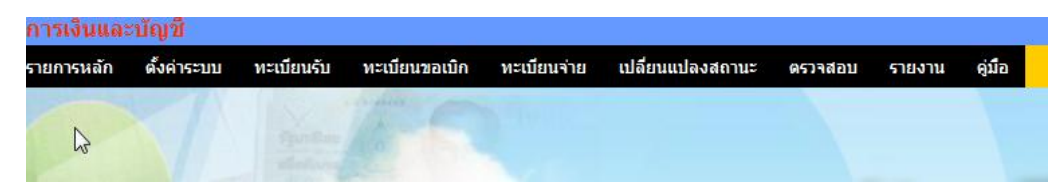

เมนูตั้งค่าระบบ ซึ่งประกอบด้วย

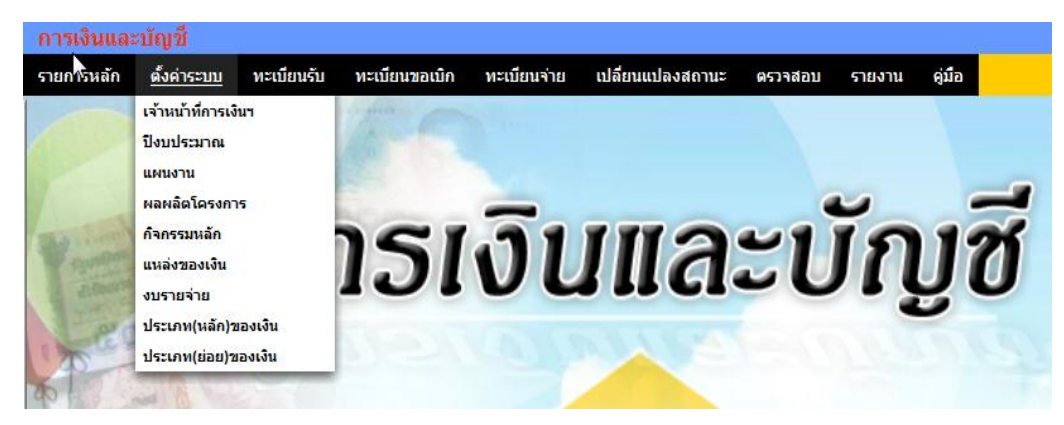

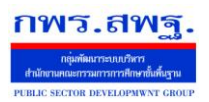

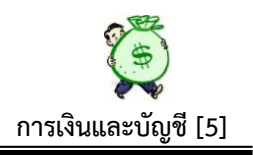

# 1.1 เจ้าหน้าที่การเงินๆ

| ເທີ່ມເຈົ້າກນ້າທີ່ |                      |                                                                                                    |                                                                                                    |                                                                                                    |                                                                                                    |                                                                                                    |                     |                                                                                                    |                     |                      |                                                                                                    |    |       |
|-------------------|----------------------|----------------------------------------------------------------------------------------------------|----------------------------------------------------------------------------------------------------|----------------------------------------------------------------------------------------------------|----------------------------------------------------------------------------------------------------|----------------------------------------------------------------------------------------------------|---------------------|----------------------------------------------------------------------------------------------------|---------------------|----------------------|----------------------------------------------------------------------------------------------------|----|-------|
|                   |                      |                                                                                                    |                                                                                                    |                                                                                                    |                                                                                                    | สำ                                                                                                    | ทธิ์                |                                                                                                    |                     |                      |                                                                                                    |    |       |
| ที่               | ชื่อเจ้าหน้าที่      | ผู้อนุมัติ                                                                                                    | เงินงวด                                                                                                    | ขอเม็ก                                                                                                    | วางฏีกา                                                                                                    | เงินงบ<br>ประมาณ                                                                                                    | เงินนอกงบ<br>ประมาณ | เงินรายได้<br>แผ่นดิน                                                                                                    | เงินทดรอง<br>ราชการ | จ่ายเงิน             | ดูรายงาน                                                                                                    | ລນ | แก้ไข |
| 1                 | ศักดิ์นิพน สว่างวงศ์ | <b>V</b>                                                                                                    | <b>V</b>                                                                                                    | <b>V</b>                                                                                                    | <b>V</b>                                                                                                    | <b>V</b>                                                                                                    | <b>V</b>            | <b>V</b>                                                                                                    | <b>V</b>            | <b>V</b>             | <b>V</b>                                                                                                    | ×  | 1     |
| 2                 | สุมาลัย เวชกามา      | ×                                                                                                    | ×                                                                                                    | - <b>*</b>                                                                                                    | - <b>*</b>                                                                                                    | <ul> <li></li> </ul>                                                                                                    | - <b>-</b>          | - <b>*</b>                                                                                                    | ×                   | ×                    | <ul> <li>Image: A set of the set of the</li></ul>  | X  | 1     |
| 3                 | สุวพัชร โสมะเกษตริน  | ×                                                                                                    | <b>V</b>                                                                                                    | <b>V</b>                                                                                                    | <b>V</b>                                                                                                    | <b>V</b>                                                                                                    | <b>V</b>            | <b>V</b>                                                                                                    | <b>V</b>            | <b>V</b>             | <b>V</b>                                                                                                    | X  | 1     |
| 4                 | อมรรัตน์ ชัยชาญวัฒนา | ×                                                                                                    | ×                                                                                                    | - <b>*</b>                                                                                                    | - <b>*</b>                                                                                                    | <ul> <li></li> </ul>                                                                                                    | ×                   | ×                                                                                                    | ×                   | ×                    | <ul> <li>Image: A second second s</li></ul> | X  | 1     |
| 5                 | วีณา ตั้งธิสาคร      | ×                                                                                                    | ×                                                                                                    | <b>V</b>                                                                                                    | <b>V</b>                                                                                                    | <b>V</b>                                                                                                    | <b>V</b>            | ×                                                                                                    | <b>V</b>            | <b>V</b>             | <b>V</b>                                                                                                    | X  | 1     |
| 6                 | พิสมัย ราตรี         | ×                                                                                                    | ×                                                                                                    | <ul> <li>Image: A set of the set of the</li></ul> | <ul> <li>Image: A set of the set of the</li></ul> | <ul> <li></li> </ul>                                                                                                    | ×                   | ×                                                                                                    | ×                   | ×                    | <ul> <li>Image: A second second s</li></ul> | X  | 1     |
| 7                 | ธีระวดี บุญพร้อมอาษา | ×                                                                                                    | ×                                                                                                    | <b>V</b>                                                                                                    | <b>V</b>                                                                                                    | <b>V</b>                                                                                                    | ×                   | ×                                                                                                    | ×                   | ×                    | <b>V</b>                                                                                                    | X  | 1     |
| 8                 | วีระกุล อุดไธสง      | ×                                                                                                    | ×                                                                                                    | <b>*</b>                                                                                                    | <b>*</b>                                                                                                    | <ul> <li></li> </ul>                                                                                                    | ×                   | ×                                                                                                    | ×                   | ×                    | <b>*</b>                                                                                                    | X  | 1     |
| 9                 | มัชฌิมา วงษาสาย      | <b>V</b>                                                                                                    | <b>V</b>                                                                                                    | <b>V</b>                                                                                                    | <b>V</b>                                                                                                    | <b>V</b>                                                                                                    | <b>V</b>            | <b>V</b>                                                                                                    | <b>V</b>            | <b>V</b>             | <b>V</b>                                                                                                    | ×  | 1     |
| 10                | นิพนท์ นนธิ          | <ul> <li>Image: A set of the set of the</li></ul> | <ul> <li>Image: A set of the set of the</li></ul> | <ul> <li>Image: A set of the set of the</li></ul> | <ul> <li>Image: A set of the set of the</li></ul> | <ul> <li>Image: A set of the set of the</li></ul> | - <del></del>       | <ul> <li>Image: A set of the set of the</li></ul> | - <del></del>       | <ul> <li></li> </ul> | <ul> <li>Image: A set of the set of the</li></ul>  | X  | 1     |
| 11                | มัชฌิมา วงษาสาย      | <b>V</b>                                                                                                    | <b>V</b>                                                                                                    | <b>V</b>                                                                                                    | <b>V</b>                                                                                                    | <b>V</b>                                                                                                    | <b>V</b>            | <b>V</b>                                                                                                    | <b>V</b>            | <b>V</b>             | <b>V</b>                                                                                                    | X  | 1     |

เจ้าหม้าที่การเงินและบัดเชี

เป็นการกำหนดสิทธิ์ให้ผู้เข้าใช้ในระบบนี้ มีสิทธิ์ปฏิบัติงานในเรื่องใดบ้าง โดยอ้างอิงตาม กำสั่งมอบหมายงานในหน้าที่ โดยกำหนดสิทธิ์ทั้งหมด ดังนี้

- ผู้อนุมัติ เป็นผู้มีสิทธิ์อนุมัติสั่งจ่ายเงินทุกประเภท
- เงินงวด เป็นผู้มีสิทธิ์บันทึกเงินประจำงวด (ทำหน้าที่กวบกุมเงินประจำงวดทั้งหมด)
- ขอเบิก เป็นผู้มีสิทธิ์บันทึกขอเบิก/ขอยืม
- วางฎีกา เป็นผู้มีสิทธิ์บันทึกวางฎีกาเบิกเงินคงคลัง
- เงินงบประมาณ เป็นผู้มีสิทธิ์บันทึกเกี่ยวกับเงินงบประมาณทุกขั้นตอน
- เงินนอกงบประมาณ เป็นผู้มีสิทธิ์บันทึกเกี่ยวกับเงินนอกงบประมาณทุกขั้นตอน
- เงินรายได้แผ่นดิน เป็นผู้มีสิทธิ์บันทึกเกี่ยวกับเงินรายได้แผ่นดินทุกขั้นตอน
- เงินทครองราชการ เป็นผู้มีสิทธิ์บันทึกเกี่ยวกับเงินทครองราชการ
- จ่ายเงิน เป็นผู้มีสิทธิ์บันทึกเกี่ยวกับการจ่ายเงินทุกประเภท
- เรียกดูรายงาน เป็นผู้มีสิทธิ์เรียกดูรายงาน

ในแต่ละบุคคลที่ได้รับสิทธิ์แล้ว ควรจะกำหนดสิทธิ์ให้สามารถดูรายงานได้ทุกคน หน้านี้ สามารถ เพิ่ม หรือ ลบ สิทธิ์ของแต่ละราย ที่ได้กำหนดสิทธิ์ให้แล้วได้ตามความต้องการ หรือสามารถแก้ไข สิทธิ์ให้ตรงกับหน้าที่ที่ปฏิบัติงานอยู่จริงได้ ถ้าต้องการเพิ่มเจ้าหน้าที่ให้เลือกที่ เพิ่มเจ้าหน้าที่ ภาพ จะปรากฏดังนี้

#### เพิ่มเจ้าหน้าที่การเงิน และกำหนดสิทธิหน้าที่

|   | บุคลากร                  | เลือก   | -        |  |
|---|--------------------------|---------|----------|--|
| 2 | ผู้อนุมัติ               | ใช่ 🔘   | ไม่ใช่ 🔍 |  |
|   | ทะเบียนเงินงวด           | ી જાં ◯ | ไม่ใช่ 🔍 |  |
|   | ท <b>ะ</b> ่เบียนขอเบิก  | ใช่ 🔘   | ใม่ใช่ 🔍 |  |
|   | ทะเบียนฎีกา              | ી જો 💿  | ใม่ใช่ 🧿 |  |
|   | ทะเบียนเงินงบประมาณ      | ી જો 🔘  | ไม่ใช่ 🔘 |  |
|   | ทะเบียนเงินนอกงบประมาณ   | ใช่ 🔘   | ใม่ใช่ 🔍 |  |
|   | ทเเบียนเงินรายได้แผ่นดิน | रिषं 🔘  | ใม่ใช่ 🧿 |  |
|   | ทะเบียนเงินทครองราชการ   | ใช่ 🔘   | ไม่ใช่ 🧿 |  |
|   | จ่ายเงิน                 | ใช่ 🔘   | ไม่ใช่   |  |
|   | ดูรายงาน                 | ใช่ 🔘   | ใม่ใช่ 🧿 |  |
|   | ตกลง                     | ย้อน    | กลับ     |  |

Education Area Management Support System

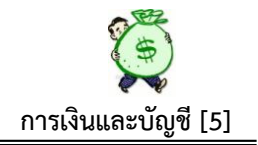

### 1.2 ปังบประมาณ

กพร.สพจ

| กำหนดปังบประมาณ   |            |                       |               |       |  |  |  |
|-------------------|------------|-----------------------|---------------|-------|--|--|--|
| <b>เพิ่มปั</b> งเ | บประมาณ    |                       |               |       |  |  |  |
| ที่               | ปังบประมาณ | ปี้ทำงานปัจจุบัน      | ลบ            | แก้ไข |  |  |  |
| 1                 | 2556       | ×                     | ×             | 1     |  |  |  |
| 2                 | 2555       | <ul> <li>✓</li> </ul> | $\sim \times$ | 1     |  |  |  |

เป็นการกำหนดปีงบประมาณในการปฏิบัติงาน สามารถกำหนดปีงบประมาณในการ ปฏิบัติงานได้ โดยการ เลือก ที่เพิ่มปีงบประมาณ แล้วพิมพ์ปีงบประมาณ ที่ต้องการปฏิบัติการ ลง ในช่องให้พิมพ์ แล้วเลือกปีทำงานปัจจุบันว่า ใช่ ระบบก็จะประมวลผลให้เป็นปีที่ต้องการ ปรากฏดังนี้

| เพิ่มข้อมูลปึงบ               | เประมาณ  |
|-------------------------------|----------|
| ปังบประมาณ<br>ปีทำงานปัจจุบัน | เลือก ▼  |
| ตกลง                          | ย้อนกลับ |

#### 1.3 แผนงาน

| 1          |                                                                                                    |                                                                                                    |                                                                                                    |                                                                                                    |
|------------|----------------------------------------------------------------------------------------------------|----------------------------------------------------------------------------------------------------|----------------------------------------------------------------------------------------------------|----------------------------------------------------------------------------------------------------|
| ปึงบประมาณ | รหัส                                                                                                    | ชื่อ                                                                                                    | ລນ                                                                                                    | แก้ไข                                                                                                    |
| 2555       | 1                                                                                                    | แผนขยายโอกาสและพัฒนาการศึกษา                                                                                                    | X                                                                                                    | 1                                                                                                    |
| 2555       | 2                                                                                                    | แผนงานแก้ไขปัญหาและ∫ู่มนาจังหวัดชายแดนภาคใด้                                                                                                    | X                                                                                                    | 1                                                                                                    |
| 2555       | 3                                                                                                    | แผนงานสนับสนุนเครื่องคอมพิวเตอร์พกพาเพื่อการศึกษา                                                                                                    | X                                                                                                    | 1                                                                                                    |
| 2555       | 4                                                                                                    | แผนงานสนับสนุนการจัดการศึกษาขั้นพื้นฐาน                                                                                                    | X                                                                                                    | 1                                                                                                    |
| 2555       | 5                                                                                                    | แผนงานบริหารเพื่อรองรับกรณีฉุกเฉินหรือจ่าเป็น                                                                                                    | X                                                                                                    | 1                                                                                                    |
| 2555       | 6                                                                                                    | แผนงานป้องกันแก้ไขปัญหายาเสพติด                                                                                                    | X                                                                                                    | Ì                                                                                                    |
| 2555       | 7                                                                                                    | เงินนอกงบประมาณ                                                                                                    | X                                                                                                    | 1                                                                                                    |
| 2555       | 8                                                                                                    | เงินรายได้แผ่นดิน                                                                                                    | X                                                                                                    | 1                                                                                                    |
| 2555       | 9                                                                                                    | แผนงานสนับสนุนการจัดการศึกษาขั้นพื้นฐาน 15 ปี                                                                                                    | X                                                                                                    | 1                                                                                                    |
| 2555       | 10                                                                                                    | งบประมาณเบิกแทนกัน                                                                                                    | X                                                                                                    | 1                                                                                                    |
|            | ปังบประมาณ           2555           2555           2555           2555           2555           2555           2555           2555           2555           2555           2555           2555           2555           2555           2555           2555           2555           2555           2555           2555           2555           2555 | ไปงมมระมาคม         รหัส           2555         1           2555         2           2555         3           2555         4           2555         5           2555         6           2555         7           2555         8           2555         9           2555         10 | ปังบประมาณ         รหัส         ชื่อ           2555         1         แผนขยายโอกาสและพัฒนาการศึกษา           2555         2         แผนงานแก้ไขบัญหาและไ่อนาจังหวัดชายแดนภาคได้           2555         3         แผนงานสนับสนุนเครื่องคอมพิวเตอร์พกพาเพื่อการศึกษา           2555         3         แผนงานสนับสนุนเกริจงคอมพิวเตอร์พกพาเพื่อการศึกษา           2555         4         แผนงานสนับสนุนการจัดการศึกษาชั่นพื้นฐาน           2555         5         แผนงานบริหารเพื่อรองรับกรณีฉุกเฉินหรือจ่าเป็น           2555         6         แผนงานป้องกันแก้ไขบัญหายาเสพดิด           2555         7         เงินขอกงบประมาณ           2555         8         เงินรายได้แผ่นดิน           2555         9         แผนงานสนับสนุนการจัดการศึกษาชั้นพื้นฐาน 15 ปี           2555         10         งบประมาณเปิกแพนกัน | ปังบประมาณ         รหัส         อบ         ลบ           2555         1         แผนขายโอกาสและพัฒนาการศึกษา         X           2555         2         แผนงานแก้ไขบัญหาและไฐมาาจังหวัดชายแดนภาคได้         X           2555         2         แผนงานสนับสนุนเครื่องคอมพิวเตอร์พกพาเพื่อการศึกษา         X           2555         3         แผนงานสนับสนุนเครื่องคอมพิวเตอร์พกพาเพื่อการศึกษา         X           2555         4         แผนงานสนับสนุนการจัดการศึกษาขึ้นที่นฐาน         X           2555         5         แผนงานบริหารเพื่อรองรับกรณีจุกเฉินทร์อล่าเป็น         X           2555         6         แผนงานป้องกันแก้ไขบัญหายาเสพดิด         X           2555         7         เงินนองงบประมาณ         X           2555         7         เงินนองงบประมาณ         X           2555         8         เงินรายได้แผ่นดิน         X           2555         9         แผนงานสนับสนุนการจัดการศึกษาขึ้นพื้นฐาน 15 ปี         X           2555         10         งบประมาดแบกแทนกัน         X |

รายการ แผนงาน ปังบประมาณ 2555

หน้านี้ เป็นการกำหนดแผนงาน โดยใช้แผนงานตามที่ สพฐ. กำหนดให้ในแต่ละ ปีงบประมาณ ซึ่งในระบบนี้ จะเพิ่มเงินนอกงบประมาณ เงินรายได้แผ่นดิน งบประมาณเบิกแทน กัน เข้าไปด้วย เพื่อให้ครบทุกประเภทเงินของ สพป./สพม. และสามารถเพิ่ม ลด แผนงานได้ตาม ความต้องการ โดยเลือกที่ เพิ่มข้อมูล ตลอดจนสามารถ ลบ แก้ไข แผนงานที่ได้กรอกข้อมูลไป แล้ว โดยทำการเลือกที่ ลบ หรือแก้ไข ตามความต้องการ ปรากฏดังนี้

|         | เพิ่มข้อมูล   |  |
|---------|---------------|--|
| 5       |               |  |
| รหัส    |               |  |
| อแผนงาน |               |  |
|         | ตกลง ย้อนกลับ |  |

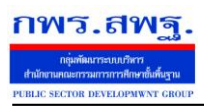

4 4

Education Area Management Support System

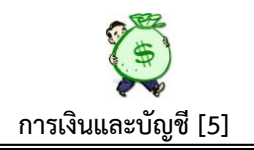

### 1.4 ผลผลิต/โครงการ

#### รายการ ผลผลิต/โครงการ ปีงบประมาณ 2555

| หน้า | [1][ | 2][ | 3] |
|------|------|-----|----|
|------|------|-----|----|

| ເພນນອ | ມູລ        |                  |                                                                   |          |       |
|-------|------------|------------------|-------------------------------------------------------------------|----------|-------|
| ที่   | ป้งบประมาณ | รหัส             | ชื่อ                                                              | ลบ       | แก้ไข |
| 41    | 2555       | 9090991736000026 | ค่าใช้จ่ายในการเยียวยา ฟื้นฟู และป้องกันความเสียหายจากอุทกภัย     | $\times$ | 1     |
| 42    | 2555       | 2000404045000000 | พัฒนาคุณภาพและมาตรฐานการศึกษา                                     | ×        | Ì     |
| 43    | 2555       | 2000404721000000 | โครงการพัฒนาครูทั้งระเบบเต็มตามศักยภาพ                            | ×        | 1     |
| 44    | 2555       | 2000404702410001 | ปรับปรุงช่อมแชมอาคารที่ชำรุดทรุดโทรมและที่ประสบอุบัติภัย          | ×        | Ì     |
| 45    | 2555       | 2000404702410002 | ปรับปรุงช่อมแชมอาคารที่ชำรุดทรุดโทรม มีอายุการใช้งานมากกว่า 30 ปี | ×        | Þ     |
| 46    | 2555       | 2000404702500007 | งบเงินอุดหนุนการศึกษาเฉลิมพระเกียรติ                              | ×        | Ì     |
| 47    | 2555       | 2000417702709003 | งบประมาณเบิกแทนกัน                                                | ×        | 1     |
|       |            |                  |                                                                   |          |       |

หน้านี้ เป็นการกำหนดรหัส ชื่อโครงการ โดยใช้รหัสที่กรมบัญชีกลางกำหนดให้ในแต่ละ ปีงบประมาณสามารถเพิ่ม ลบ แก้ไข ได้ตามความต้องการของผู้ใช้ระบบ เช่น กรณีเพิ่มข้อมูล ให้ เลือกที่ เพิ่มข้อมูล ปรากฏดังนี้

|                    | เพิ่มข้อมูล     |  |
|--------------------|-----------------|--|
|                    |                 |  |
| รหัส               |                 |  |
| ชื่อผลผลิต/โครงการ |                 |  |
|                    | ์ ตกลง ย้อนกลับ |  |

ให้พิมพ์เพิ่ม รหัสโครงการ, ชื่อผลผลิต/โครงการ, ตกลง ระบบก็จะทำการประมวลผล เพิ่มรายการ ผลผลิต/โครงการให้ทันที

#### 1.5 กิจกรรมหลัก

รายการ กิจกรรมหลัก ปีงบประมาณ 2555 <sub>หน้า</sub> [<mark>1</mark>][2][3]

| เพิ่มข้อมูล |            |                |                                                                               |    |       |
|-------------|------------|----------------|-------------------------------------------------------------------------------|----|-------|
| ที่         | ปังบประมาณ | รหัส           | ชื่อ                                                                          | ลบ | แก้ไข |
| 1           | 2555       | 20004340000000 | งบกลาง                                                                        | X  | 1     |
| 2           | 2555       | 20004340099999 | งบประมาณเบิกแทนกัน                                                            | X  | 1     |
| 3           | 2555       | 200043400F2637 | พัฒนาคุณภาพครูยุคใหม่                                                         | X  | 1     |
| 4           | 2555       | 200043400F2639 | พัฒนาโรงเรียนขนาดเล็กสู่ศูนย์การเรียนรู้คุณภาพ                                | X  | 1     |
| 5           | 2555       | 200043400F2643 | พัฒนาคุณภาพคนไทยยุคใหม่                                                       | X  | 1     |
| 6           | 2555       | 200043400F2647 | ปรับปรุงช่อมแชมอาคารเรียนอาคารประกอบ                                          | X  | 1     |
| 7           | 2555       | 200043400G2556 | การจัดการศึกษาก่อนประถมศึกษา                                                  | X  | Ì     |
| 8           | 2555       | 200043400G2557 | การจัดการศึกษาประถมศึกษาสำหรับโรงเรียนปกติ                                    | X  | 1     |
| 9           | 2555       | 200043400G2558 | การจัดการศึกษามัธยมศึกษาตอนดันสำหรับโรงเรียนปกติ                              | X  | Ì     |
| 10          | 2555       | 200043400G2559 | พัฒนาผู้นำตามธรรมชาติ                                                         | X  | 1     |
| 11          | 2555       | 200043400G2560 | การก่อสร้าง ปรับปรุง ซ่อมแชมอาคารเรียนและสิ่งก่อสร้างประกอบสำหรับโรงเรียนปกติ | X  | 1     |
| 12          | 2555       | 200043400G2561 | การจัดการศึกษามัธยมศึกษาตอนปลายสำหรับโรงเรียนปกติ                             | X  | 1     |
| 13          | 2555       | 200043400G2562 | การส่งเสริมศักยภาพในการเรียนระดับมัธยมศึกษา                                   | X  | 1     |
|             |            |                |                                                                               |    | •     |

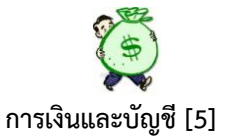

หน้านี้ เป็นการกำหนด รหัสกิจกรรมหลัก, ชื่อโครงการ ตามที่กรมบัญชีกลางกำหนดไว้ใน แต่ละปีงบประมาณ หน้านี้กำหนดตามปีงบประมาณ 2555 ซึ่งหน้านี้สามารถเพิ่มข้อมูล รหัส กิจกรรมหลัก หรือเปลี่ยนชื่อรายการ ได้ตามความต้องการ ตลอดจนสามารถ ลบ หรือแก้ไข ข้อมูลได้

#### 1.6 แหล่งของเงิน

กพร.สพจ

|            |            |         | รายการ แหล่งของเงิน ปีงบประมาณ 2555     |               |       |
|------------|------------|---------|-----------------------------------------|---------------|-------|
|            |            | N       | หน้า [ <mark>1</mark> ][2]              |               |       |
| เพิ่มข้อมู | ล          | 13      |                                         |               |       |
| ที่        | ปังบประมาณ | รหัส    | ชื่อ                                    | ลบ            | แก้ไข |
| 1          | 2555       | 5510210 | ด่าตอบแทน/งบกลาง                        | ×             | 1     |
| 2          | 2555       | 5510410 | เงินอุดหนุนทั่วไป/งบกลาง                | ×             | 1     |
| 3          | 2555       | 5511110 | เงินเดือน/งบส่วนราชการ                  | $\times$      | 1     |
| 4          | 2555       | 5511120 | ต่าจ้างประจำ/งบส่วนราชการ               | $\mathbf{X}$  | 1     |
| 5          | 2555       | 5511130 | ต่าจ้างชั่วคราว/งบส่วนราชการ            | $\times$      | 1     |
| 6          | 2555       | 5511140 | ค่าจ้างลูกจ้างตามสัญญาจ้าง/งบส่วนราชการ | $\sim \times$ | 1     |
| 7          | 2555       | 5511150 | ต่าจ้างพนักงานราชการ/งบส่วนราชการ       | $\mathbf{x}$  | 1     |
| 8          | 2555       | 5511210 | คำตอบแทน/งบส่วนราชการ                   | ×             | Ì     |
| 9          | 2555       | 5511220 | ค่าใช้สอย/งบส่วนราชการ                  | $\sim$        | 1     |
| 10         | 2555       | 5511230 | ค่าวัสด/งบส่วนราชการ                    | ×             | Ì     |
| 11         | 2555       | 5511240 | ค่าสาธารณูปโภค/งบส่วนราชการ             | ×             | 1     |
| 12         | 2555       | 5511310 | ต่าครุภัณฑ์/งบส่วนราชการ                | ×             | Þ     |
| 13         | 2555       | 5511320 | ค่าที่ดินและสิ่งก่อสร้าง/งบส่วนราชการ   | $\sim$        | 1     |
| 14         | 2555       | 5519200 | งบจากการขายสิ่งของ                      | ×             | Ì     |
| 15         | 2555       | 5526000 | เงินฝากคลัง/นอกงบประมาณ                 | $\sim$        | 1     |
| 16         | 2555       | 55112XX | ด่าตอบแทนใช้สอยและวัสดุ                 | $\sim$        | Ì     |
| 17         | 2555       | 5510220 | ค่าใช้สอย/งบกลาง                        | ×             | 1     |
| 18         | 2555       | 5510230 | ต่าวัสดุ/งบกลาง                         | ×             | 1     |
| 19         | 2555       | 5510310 | ค่าครุภัณฑ์/งบกลาง                      | ×             | 1     |
| 20         | 2555       | 5510320 | ค่าที่ดินและสิ่งก่อสร้าง/งบกลาง         | $\sim \times$ | Ì     |

หน้านี้ เป็นการกำหนดแหล่งที่มาของเงิน ตามรายการค่าใช้จ่ายในแต่ละงบรายจ่าย ตาม กรมบัญชีกลาง กำหนดให้ เช่นงบดำเนินงาน (ค่าตอบแทน จะกำหนดเป็น 5511210 ค่าใช้สอย จะกำหนดเป็น 5511220) ซึ่งสามารถตรวจสอบความถูกต้องอีกครั้ง จากรายการโอน เปลี่ยนแปลงการจัดสรรงบประมาณ (ใบงวด) ที่ได้รับจัดสรรจาก สพฐ. ซึ่งทุกครั้งที่ สพฐ.โอน เงินประจำงวดให้จะแจ้งแหล่งของเงิน และรหัสอื่น ๆ ที่เกี่ยวข้องทุกครั้ง

#### 1.7 งบรายจ่าย

ประเภทรายการจ่าย หน้า [**1**][2]

| ์เพิ่มข้อ | ນຸລ  |                          |               |    |       |
|-----------|------|--------------------------|---------------|----|-------|
| ที่       | รหัส | ประเภทรายการจ่าย         | งบรายจ่าย     | ลบ | แก้ไข |
| 1         | 110  | เงินเดือน                | งบบุคลากร     | ×  | 1     |
| 2         | 120  | ด่าจ้างประจำ             | งบบุคลากร     | ×  | , D   |
| 3         | 150  | ด่าจ้างพนักงานราชการ     | งบบุคลากร     | ×  | Þ     |
| 4         | 200  | ค่าตอบแทนใช้สอยและวัสดุ  | งบดำเนินงาน   | ×  | , D   |
| 5         | 210  | ค่าตอบแทน                | งบดำเนินงาน   | ×  | Þ     |
| 6         | 220  | ค่าใช้สอย                | งบดำเนินงาน   | ×  | - D   |
| 7         | 230  | ค่าวัสดุ                 | งบดำเนินงาน   | ×  | Þ     |
| 8         | 240  | ค่าสาธารณูปโภค           | งบดำเนินงาน   | ×  | - D   |
| 9         | 310  | ค่าครุภัณฑ์              | งบลงทุน       | ×  | 1     |
| 10        | 320  | ค่าที่ดินและสิ่งก่อสร้าง | งบลงทุน       | ×  | Ż     |
| 11        | 410  | เงินอุดหนุนทั่วไป        | งบเงินอุดหนุน | ×  | 1     |
| 12        | 510  | รายจ่ายอื่น              | งบรายจ่ายอื่น | ×  | 1     |
| 13        | 610  | ด่ารักษาพยาบาล           | งบกลาง        | ×  | 1     |
| 14        | 620  | ค่าการศึกษาบุตร          | งบกลาง        | ×  | 1     |
| 15        | 630  | เงินช่วยพิเศษ            | งบกลาง        | ×  | 1     |
| 16        | 640  | เงินสมทบและชดเชย กบข.    | งบกลาง        | ×  | 1     |
| 17        | 650  | เงินสมทบกองทุน กสจ.      | งบกลาง        | ×  | 1     |
| 18        | 710  | เงินนอกงบประมาณ          |               | ×  | Ż     |
| 19        | 720  | เงินฝากคลัง              |               | ×  | 1     |
| 20        | 721  | เงินประกันสัญญา          |               | ×  |       |
|           |      |                          |               |    |       |

หน้านี้ เป็นการกำหนดงบรายจ่าย ตามการจำแนกงบรายจ่าย โดยระบบกำหนดไว้ ทั้งหมด 7 งบรายจ่ายหลัก คือ 1.งบบุคลากร 2.งบดำเนินงาน 3.งบลงทุน 4.งบเงินอุดหนุน 5.งบรายจ่ายอื่น 6.งบกลาง 7.งบอื่น ๆ ในส่วนของการตั้งรหัสในงบรายจ่ายนี้ ให้กำหนดรหัส ย่อยตามงบรายจ่ายหลัก เช่น ค่าครุภัณฑ์ ให้รหัส 310 (งบลงทุน) ค่าใช้สอย ให้รหัส 220 (งบดำเนินงาน) ฯลฯ

หน้านี้ สามารถเพิ่มข้อมูลประเภทรายการจ่ายได้ เมื่อต้องการ หรือทำการลบ แก้ไข ได้ เมื่อต้องการปรับปรุงแก้ไขเช่น ถ้าต้องการเพิ่มประเภทรายการจ่าย ให้เลือกที่เพิ่มข้อมูล จะ ปรากฏดังนี้

|                      | เพิ่มประเภทรายการจ่าย |  |  |  |  |  |  |
|----------------------|-----------------------|--|--|--|--|--|--|
| งบรายจ่าย            | เลือก 🗸               |  |  |  |  |  |  |
| รหัสประเภทรายการจ่าย |                       |  |  |  |  |  |  |
| ชื่อประเภทรายการจ่าย |                       |  |  |  |  |  |  |
|                      | ตกลง ย้อนกลับ         |  |  |  |  |  |  |

การเพิ่มข้อมูล ให้กคเลือกที่งบรายจ่าย แล้วเลือกที่งบรายจ่ายที่ต้องการเพิ่มเติม ซึ่ง ระบบจะกำหนดไว้ทั้งหมด 7 งบรายจ่ายหลัก ตามที่แจกแจงไว้เบื้องต้นแล้ว แล้วเลือกรหัส ประเภทรายการจ่ายในการให้รหัสประเภทรายการจ่ายนี้ ต้องกำหนดรหัสให้สอดคล้องกับงบ รายจ่ายหลัก เช่น ถ้าต้องการเพิ่มข้อมูลในงบลงทุน รายการค่าครุภัณฑ์การเกษตร ให้กำหนดเป็น 311 ภาพจะปรากฏดังนี้

|                      | เพมบระเภทรายการจาย |
|----------------------|--------------------|
| งบรายจ่าย            | 3 วาตงทุน          |
| รหัสประเภทรายการจ่าย | 311                |
| ชื่อประเภทรายการจ่าย | ครุภัณฑ์การเกษตร   |
|                      | ตกลง ย้อนกลับ      |

#### 1.8 ประเภท(หลัก) ของเงิน

ระบบนี้ กำหนดประเภทหลักของเงินไว้ 3 ประเภทหลัก คือ 1. เงินนอกงบประมาณ 2. เงินงบประมาณ 3. เงินรายได้แผ่นดิน ซึ่งหน้านี้ ไม่สามารถ แก้ไขปรับปรุง หรือเพิ่มเติม ได้ เนื่องจากระบบได้ทำการกำหนดไว้ให้แล้ว ปรากฏดังนี้

| Jaylow | เหล้อ       | การเริ่ม |
|--------|-------------|----------|
| Паселы | <b>Mean</b> | пплелю   |

| รหัส                                                                              | ประเภท(หลัก)      |  |  |  |
|-----------------------------------------------------------------------------------|-------------------|--|--|--|
| 1                                                                                 | เงินนอกงบประมาณ   |  |  |  |
| 2                                                                                 | เงินงบประมาณ      |  |  |  |
| 3                                                                                 | เงินรายได้แผ่นดิน |  |  |  |
| *เพจนี้ ไม่สามารถปรับแก้ได้ เจตนาแสดงเพื่อทำความเข้าใจในเบื้องต้นถึงประเภทของเงิน |                   |  |  |  |

#### 1.9 ประเภท(ย่อย) ของเงิน

เพิ่มข้อมล

#### ประเภท(ย่อย)ของเงินนอกงบประมาณ และเงินรายได้แผ่นดิน ปีงบประมาณ 2555

| ที่ | รหัส | ปังบประมาณ | ประเภท(ย่อย)                    | ประเภท(หลัก)      | ลบ | แก้ไข |
|-----|------|------------|---------------------------------|-------------------|----|-------|
| 1   | 110  | 2555       | เงินประกันสัญญา                 | เงินนอกงบประมาณ   | X  | 1     |
| 2   | 120  | 2555       | เงินอาหารกลางวัน                | เงินนอกงบประมาณ   | X  | 1     |
| 3   | 130  | 2555       | ∖งินรายได้สถานศึกษา             | เงินนอกงบประมาณ   | X  | 1     |
| 4   | 310  | 2555       | ร้ายได้ค่าปรับอื่น              | เงินรายได้แผ่นดิน | X  | 1     |
| 5   | 320  | 2555       | รายได้ค่าธรรมเนียมอื่น          | เงินรายได้แผ่นดิน | X  | 1     |
| 6   | 330  | 2555       | รายได้ค่าขายของเบ็ดเตล็ด        | เงินรายได้แผ่นดิน | X  | 1     |
| 7   | 340  | 2555       | รายได้เบ็ดเตล็ดอื่น             | เงินรายได้แผ่นดิน | X  | 1     |
| 8   | 350  | 2555       | รายได้เงินเหลือจ่ายปีเก่าส่งคืน | เงินรายได้แผ่นดิน | X  | 1     |
| 9   | 360  | 2555       | รายได้กรมธนารักษ์               | เงินรายได้แผ่นดิน | X  | 1     |
|     |      |            |                                 |                   |    |       |

หน้านี้ จะกำหนดประเภทย่อยของเงินเพียง 2 ประเภท คือเงินนอกงบประมาณและเงิน รายได้แผ่นดิน เท่านั้น เนื่องจากเงินงบประมาณได้ถูกกำหนดในส่วนของงบรายจ่ายและประเภท รายการจ่ายเบื้องต้นแล้ว (ในหัวข้อ 2.6) หน้านี้ สามารถเพิ่มประเภทย่อยของเงิน หรือทำการลบ แก้ไข รายการได้ เช่นถ้าต้องการเพิ่มข้อมูล ให้เลือกที่ เพิ่มข้อมูล ภาพจะปรากฏดังนี้

#### เพิ่มประเภท(ย่อย)ของเงินนอกงบประมาณ และเงินรายได้แผ่นดิน

| ประเภท(หลัก)ของเงิน                                                                       | เงินนอกงบประมาณ(1) ▼ |  |  |  |  |
|-------------------------------------------------------------------------------------------|----------------------|--|--|--|--|
| รหัสประเภท(ย่อย)ของเงิน                                                                   | 140                  |  |  |  |  |
| ชื่อประเภท(ย่อย)ของเงิน                                                                   | ค่าเช่าสถานที่       |  |  |  |  |
|                                                                                           | ์ ตกลง ย้อนกลับ      |  |  |  |  |
| สมายเหตุ<br>หลังประเภท(ย่อย)ของเงิน เงินนอกงบประมาณหลักแรกเป็น 1 เช่น 101 102 103 เป็นดัน |                      |  |  |  |  |

รหัสประเภท(ย่อย)ของเงิน เงินนอกงบประมาณหลักแรกเป็น 1 เช่น 101 102 103 เป็นต้น รหัสประเภท(ย่อย)ของเงิน เงินรายได้แผ่นดินหลักแรกเป็น 3 เช่น 301 302 303 เป็นต้น

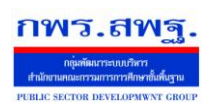

Education Area Management Support System

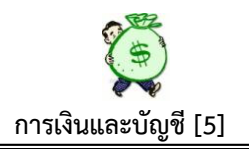

### 2. ทะเบียนรับ

| การเงินและ | ะบัญชี      |                                                                    |                                  |             |                  |         |        |        |
|------------|-------------|--------------------------------------------------------------------|----------------------------------|-------------|------------------|---------|--------|--------|
| รายการหลัก | ตั้งค่าระบบ | <u>พะเบียนรับ</u>                                                  | พะเบ <mark>ี</mark> ยนขอเบิก     | ทะเบียนจ่าย | เปลี่ยนแปลงสถานะ | ตรวจสอบ | รายงาน | คู่มือ |
| V          | T           | รับการจัดสรรง<br>รับเงินงบประมา<br>รับเงินนอคงบป<br>รับเงินรายได้แ | บประมาณ<br>เณ<br>ระมาณ<br>งันดิน | ຈົເ         | ıııa             | ະບໍ     | ัก     | บชี    |
| 1 - Part   | 0           |                                                                    |                                  |             |                  |         |        | 50     |

#### 2.1 การจัดสรรงบประมาณ

ทะเบียนโอนการเปลี่ยนแปลงการจัดสรรงบประมาณ ปีงบประมาณ 2555 พา [1][2][3][4][5]

| พิมพ์ | รวม    |
|-------|--------|
| 123   |        |
|       | ถึงนี้ |
| 5     | ถึงนี้ |
| 5     | ถึงนี้ |
| - 🍯   | ถึงนี้ |
| 2     | ถึงนี้ |
| - 🍯   | ถึงนี้ |
| 5     | ถึงนี้ |
| 5     | ถึงนี้ |
| 5     | ถึงนี้ |
| 5     | ถึงนี้ |
| 5     | ถึงนี้ |
| 5     | ถึงนี้ |
|       |        |

หน้านี้ เป็นการบันทึกการรับอนุมัติเงินประจำงวดตามหนังสือการโอนเปลี่ยนแปลงการ จัดสรรงบประมาณ จาก สพฐ. ในแต่ละรายการที่ได้รับแจ้งการโอนเงิน เมื่อต้องการบันทึก ข้อมูล หน้านี้ จะประกอบด้วย

- ที่ใบงวด ระบบจะเรียงลำดับที่ใบงวดให้โดยอัตโนมัติ โดยไม่ต้องพิมพ์
- วัน เดือน ปี ระบบจะบันทึกวัน เดือน ปี ให้โดยอัตโนมัติ โดยไม่ต้องพิมพ์
- รายการ ต้องพิมพ์ชื่อรายการจ่ายลงไปตามที่ได้รับอนุมัติเงินประจำงวด

M เป็นสัญลักษณ์ ที่ดำเนินการบันทึกโดยบุคคลอื่น ที่ไม่ใช่ เจ้าหน้าที่ที่ได้รับ มอบหมาย

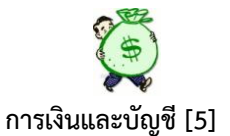

จำนวนเงิน ให้บันทึกจำนวนเงินตามจำนวนที่ได้รับอนุมัติเงินประจำงวด
 รายละเอียด สัญลักษณ์นี้สามารถดูรายละเอียดการบันทึกรับเงินประจำงวดได้เมื่อ
 ต้องการ ทราบรายละเอียดในแต่ละรายการที่ได้บันทึกเรียบร้อยแล้ว

ชิ สัญลักษณ์ลูกศร (ชื่อ File) ที่ปรากฏในหน้านี้ หมายถึง การอัพโหลดไฟล์เอกสารที่ แนบ เพื่อต้องการให้เห็นตัวเอกสารจริง

เมื่อต้องการพิมพ์เอกสาร สามารกคเลือกที่สัญลักษณ์นี้ได้ ตามต้องการ

9

ถึงนี้ สามารถเลือกถึงบรรทัครายการที่ต้องการทราบยอครวมเงินที่ได้รับอนุมัติตั้งแต่ เริ่มต้น จนถึงบรรทัดนี้

เมื่อต้องการบันทึกเงินประจำงวด กรณีที่ได้รับอนุมัติเงินประจำงวดกรั้งต่อไป ให้เลือกที่เพิ่มข้อมูล จะปรากฏภาพดังนี้

| 2                         | ∖ูเพิ่มข่อมูลการโอนเปลี่ยนแปลงการจัดสรรงบประมาณรายจ่าย ปังบประมาณ 2555 |  |  |  |  |  |  |
|---------------------------|------------------------------------------------------------------------|--|--|--|--|--|--|
| เลขที่ใบงวด               | 98                                                                     |  |  |  |  |  |  |
| หนังสือเลขที่             |                                                                        |  |  |  |  |  |  |
| ลงวันที่                  |                                                                        |  |  |  |  |  |  |
| อ้างถึงหนังสือจัดสรร      |                                                                        |  |  |  |  |  |  |
| แผนงาน                    | เลือก 🗸                                                                |  |  |  |  |  |  |
| ผลผลิต/โครงการ            | เลือก 🔻                                                                |  |  |  |  |  |  |
| กิจกรรมหลัก               | เลือก <b>-</b>                                                         |  |  |  |  |  |  |
| กิจกรรมหลักเพิ่มเติม      | ¢                                                                      |  |  |  |  |  |  |
| <mark>แหล่งของเงิน</mark> | เลือก 🔻                                                                |  |  |  |  |  |  |
| รหัสทางบัญชี              |                                                                        |  |  |  |  |  |  |
| งบรายจ่าย                 | เลือก 💌                                                                |  |  |  |  |  |  |
| รายการ                    |                                                                        |  |  |  |  |  |  |
| รายละเอียด                |                                                                        |  |  |  |  |  |  |
| จำนวนเงิน                 | וורע                                                                   |  |  |  |  |  |  |
|                           | ตกลง ย้อนกลับ                                                          |  |  |  |  |  |  |

หน้านี้ ให้พิมพ์รายละเอียดจากหนังสือโอนเปลี่ยนแปลงการจัดสรรงบประมาณ (โอน เงินงวด) จาก สพฐ.ในทุกส่วนที่กำหนดให้พิมพ์

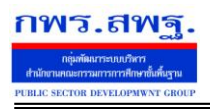

Education Area Management Support System

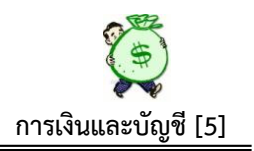

### 2.2 รับเงินงบประมาณ

ทะเบียนรับเงินงบประมาณ ปังบประมาณ 2555 <หน้าแรก <<หน้าก่อน [11][12][13][14][15][16][17][18][19][20][21][22][23][24][26][**26**]

| ี เพิ่มร | ายการรับ |                      |                                                                            |                       |            |                |    |       |        |
|----------|----------|----------------------|----------------------------------------------------------------------------|-----------------------|------------|----------------|----|-------|--------|
| ที่      | วดป      | ที่เอกสาร            | รายการ                                                                     | ลักษณะรายการ          | จำนวนเงิน  | ราย<br>ละเอียด | ລນ | แก้ไข | รวม    |
| 501      | 17 wn 55 | ฏีกา ึที่469         | ปรับปรุงช่อมแชม ร.ร.บ้านคำเจริญ                                            | รับเช็ค/เงินฝากธนาคาร | 89,100.00  |                |    |       | ถึงนี้ |
| 502      | 17 พค 55 | ฏีกา ึที่475/55      | เบิกคชจ.เดินทางไปราชการสำหรับ อ.ยอดอนงค์ จอมหงษ์พิพัฒน์กับพวกรวม 4 ราย 🛛 🖓 | รับเช็ค/เงินฝากธนาคาร | 6,740.00   |                |    |       | ถึงนี้ |
| 503      | 17 พค 55 | ฏีกาดีที่476         | เบิกเงินครูพี่เลี้ยงเด็กพิการ 14 อัตราเดือน พค.55                          | รับเช็ค/เงินฝากธนาคาร | 82,194.00  |                |    |       | ถึงนี้ |
| 504      | 17 พค 55 | ฏีกาดีที่477         | เบิกเงินนักการภารโรง 46 อัตราเดือน พค.55                                   | รับเช็ค/เงินฝากธนาคาร | 270,066.00 | i E            |    |       | ถึงนี้ |
| 505      | 18 พค 55 | ฏีกาดีที่479         | ค่าช่อมแอร์รถยนต์ สพป.อบ.เขต 4                                             | รับเช็ค/เงินฝากธนาคาร | 7,650.00   |                |    |       | ถึงนี้ |
| 506      | 18 พค 55 | ฏีกาดีที่478         | เบิกเงินช่วยพิเศษ กรณีตาย นายสมโภชน์ ดวงโสภา                               | รับเช็ค/เงินฝากธนาคาร | 53,618.13  | i E            |    |       | ถึงนี้ |
| 507      | 21 พค 55 | ฏีกา <i>ื</i> ที่480 | เบิกค่าจ้างนักการภารโรง                                                    | รับเช็ค/เงินฝากธนาคาร | 117,420.00 |                |    |       | ถึงนี้ |
| 508      | 21 พค 55 | ฏีกาดีที่481         | เบิกค่าตอบแทน พรก.                                                         | รับเช็ค/เงินฝากธนาคาร | 432,830.00 | i              |    |       | ถึงนี้ |
| 509      | 21 พค 55 | ฏีกา ึที่482         | เบิกเงินสมทบกองทุนประกันสังคม                                              | รับเช็ค/เงินฝากธนาคาร | 12,985.00  |                |    |       | ถึงนี้ |
| 510      | 21 พค 55 | ฏีกาดีที่46          | เบิกเงินสมทบกองทุนประกันสังคม                                              | รับเช็ค/เงินฝากธนาคาร | 2,910.00   | i              |    |       | ถึงนี้ |
| 511      | 21 พค 55 | ฏีกา <i>ึ</i> ที่484 | เบิกเงินค่าตอบแทน พรก.                                                     | รับเช็ค/เงินฝากธนาคาร | 96,970.00  |                |    |       | ถึงนี้ |
| 512      | 21 พค 55 | ฏีกาดีที่485         | เบิกเงินค่าจ้างครูรายเดือน                                                 | รับเช็ค/เงินฝากธนาคาร | 329,490.00 |                |    |       | ถึงนี้ |
| 513      | 21 wn 55 | ฏีกา ึที่486/55      | เบิก คชจ.ในการประชุมสำหรับ อ.วีระพงษ์ ใจเอื้อ                              | รับเช็ค/เงินฝากธนาคาร | 1,500.00   |                |    |       | ถึงนี้ |
| 514      | 21 พค 55 | ฏีกาดีที่487         | ต่าไฟฟ้า                                                                   | รับเช็ค/เงินฝากธนาคาร | 36,000.00  |                |    |       | ถึงนี้ |
| 515      | 21 wn 55 | ฏีกา ึที่482         | เบิกเงินค่าสมทบกองทุนประกันสังคม                                           | รับเช็ค/เงินฝากธนาคาร | 3,757.00   |                |    |       | ถึงนี้ |
| 516      | 21 พค 55 | ฏีกาดีที่483         | เงินสมทบประกันสังคม                                                        | รับเช็ค/เงินฝากธนาคาร | 108.00     |                |    |       | ถึงนี้ |

หน้านี้ ระบบจะประมวลผลจากการบันทึกวางเบิกเงินคงคลัง กรณีที่ต้องการบันทึกเพิ่มเติม ในทะเบียนนี้ ได้แก่ กรณีรับโอนเงินเข้าธนาคารของสพท. เช่น เงิน กบข. คืนเข้าบ/ชธนาคารของ สพท. โอนเงินให้ผู้มีสิทธิ์ผิดเลขบัญชีเงินฝากธนาคาร ฯลฯ โดยเลือกที่ เพิ่มรายการรับ จะ ปรากฏภาพดังนี้

|              | เพิ่มรายการรับเงินงบประมาณ ปีงบประมาณ 2555                           |
|--------------|----------------------------------------------------------------------|
| ที่เอกสาร    |                                                                      |
| รายการ       |                                                                      |
| ลักษณะรายการ | เลือก 🗸                                                              |
| จำนวนเงิน    |                                                                      |
|              | ์ ตกลง ย้อนกลับ                                                      |
|              | รายละเอียดรายการรับเงินงบประมาณ ปีงบประมาณ 2555                      |
| S            | <<กลับหน้าก่อน                                                       |
| 1            | นที่ 17 ▼                                                            |
| เดี          | ่อน พฤษภาคม 🔻                                                        |
|              | 1 2555                                                               |
| ที่เอก       | ส <b>าร</b> ฏีกา <i>6</i> ที่475/55                                  |
| ราย          | การ เบิกคชจ.เดินทางไปราชการสำหรับ อ.ยอดอนงค์ จอมหงษ์พิพัฒน์กับพวกรว: |
| ลักษณะราย    | าาร รับเช็ค/เงินฝากธนาคาร ▼                                          |
| จำนวน        | <b>iðu</b> 6740                                                      |
| เจ้าหา       | โทที่ นางอมรรัตน์ ขัยชาญวัฒนา                                        |

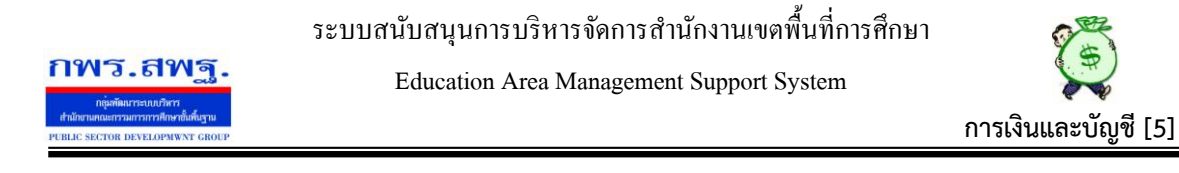

#### 2.3 รับเงินนอกงบประมาณ

| พะเบียนรับเงินนอกงบประมาณ ปีงบประมาณ 2555 |                |          |              |                                              |              |            |            |    |       |         |
|-------------------------------------------|----------------|----------|--------------|----------------------------------------------|--------------|------------|------------|----|-------|---------|
|                                           | เพิ่มรายการรับ |          |              |                                              |              |            | ทุกประเภท  |    |       | • เลือก |
|                                           |                |          |              |                                              |              |            |            |    |       |         |
|                                           | ที่            | วดป      | ที่เอกสาร    | รายการ                                       | ลักษณะรายการ | จ่านวนเงิน | รายละเอียด | ລນ | แก้ใข | รวม     |
|                                           | 1              | 19 ธค 54 | 7 n 17121/3  | หลักประกันสัญญาชื่ออาคารเรียน ร.ร.บ้านโนนสัง | รับเงินสด    | 740.00     | 1          |    |       | ถึงนี้  |
|                                           | 2              | 19 ธค 54 | 7 n 17621/10 | หลักประกันสัญญาชื่อขายอาคารอเนกประสงค์       | รับเงินสด    | 200.00     |            |    |       | ถึงนี้  |
|                                           |                |          |              | 533                                          |              | 940.00     |            |    |       |         |

หน้านี้ เป็นการบันทึกรับเงินนอกงบประมาณทุกประเภทที่หน่วยงานได้รับ ซึ่งระบบนี้ ได้กำหนดเงินนอกงบประมาณไว้ 3 ประเภท คือ เงินประกันสัญญา เงินอาหารกลางวัน และ เงินรายได้สถานศึกษา ทะเบียนรับเงินนอกงบประมาณนี้ สามารถตรวจสอบเงินนอกงบประมาณ แยกเป็นแต่ละประเภทได้ หรือตรวจสอบทุกประเภทของเงินนอกงบประมาณได้ตามต้องการ กรณีที่ต้องการบันทึกรับเงินนอกงบประมาณ ประเภทประกันสัญญา ให้เลือกที่เพิ่มการรับ จะ ปรากฏภาพดังนี้

|                                          | เพิ่มรายกา | เรรับเงินนอกงบประมาณ ปึงบประมาณ 2555 |
|------------------------------------------|------------|--------------------------------------|
| la la la la la la la la la la la la la l |            |                                      |
| ที่เอกสาร                                |            |                                      |
| ประเภทของเงิน                            | เลือก      | •                                    |
| รายการ                                   |            |                                      |
| ลักษณะรายการ                             | เลือก 🔻    |                                      |
| จำนวนเงิน                                |            |                                      |
|                                          |            | คกลง ย้องคลับ                        |

# เมื่อบันทึกเรียบร้อยแล้ว จะปรากฏรายละเอียคคังนี้

| วันที่        | 19 🗸                                         |
|---------------|----------------------------------------------|
| เดือน         | ธันวาคม ▼                                    |
| บ             | 2554                                         |
| ที่เอกสาร     | 7 n 17121/3                                  |
| ประเภทของเงิน | 110 เงินประกันสัญญา                          |
| รายการ        | หลักประกันสัญญาซื้ออาคารเรียน ร.ร.บ้านโนนสัง |
| ลักษณะรายการ  | รับเงินสด 🔻                                  |
| จำนวนเงิน     | 740                                          |
| เจ้าหน้าที่   | นางอมรรัตน์ ชัยชาญวัฒนา                      |

#### รายละเอียดรายการรับเงินนอกงบประมาณ ปีงบประมาณ 2555

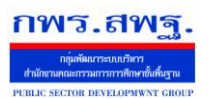

Education Area Management Support System

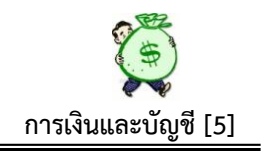

### 2.4 รับเงินรายได้แผ่นดิน

|     |               |              |                                    | ทะเบียนรับเงินราย | ด้แผ่นดิน ปีงบประมาณ 25      | 55           |            |            |    |       |                         |
|-----|---------------|--------------|------------------------------------|-------------------|------------------------------|--------------|------------|------------|----|-------|-------------------------|
|     |               |              | b.                                 |                   | หน้า <mark>[1][2][3</mark> ] |              |            |            |    |       |                         |
| U   | ขึ่มรายการรับ |              | Z                                  |                   |                              |              | γ          | ุเกประเภท  |    |       | <ul><li>เลือก</li></ul> |
|     |               |              |                                    |                   |                              |              |            |            |    |       |                         |
| ที่ | วดป           | ที่เอกสาร    |                                    | รายการ            |                              | ลักษณะรายการ | จ่านวนเงิน | รายละเอียด | ลบ | แก้ไข | รวม                     |
| 41  | 13 มค 55      | 7 n 17621/43 | ดอกเบี้ยเงินอุดหนุน รร.ห่วยนกเปล้า |                   |                              | เงินสด       | 436.07     |            |    |       | ถึงนี้                  |
| 42  | 13 มค 55      | 7 n 17621/44 | ดอกเบี้ยเงินอุดหนุน รร.ดอนม่วง     |                   |                              | เงินสด       | 217.93     |            |    |       | ถึงนี้                  |
| 43  | 13 มค 55      | 7 n 17621/45 | ดอกเบี้ยเงินอุดหนุน                |                   |                              | เงินสด       | 985.60     | 1          |    |       | ถึงนี้                  |
|     |               |              |                                    | รวม               |                              |              | 220,432.46 |            |    |       |                         |

หน้านี้ เป็นการบันทึกรับเงินรายได้แผ่นดิน ซึ่งระบบนี้แบ่งเงินรายได้แผ่นดิน ออกเป็น 6 ประเภทคือ 1. รายได้ก่าปรับอื่น 2. รายได้ก่าธรรมเนียมอื่น 3.รายได้ก่างายของเบ็ดเตล็ด 4. รายได้เบ็ดเตล็ดอื่น 5. รายได้เงินเหลือจ่ายปีเก่าส่งคืน 6. รายได้กรมธนารักษ์ หน้านี้ สามารถ ตรวจสอบรายละเอียดการรับเงิน หรือตรวจสอบยอดเงินรวมในแต่ละช่วงได้ หรือตรวจสอบยอด รวมของแต่ละประเภทเงินรายได้ที่กำหนดได้ กรณีต้องการบันทึกรับเงินรายได้ ให้เลือกที่ เพิ่ม รายการรับ จะปรากฏภาพดังนี้

|               |                     | เพิ่ม            | ข้อมูลเ  | การรับเงินรา   | ยได้แผ่นดิน 1ี | ไงบประมา | ณ 2555         |
|---------------|---------------------|------------------|----------|----------------|----------------|----------|----------------|
|               | ที่เอกสาร           |                  |          | ]              |                |          |                |
|               | ประเภทของเงิน       | เลือก            |          | •              |                |          |                |
|               | รายการ              |                  |          |                |                |          |                |
| i             | ลักษณะรายการ        | เลือก            | -        |                |                |          |                |
|               | จำนวนเงิน           |                  |          |                |                |          |                |
|               |                     |                  |          | ตกล            | เง ย้อนกลับ    |          |                |
|               |                     |                  | 2        |                |                |          |                |
|               | ราย                 | ละเอียดรายการรัง | มเงินราย | าได้แผ่นดิน ปี | งบประมาณ 255   | 5        |                |
|               |                     |                  |          |                |                |          | <<กลับหน้าก่อน |
| วันที่        | 13 🔻                |                  |          |                |                |          |                |
| เดือน         | มกราคม 🔻            |                  |          |                |                |          |                |
| ปี            | 2555                |                  |          |                |                |          |                |
| ที่เอกสาร     | 7 ก 17621/44        |                  |          |                |                |          |                |
| ประเภทของเงิน | 340 รายได้เบ็ดเตล็  | ดอื่น 🔻          |          |                |                |          |                |
| รายการ        | ดอกเบี้ยเงินอุดหนุน | รร.ดอนม่วง       |          |                |                |          |                |
| ลักษณะรายการ  | เงินสด 🔻            |                  |          |                |                |          |                |
| จ่านวนเงิน    | 217.93              |                  |          |                |                |          |                |
| เจ้าหน้าที่   | น.ส.สุมาลัย เวชกา:  | มา               |          |                |                |          |                |

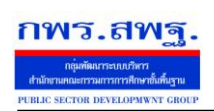

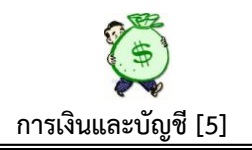

### 3. ทะเบียนขอเบิก

| การเงินและ | ะบัญชี      |            |                                                                                                    |                                             |                  |     |
|------------|-------------|------------|----------------------------------------------------------------------------------------------------|---------------------------------------------|------------------|-----|
| รายการหลัก | ดั้งค่าระบบ | ทะเบียนรับ | <u>ทะเบียนขอเ</u>                                                                                                    | ทะเบียนจ่าย                                 | เปลี่ยนแปลงสถานะ | ตรว |
|            | A           | ก          | ทะเบียนขอเบิก/ขอย่<br>โครงการ<br>™ทะเบียนคืนเงินโค<br>ทะเบียนขอเบิกเงินค<br>™ทะเบียนคืนเงินคง<br>™ยกเลิกฏิกา<br>ทะเบียนเงินกันเหลือ | มีมเงิน<br>เรงการ<br>เงคลัง<br>มคลัง<br>มปิ | มแล              | 44  |

### 3.1 ทะเบียนขอเบิก/ขอยืมโครงการ

| uggested                                                                                      | Sites 🔻 🧃 Get | more Add-ons | •                                         |                       |       | 👌 = E | a - 🖻 🖶 -  | Page 🕶 | Safety 🕶        | Tools 🕶 |
|-----------------------------------------------------------------------------------------------|---------------|--------------|-------------------------------------------|-----------------------|-------|-------|------------|--------|-----------------|---------|
|                                                                                               |               |              | ทะเบียน คุมหลักฐานขอเบิก/ขอยึม            | มเงิน ปีงบประมาณ 2555 |       |       |            |        |                 |         |
| <หน้าแรก <<หน้าก่อน [2][3][4][5][6][7][8][9][10][11][12][13][14][15][16][ <b>17</b> ]  พน้า ▼ |               |              |                                           |                       |       |       |            |        |                 |         |
| เงทะเบียเ                                                                                     | L             |              |                                           |                       |       |       |            | เฉพาะเ | จ้าหน้าที่นี้[เ | ลลึก]   |
| ที่                                                                                           | วดป           | ที่เอกสาร    | รายการ                                    | จำนวนเงิน             | สถานะ | ฏีกา  | รายละเอียด | ລນ     | แก้ไข           | รวม     |
| 321                                                                                           | 21wo2555      | 483          | เบิกเงินสมทบกองทุนประกันสังคม 🛆           | 2,802.00              | •     |       | 1          |        |                 | ถึงนี้  |
| 322                                                                                           | 21wo2555      | 484          | เบิกเงินค่าตอบแทน พรก 🛆                   | 96,970.00             | •     |       | E          |        |                 | ถึงนี้  |
| 323                                                                                           | 21wo2555      | 485          | เบิกเงินค่าจ้างครูรายเดือน 🛆              | 329,490.00            |       |       | <b></b>    |        |                 | ถึงนี้  |
| 324                                                                                           | 21wo2555      | 90           | ค่าไฟฟ้า 🛆                                | 36,000.00             |       |       |            |        |                 | ถึงนี้  |
| 325                                                                                           | 21wo2555      | 482          | เบิกเงินสมทบกองทุนประกันสังคม 🛆           | 9,228.00              |       |       | i=         |        |                 | ถึงนี้  |
| 326                                                                                           | 21wn2555      | 483          | เงินสมทบประกันสังคม 🛆                     | 108.00                |       |       |            |        |                 | ถึงนี้  |
| 327                                                                                           | 22wn2555      | 488          | เบิกค่าเช่าบ้าน 🛆                         | 152,000.00            |       |       |            |        |                 | ถึงนี้  |
| 328                                                                                           | 22wo2555      | 91           | ค่าปรับปรุงฯ ร.ร.บ้านหนองสองห้อง 🛆        | 279,000.00            |       |       | iii        |        |                 | ถึงนี้  |
| 329                                                                                           | 22wn2555      | 92           | ค่าตอบแทนลูกจ้าง สพป.อบ.4 🛆               | 9,414.00              |       |       |            |        |                 | ถึงนี้  |
| 330                                                                                           | 22wn2555      | 93           | ค่าตอบแทนลูกจ้าง สพป. 🛆                   | 9,414.00              |       |       | <b>I</b>   |        |                 | ถึงนี้  |
| 331                                                                                           | 22wo2555      | 94           | ค่าตอบแทนธุรการโรงเรียน พ.ค.55 🛆          | 580,530.00            |       |       | 8          |        |                 | ถึงนี้  |
| 332                                                                                           | 04ne2555      | 6001         | ยืมเงิน                                   | 2,400.00              |       |       | Ē          | ×      | Ì               | ถึงนี้  |
| 333                                                                                           | 04ne2555      | 444          | ค่าวัสดุ                                  | 5,000.00              | •     |       | 1          | ×      | 1               | ถึงนี้  |
| 334                                                                                           | 05ne2555      | 111          | ยืมเงินทดรองราชการ (ค่าพาหนะ)             | 5,000.00              |       |       |            | $\sim$ | 1               | ถึงนี้  |
| 335                                                                                           | 17กด2555      | 140          | ยืมเงินราชการตามสัญญายืมที่ 3/2555        | 260,000.00            |       |       | 1          | ×      | Þ               | ถึงนี้  |
| 336                                                                                           | 17ne2555      | 4444         | rerere                                    | 100.00                |       | 590   | E          | ×      | 1               | ถึงนี้  |
| 337                                                                                           | 20ng2555      | SSSS         | XXXX                                      | 2,500.00              |       | 590   | 1          | ×      | 1               | ถึงนี้  |
| 338                                                                                           | 18nn2555      | 123          | เบิกเงินค่าวัสดุ                          | 500.00                |       | 500   | <b></b>    | ×      | - D             | ถึงนี้  |
| 339                                                                                           | 08มค2556      | 2222         | ขอยืมเงินตามสัญญายืมเงินที่ 1/2555        | 2,000.00              |       | 1500  | 1          | ×      | 1               | ถึงนี้  |
|                                                                                               |               |              | 5331                                      | 26,737,079.67         |       |       |            |        |                 |         |
|                                                                                               |               |              | สถานะขอยืมเงิน                            |                       |       |       |            |        |                 |         |
|                                                                                               |               | <b>•</b> •   | สถานะขอเบิก/สงไข่เงินยืม                  |                       |       |       |            |        |                 |         |
|                                                                                               |               |              | ป็นรายการที่ดำเนินการโดยเจ้าหน้าที่คนอื่น |                       |       |       |            |        |                 |         |

หน้านี้ เป็นการบันทึกขอเบิก/ขอยืมเงินในแต่ละโครงการ ซึ่งเมื่อคำเนินการบันทึกขอ เบิก/ขอยืมเงินแล้ว ระบบจะคำเนินการตัดยอดเงินในแต่ละโครงการที่คำเนินการเบิก/ขอยืมทันที ซึ่งถ้าเปรียบเทียบกับเอกสารทางบัญชี ก็เปรียบเสมือนทะเบียนคุมหลักฐานขอเบิก ซึ่งเมื่อบันทึก ตามทะเบียนแล้ว จะเป็นการก่อหนี้ผูกพันทันที ซึ่งหน้านี้มีสัญลักษณ์เพิ่มเติม ดังนี้

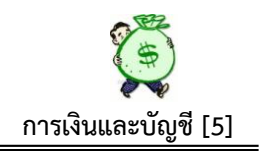

. แสคงสถานะขอเบิก/ส่งใช้เงินยืม

กพร.สพร

แสดงสถานะขอยืมเงิน ซึ่งเมื่อมีการส่งใช้เงินยืม เจ้าหน้าที่เพียงคลิกที่ สัญลักษณ์ สีแดง สถานะก็จะเปลี่ยนเป็นสีเขียว ลูกหนี้เงินยืมก็หมดไป

"ฏ**ีกา"** เมื่อมีการบันทึกในรายการขอเบิกเงินคงคลัง จะปรากฏเลขที่ฎีกาขึ้นในหน้านี้ โดย อัตโนมัติ ซึ่งสามารถตรวจสอบได้ว่า รายการขอเบิก/ขอยืมเงินในแต่ละรายการ มีการบันทึกขอ เบิกเงินคงคลังเรียบร้อยแล้ว ถ้าไม่ปรากฏเลขที่ฎีกา แสดงว่ารายการดังกล่าว ยังไม่มีการบันทึก ขอเบิกเงินคงคลังแต่อย่างใด

**"เฉพาะเจ้าหน้าที่นี้(คลิก)"** ที่ปรากฏมุมบนด้านขวา เป็นการตรวจสอบการขอเบิกหรือการก่อ หนี้ผูกพันของแต่ละคน ว่าตนเองนั้นดำเนินการขอเบิก/ขอยืม ไปแล้วทั้งหมดกี่รายการ เป็นเงิน เท่าใด (เป็นการตรวจสอบเฉพาะส่วน)

เมื่อต้องการบันทึกรายการขอเบิก/ขอยืม ให้เลือกที่ "ลงทะเบียน" ปรากฏภาพดังนี้

| ที่เอกสาร               |                    |
|-------------------------|--------------------|
| ขอยืมเงินงบประมาณ       | 0                  |
| ขอยืมเงินนอกงบประมาณ    | 0                  |
| ขอยืมเงินทดรองราชการ    | 0                  |
| ขอเบิก                  | 0                  |
| รายการ                  |                    |
| โครงการ                 | เลือก 🔻            |
| กิจกรรม                 | เลือกโครงการก่อน 🔻 |
| จำนวนเงิน               | ทาน                |
| ประเภทรายการจ่าย        | เลือก 🔻            |
| ชื่อผู้ขอเบิก/ขอยืมเงิน |                    |
|                         | ตกลง ย้อนกลับ      |

ลงทะเบียน หลักฐานขอเบิก/ขอยืมเงิน ปีประมาณ2555

การบันทึก ให้บันทึกรายละเอียดให้ครบถ้วน ตามบรรทัดรายการที่ให้มา ในส่วนของ โครงการเมื่อเลือกโครงการใด โครงการหนึ่งแล้ว รายการกิจกรรมบรรทัดล่าง ก็จะปรากฏให้ตาม โครงการที่เลือก ซึ่งระบบจะประมวลให้ตั้งแต่เมื่อลงโครงการ/กิจรรม (ส่วนของก.แผนฯ) เมื่อ บันทึกเรียบร้อยแล้วสามารถตรวจสอบรายละเอียดการบันทึกแต่ละรายการได้ โดยเลือกที่ รายละเอียด ภาพจะปรากฏดังนี้

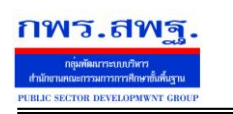

Education Area Management Support System

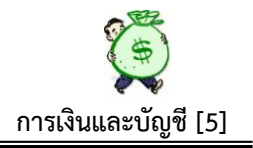

ทะเบียน คุมหลักฐานขอเบิก/ขอยืมเงิน ปีงบประมาณ 2555

| The second second second second second second second second second second second second second second second se |                                                                        |
|----------------------------------------------------------------------------------------------------|------------------------------------------------------------------------|
|                                                                                                    | <<กลับหน้าก่อน                                                         |
| วดป ลงทะเบียน                                                                                                   | 01เมย2556                                                              |
| ที่เอกสาร                                                                                                    | 12345                                                                  |
| ขอยืมเงินงบประมาณ                                                                                               | มิ(คศ)เดือนวัน 2013-04-01                                              |
| ขอยืมเงินนอกงบประมาณ                                                                                            |                                                                        |
| ขอยืมเงินทดรองราชการ                                                                                            | 0                                                                      |
| ขอเบิก                                                                                                    | © ใช่ © ไม่ใช่                                                         |
| รายการ                                                                                                    | ขอยืมเงินค่าใช้จ่ายเดินทางไปราชการ                                     |
| โครงการ                                                                                                    | 006 การพัฒนาบุคลากร (OD) ▼                                             |
| กิจกรรม                                                                                                    | 006001 ค่าใช้จ่ายในการพัฒนาบุคลากร 🔻                                   |
| จำนวนเงิน                                                                                                    | 50,000.00 אווע                                                         |
| แหล่งเงิน                                                                                                    | เงินงบประมาณงวดที่ 15 ค่าดำเนินการบริหารจัดการสำนักงาน ครั้งที่ 1/2555 |
| ประเภทรายการจ่าย                                                                                                | ค่าใช้สอย 🔻                                                            |
| ผู้ขอเบิก/ขอยืมเงิน                                                                                             | นางมัชฌิมา                                                             |
| ฏีกา                                                                                                    |                                                                        |
| เจ้าหน้าที่                                                                                                    | นางมัชฌมา วงษาสาย                                                      |

#### 3.2 ทะเบียนคืนเงินโครงการ

#### ทะเบียนคืนเงินโครงการ ปีงบประมาณ2555 2 ลงทะเบียน ราย ที่เอกสาร รายการ ที่ วดป จ่านวนเงิน แก้ไข รวม ลาเ ລະເວັຍດ 10 มค 55 104/2555 ลูกหนี้เงินยืมในงบ นายวีระพงษ์ ใจเอื้อ 🛆 4,500.00 ถึงนี้ 09 กพ 55 3600080304 ดื่นเงินเบิกเกินส่งดื่นลูกหนี้เงินยืมราชการ 🛆 32,000.00 ถึงนี้ ด่าจ้างซ่อมแซมเครื่องปรับอากาศ 🛆 12,250.00 ถึงนี้ 3 27 กพ 55 139 19 ธด 55 79/2555 ค่าจ้างครูพี่เลี้ยงเด็กพิการ 🛆 3,087.00 ถึงนี้ 4

รวม

51.837.00

หน้านี้ เป็นการบันทึกคืนเงินโครงการต่าง ๆ เช่น กรณีเมื่อมีการขอเบิก/ขอยืมเงิน แล้วมี เงินเหลือ จ่ายไม่หมด หรือเบิกเงินไม่ถูกต้อง มีการนำเงินส่งคืน ซึ่งต้องมีการบันทึกการส่งคืน เงินดังกล่าวเข้าระบบ เพื่อให้จำนวนเงินที่ส่งคืนกลับเข้าสู่โครงการตามเดิม ทำให้สามารถใช้เงิน โครงการดังกล่าวได้เต็มที่ตามความเป็นจริง ในขณะเดียวกันระบบก็จะคืนเงินยอดดังกล่าวเข้าให้ ในทะเบียนรับเงินงบประมาณ ด้วย <u>และเมื่อบันทึกคืนเงินโครงการแล้ว ต้องนำรายการดังกล่าว</u> <u>ไปบันทึกในทะเบียนคืนเงินคงคลังด้วย</u> ถ้าต้องการคืนเงิน ให้เลือกที่ ลงทะเบียน ภาพจะปรากฏ ดังนี้

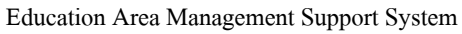

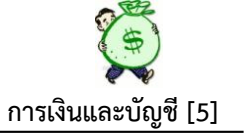

#### ลงทะเบียน คืนเงินโครงการ ปีประมาณ2555

| ที่เอกสาร                  |                                            |
|----------------------------|--------------------------------------------|
| รายการ                     |                                            |
| โครงการ                    | เลือก 👻                                    |
| กิจกรรม                    | เลือก 🔻                                    |
| จำนวนเงิน                  | חרע                                        |
| ประเภทรายการจ่าย(ที่ยืมไป) | เลือก 🔻                                    |
| ผู้ขอยืมเงิน               |                                            |
|                            | 📝 บันทึกข้อมูลในทะเบียนรับเงินงบประมาณด้วย |
|                            | ุตกลง ย้อนกลับ                             |

# เมื่อบันทึกรายละเอียดคืนเงิน โครงการแล้ว ภาพปรากฏดังนี้

| €                 |                                                                           |
|-------------------|---------------------------------------------------------------------------|
| วดป ลงทะเบียน     | 04ne2555                                                                  |
| ที่เอกสาร         | 6001                                                                      |
| รายการ            | คืนเงินค่าใช้สอย ตสน.                                                     |
| โครงการ           | 230 การประชุมเชิงปฏิบัติการตรวจสอบภายในสำหรั 🔻                            |
| กิจกรรม           | 230001 ค่าใช้จ่ายในการเดินทางเข้าร่วมประชุมเชิงปฏิบัติการตรวจสอบภายใน ฯ 🔻 |
| จำนวนเงิน         | 400.00 <mark>มาท</mark>                                                   |
| ประเภทรายการจ่าย  | ค่าใช้สอย 🔻                                                               |
| ผู้คืนเงินโครงการ | มัชฌิมา                                                                   |
| เจ้าหน้าที่       | นางมัชฌิมา วงษาสาย                                                        |

### 3.3 ทะเบียนขอเบิกเงินคงคลัง

กพร.สพร

#### ทะเบียนขอเบิกเงินคงคลัง ปีงบประมาณ 2555

<หน้าแรก <<หน้าก่อน [10][11][12][13][14][15][16][17][18][19][20][21][22][23][24][**25**] พน้า 🔻

| i | ลงทะเ | บียน     |            |              |       |                                                |            |          |            |       |
|---|-------|----------|------------|--------------|-------|------------------------------------------------|------------|----------|------------|-------|
|   | ที่   | ว/ด/ป    | เลขที่ฎีกา | เลขที่เอกสาร | ใบงวด | รายการ                                         | ขอเมิก     | ภาษี     | รับจริง    |       |
|   | 481   | 21wn2555 | 483        | 3600205973   | 46    | เบิกเงินสมทบกองทุนประกันสังคม                  | 2,802.00   | 0.00     | 2,802.00   | 🗉 🗙 🥒 |
| 4 | 482   | 21wn2555 | 484        | 3600201367   | 45    | เบิกเงินค่าตอบแทน พรก.                         | 96,970.00  | 0.00     | 96,970.00  | 🔲 🗙 🧷 |
|   | 483   | 21wn2555 | 485        | 3600207406   | 77    | เบิกเงินค่าจ้างครูรายเดือน                     | 329,490.00 | 0.00     | 329,490.00 | 🗉 🗙 🧷 |
|   | 484   | 21wn2555 | 486        | 3600206024   | 66    | เบิก คชา. ในการประชุมสำหรับ อ.วีระพงษ์ ใจเอื้อ | 1,500.00   | 0.00     | 1,500.00   | 🗉 🗙 🧷 |
|   | 485   | 21wn2555 | 487        | 3600204688   | 66    | ด่าไฟฟ้า                                       | 36,000.00  | 0.00     | 36,000.00  | 🗉 🗙 🎤 |
| 4 | 486   | 21wn2555 | 482        | 3600205573   | 48    | เบิกเงินค่าสมทบกองทุนประกันสังคม               | 3,757.00   | 0.00     | 3,757.00   | 🗉 🗙 🌶 |
| 4 | 487   | 21wn2555 | 483        | 3600205973   | 7     | เงินสมทบประกันสังคม                            | 108.00     | 0.00     | 108.00     | 🖩 🗙 🌶 |
| 4 | 488   | 22wn2555 | 488        | 3600206471   | 61    | เบิกค่าเช่าบ้าน                                | 152,000.00 | 0.00     | 152,000.00 | 🔲 🗙 🌶 |
|   | 489   | 22wn2555 | 489        | 3100091401   | 40    | ค่าปรับปรุงฯ ร.ร.บ้านหนองสองท้อง               | 279,000.00 | 2,790.00 | 276,210.00 | 🖩 🗙 🎤 |
| 4 | 490   | 22wn2555 | 490        | 3600212406   | 15    | ดำดอบแทนลูกจ้าง                                | 18,828.00  | 0.00     | 18,828.00  | 🖩 🗙 🧷 |
|   | 491   | 22wa2555 | 491        | 3600212407   | 41    | ดำดอบแทนธุรการ ร.ร.                            | 580,530.00 | 0.00     | 580,530.00 | 🖩 🗙 🌶 |

เมื่อต้องการบันทึกขอเบิกเงินคงคลัง ให้เลือกที่ ลงทะเบียน ภาพจะปรากฏดังนี้

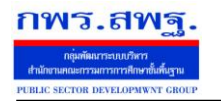

Education Area Management Support System

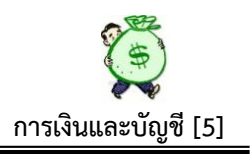

#### ขอเบิกเงินคงคลัง ปีงบประมาณ 2555

| เลขที่ฎีกา                                |                                                                                      |  |
|-------------------------------------------|--------------------------------------------------------------------------------------|--|
| ที่เอกสาร                                 |                                                                                      |  |
| เลขที่ใร่งูวด                             | เลือก 🗸                                                                              |  |
| แผน                                       | เลือก 🗸                                                                              |  |
| ผลผลิต/โครงการ                            | เลือก 🔻                                                                              |  |
| กิจกรรมหลัก                               | เลือก 🔻                                                                              |  |
| รายการจ่าย                                | เลือก 🗸                                                                              |  |
| รายการ                                    |                                                                                      |  |
| จำนวนเงินขอเบิก                           |                                                                                      |  |
| ภาษี                                      |                                                                                      |  |
| รับจริง                                   |                                                                                      |  |
| ยการขอเบิกตามฏีกานี้(แสดงเพียง 40 รายการ) | ขอยืมเงินค่าใช้ล่ายเดินทางไปราชการ จำนวน 50000 บาท (มัชฌิมา)                         |  |
|                                           | 📃 ยืมเงินราชการตามสัญญายืมที่ 3/2555 จำนวน 260000 บาท (มัชฌิมา)                      |  |
|                                           | 📃 ยืมเงินทดรองราชการ (ค่าพาหนะ) จำนวน 5000 บาท (มัชฌิมา)                             |  |
|                                           | 🛄 คาวสดุ จานวน 5000 บาท (มชุฌมา)                                                     |  |
|                                           | ยมเงน จานวน 2400 บาท (มชฌมา)           อ่อตองพระบรรรรรรรรรรรรรรรรรรรรรรรรรรรรรรรรรรร |  |
|                                           | (אנגפלע) אוים 20,000 איז אופטיפע פו אנקטאא (אנגפע)                                   |  |

หน้านี้ เป็นการบันทึกการเบิกเงินโดยใช้เอกสารหลักฐานจากระบบ GFMIS คือ รายงาน ขอเบิกเงินคงคลัง(ZINF\_R09)และอ้างอิงใบงวคที่ได้รับอนุมัติเงินเมื่อบันทึกเรียบร้อยแล้วระบบ จะดำเนินการตัดขอดจากใบงวดนั้น ๆ ขณะเดียวกัน ระบบจะบันทึกรับเงินเข้าตามทะเบียนรับ เงินงบประมาณด้วย

การบันทึกขอเบิกเงินคงคลัง ในหน้านี้ จะมีรายละเอียครายการที่คำเนินการบันทึกขอเบิก/ ขอยืม ปรากฏให้เห็นคือ "รายการขอเบิกตามฏีกานี้(แสดงเพียง 40 รายการ)" เพื่อให้ทราบว่ามี รายการที่บันทึกขอเบิก/ขอยืม(ตัดยอดเงิน โครงการแล้ว) ที่ยังไม่มีการบันทึกขอเบิกเงินคงคลัง ซึ่ง รายการดังกล่าวจะแสดงให้เห็นถึงสถานะของเจ้าหน้าที่การเงินฯ ทุกคน ที่มีการบันทึกขอเบิก/ขอ ยืมไว้แล้ว ในขณะเดียวกันการบันทึกขอเบิกเงินคงคลังสามารถรวมรายการขอเบิก/ขอยืม หลาย ๆ รายการ วางเบิกเป็นฎีกาเดียวกันได้ ภายใต้รหัสงบรายจ่ายเดียวกัน ขั้นตอนนี้ จะสอดคล้องกับการ ควบคุมการเบิกจ่ายเงิน กรณีที่ผู้วางเบิกเงินในระบบ GFMIS แยกต่างหากจากเจ้าหน้าที่ผู้ ตรวจสอบหลักฐาน/ก่อหนี้ผูกพัน/สร้างข้อมูลหลักผู้ขาย ฯลฯ

#### 3.4 ทะเบียนคืนเงินคงคลัง

2

ลงทะเบียน

#### ทะเบียนเงินคืนคลัง ปีงบประมาณ 2555

| ที่ | ว/ด/ป     | ที่เอกสาร          | ใบงวด | รายการ                                    | จำนวนเงิน |       |
|-----|-----------|--------------------|-------|-------------------------------------------|-----------|-------|
| 1   | 08wei2554 | ฏีกา 14/55         | sly   | ส่งคืนเงินเดือนเบิกเกิน                   | 30.00     | 🗉 🗙 🎤 |
| 2   | 30wei2554 | ฏีกา 79/2555       | 18    | ค่าจ้างครูพี่เลี้ยงเด็กพิการ              | 3,087.00  | 🔲 🗙 🧷 |
| 3   | 30wei2554 | <u>ฏ</u> ีกา 71/55 | etr   | เงินค่าการศึกษาบุตร                       | 14.00     | 🗉 🗙 🧷 |
| 4   | 10มค2555  | 104/2555           | 15    | ลุกหนี้เงินยืมในงบ                        | 4,500.00  | 🔲 🗙 🧷 |
| 5   | 09nw2555  | 130/55             | 15    | ดึนเงินเบิกเกินส่งคืนลูกหนึ่เงินยืมราชการ | 32,000.00 | 🗉 🗙 🧷 |
| 6   | 27กพ2555  | 139                | 15    | ดำจ้างช่อมแชมเครื่องปรับอากาศ             | 12,250.00 | 🔳 🗙 🧷 |
| 7   | 04กค2555  | 111                | 86    | คืนค่านิเทศ                               | 2,000.00  | 🖩 🗙 🧷 |

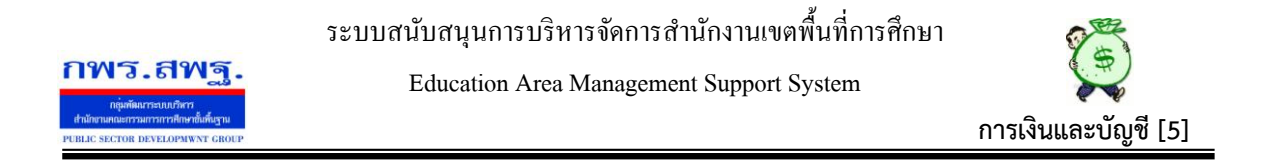

หน้านี้ เป็นการบันทึกคืนเงินครั้งที่ 2 ซึ่งเป็นการบันทึกเพื่อให้จำนวนเงินที่คืนกลับเข้าสู่ ใบงวด และเพื่อรอสั่งจ่ายให้เงินได้ส่งคืนคลัง เมื่อบันทึกคืนเงินเรียบร้อยแล้ว กรณีเงินที่คืนไม่มี ใบงวด/แผนงาน/โครงการ ให้เลือกตามรายการที่ต้องการคืนเงิน กรณีเมื่อต้องการคืนเงิน ให้ เลือกที่ ลงทะเบียน ภาพจะปรากฏดังนี้

คืนเงินคงคลัง ปีงบประมาณ 2555 ที่เอกสาร เลขที่ใบงวด เลือก -2 แผน เลือก ผลิต/โครงการ เลือก กิจกรรมหลัก เลือก รายการจ่าย เลือก รายการ จำนวนเงินดื่น 📝 บันทึกข้อมูลในทะเบียนสั่งจ่ายเงินงบประมาณด้วย ตกลง ย้อนกลับ

### 3.5 ຍາເລີກฎีกา

|     | И         |      |                     | ทะเบียนอีกาที่ยกเลิก ปีงบประมาณ 2555 |       |
|-----|-----------|------|---------------------|--------------------------------------|-------|
| บัน | ทึกข้อมูล |      |                     |                                      |       |
| ที่ | ว/ด/ป     | ฏีกา | เลขที่เอกสารอ้างอิง | สาเหตุการยกเล็ก                      |       |
| 1   | 13มค2555  | 159  | 3600088092          | วันผ่านรายการผิด                     | 🔳 🗙 🌶 |
| 2   | 16มด2555  | 155  | 3600094613          | รพัสงบประมาณผิด                      | 🔳 🗙 🌶 |
| 3   | 17มด2555  | 171  | 3600079233          | ไม่ได้ลงรทัสกิจกรรมย่อย              | 🗉 🗙 🎤 |
| 4   | 25มด2555  | 190  | 3100048850          | คิดภาษีผิด                           | 🗉 🗙 🧷 |
| 5   | 25มด2555  | 198  |                     | ลงข้ำ                                | 🗉 🗙 🧷 |
| 6   | 06nw2555  | 209  | 3200018210          | รทัสงบประมาณผิด                      | 🔲 🗙 🌶 |
| 7   | 10nw2555  | 6    | 3100005721          | เงินกันปีงบประมาณ 2554               | 🖩 🗙 🎤 |
| 8   | 10nw2555  | 8    | 3100027707          | เงินกันปีงบประมาณ 2554               | 🔳 🗙 🌶 |
| 9   | 10nw2555  | 9    | 3100005610          | เงินกันปีงบประมาณ 2554               | 🗉 🗙 🎤 |
| 10  | 10กพ2555  | 10   | 3100016037          | เงินกันปีงบประมาณ 2554               | 🗉 🗙 🧷 |
| 11  | 10nw2555  | 11   | 3100014450          | เงินกันปีงบประมาณ 2554               | Π 🗙 🧷 |
| 12  | 10nw2555  | 12   | 3100014512          | เงินกันปีงบประมาณ 2554               | 🖩 🗙 🧷 |
| 13  | 10nw2555  | 13   | 3100020129          | เงินกันปีงบประมาณ 2554               | 🖩 🗙 🎤 |
| 14  | 10nw2555  | 29   | 3100030936          | เงินกันปีงบประมาณ 2554               | 🔳 🗙 🌶 |
| 15  | 10nw2555  | 30   | 3100005943          | เงินกันปีงบประมาณ 2554               | 🔳 🗙 🌶 |
| 16  | 10nw2555  | 92   | 3600066101          | เอกสารกลับรายการ                     | 🔲 🗙 🥒 |
|     |           |      |                     |                                      |       |

หน้านี้ เป็นการบันทึกการยกเลิกฎีกาที่วางเบิกเงินจากระบบ GFMIS ทุกกรณี เช่น การวาง เบิกผิดรหัส บันทึกวันผ่านรายการผิด คำนวณภาษีผิด เอกสารกลับรายการ ฯลฯ เมื่อดำเนินการ วางฎีกากลาดเกลื่อนและได้ยกเลิกฎีกาตามระบบ GFMIS แล้ว ต้องดำเนินการบันทึกยกเลิกฎีกา เข้าระบบด้วยทันที

| <b>ஸ்ஸ்ரை.ஸ்ஜ்.</b><br>ஸ்ஸ்ஸ்ராலான<br>ஸ்ஸ்ஸ்கானானின்னு<br>PEBLIC SECTOR DEVELOPMENT GROUP | ระบบสนับสนุน<br>Educati | การบริหารจัดการสำนักงานเขตพื้<br>on Area Management Support Sy: | นที่การศึกษา<br>stem | การเงิน | <b>ร</b> ัฐวี<br>และบัญ | เชี [5] |
|-------------------------------------------------------------------------------------------|-------------------------|-----------------------------------------------------------------|----------------------|---------|-------------------------|---------|
|                                                                                           |                         | ยกเลิกฎีกา ปีงบประมาณ 2555                                      |                      |         |                         |         |
| เลขที่ฎีก<br>ที่เอกสารอ้างอื<br>สาเหตุการยุกเลิ                                           | in                      | ]                                                               |                      |         |                         |         |
|                                                                                           |                         | ุดกลง ย้อนกลับ                                                  |                      |         |                         |         |
| 3.6 ทะเบียนเงินกันเา                                                                      | หลื่อมปี                |                                                                 |                      |         |                         |         |
| ลงทะเบียน                                                                                 |                         | ทะเบียนเงินกันไว้เบิกเหลื่อมปี ปีงบประมาณ 2555                  | i                    |         |                         |         |
| 10 21/21                                                                                  | เลขที่อีกา เลขที่เอกสาร | 510005                                                          | ขอเบือ               | กาษี    | รับอริง                 |         |

ใช้บันทึกกรณีที่วางเบิกเงินกันเหลื่อมปี กรณีที่มีเงินกันไว้เบิกเหลื่อมปีของปีงบประมาณ ก่อน กรณีต้องการบันทึกเงินกันไว้เบิกเหลื่อมปี ให้เลือกที่ ลงทะเบียน ภาพปรากฏดังนี้

|                 | ขอเบิกเงินกันไว้เหลือมปี ปีงบประมาณ 2555   |
|-----------------|--------------------------------------------|
|                 |                                            |
| เลขที่ฎีกา      |                                            |
| ที่เอกสาร       |                                            |
| แผน             | เลือก 🔻                                    |
| ผลผลิต/โครงการ  | เลือก 🔻                                    |
| กิจกรรมหลัก     | เลือก 🔻                                    |
| รายการจ่าย      | เลือก 👻                                    |
| รายการ          |                                            |
| จำนวนเงินขอเบิก |                                            |
| ภาษี            |                                            |
| รับจริง         |                                            |
|                 | 📃 บันทึกข้อมูลในทะเบียนรับเงินงบประมาณด้วย |
|                 | ตกลง ย้อนกลับ                              |

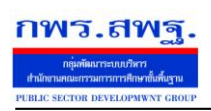

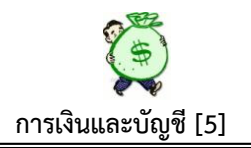

### 4. ทะเบียนจ่าย

| การเงินและ | ะบัญชี      |            |               |                                                                                                    |                                                                  |           |             |     |
|------------|-------------|------------|---------------|----------------------------------------------------------------------------------------------------|------------------------------------------------------------------|-----------|-------------|-----|
| รายการหลัก | ตั้งค่าระบบ | ทะเบียนรับ | ทะเบียนขอเบิก | <u> ทะเบียนจ่าย</u>                                                                                                    | เปลี่ยนแปลงสถาน                                                  | ะ ตรวจสอบ | รายงาน คู่ม | มือ |
| - ALLER    | A           | ก          | 151           | สังจ่ายใช้นงบประ<br>สังจ่ายเงินนอกงบ<br>สังจ่ายเงินรายได่<br>เงินทครองราชก<br>อนุมัติจ่ายเงินประ<br>อนุมัติจ่ายเงินทด<br>จ่ายเงินทครองรา | เมาณ<br>มประมาณ<br>มันผ่นดิน<br>าร<br>รองราชการ<br>เล็ก<br>าชการ | າະບໍ      | ัญ          | ซี  |

หน้านี้ เป็นการบันทึกกระบวนการจ่ายทั้งระบบ ประกอบด้วย

# 4.1 สั่งจ่ายเงินงบประมาณ

| ↓<br>เพิ่มรายการสังจ่าย |          |             |               |             | ทะเบียนสั่งจ่ายเงินงบประมาณ ปังบประมาณ2555<br><sub>พบ้า</sub> [1][2][3][4][5][6][7][8][9][ <b>10</b> ] |                |    |       |                     |     |        |
|-------------------------|----------|-------------|---------------|-------------|----------------------------------------------------------------------------------------------------|----------------|----|-------|---------------------|-----|--------|
| ที่                     | วดป      | ที่เอกสาร   | อ้างอิงขอเบิก | อ้างอิงฏีกา | จำนวนเงิน                                                                                              | ราย<br>ละเอียด | ลบ | แก้ไข | พิมพ์ใบ<br>สั่งจ่าย | รวม |        |
| 181                     | 22 wa 55 | 470         | 324           | 470         | ค่าช่มอแชมเครื่องปริ้นเตอร์กลุ่นิเทศ                                                                   | 1,800.00       |    |       |                     | 2   | ถึงนี้ |
| 182                     | 22 พค 55 | 441         | 315           | 441         | ค่าจ้างจัดทำกระดานนัดหมายของผอ.สพป.อบ.เขต 4                                                            | 7,500.00       |    |       |                     | - B | ถึงนี้ |
| 183                     | 22 พค 55 | 440         | 314           | 440         | ค่าจ้างปรับปรุงระบบน้ำประปา รื้อย้ายศาลา                                                               | 42,600.00      |    |       |                     | 5   | ถึงนี้ |
| 184                     | 22 พค 55 | 449         | 316           | 449         | ด่าจ้างจัดทำเอกสารกลุ่มนโยบายและแผน                                                                    | 6,500.00       |    |       |                     | 5   | ถึงนี้ |
| 185                     | 22 wa 55 | 487         | 312           | 437         | ด่าปฏิบัติงานนอกเวลาราชการ                                                                             | 36,000.00      |    |       |                     | 3   | ถึงนี้ |
| 186                     | 04 กค 55 | คืนคลัง111  |               |             | คืนค่านิเทศ                                                                                            | 2,000.00       | i  | X     | 1                   | 2   | ถึงนี้ |
| 187                     | 04 กค 55 | ກກກ         | 353           | 491         | ค่าตอบแทนธุรการ                                                                                        | 580,530.00     | i  | X     | 1                   | 2   | ถึงนี้ |
| 188                     | 05 กค 55 | คืนคลัง1111 |               |             | kkk                                                                                                    | 2,000.00       | i  | X     | 1                   | 2   | ถึงนี้ |
|                         |          |             |               |             | 531                                                                                                    | 8 378 333 80   |    |       |                     |     |        |

หน้านี้ เป็นการบันทึกการสั่งจ่ายเงินเมื่อต้องการจ่ายเงิน ในแต่ละฎีกาที่วางเบิกและได้รับ โอนเงินเข้าธนาการจากกรมบัญชีกลางแล้ว ตลอดจนการสั่งจ่ายกรณีได้รับเงินคืนเพื่อนำเงินส่ง กลัง หน้านี้เมื่อบันทึกข้อมูลการสั่งจ่ายแล้ว สามารถพิมพ์ใบสั่งจ่ายเพื่อประการขออนุมัติสั่ง จ่ายเงินจากผู้มีอำนาจได้ด้วยและเมื่อบันทึกการสั่งจ่ายเรียบร้อยแล้ว ระบบจะประมวลผลไปที่ อนุมัติสั่งจ่ายเงินประเภทหลักทันที เพื่อรอการอนุมัติสั่งจ่าย เมื่อต้องการสั่งจ่าย เลือกที่ เพิ่ม รายการสั่งจ่าย ภาพปรากุฏดังนี้

#### เพิ่มข้อมูลสั่งจ่ายเงินงบประมาณ ปีงบประมาณ2555

| ที่เอกสาร                      |                 |
|--------------------------------|-----------------|
| อ้างอิงทะเบียนขอเบิก/ขอยืมเงิน | เลือก 🔻         |
| อ้างอิงเลขที่ฎีกา              | เลือก 👻         |
| รายการจ่าย                     |                 |
| งบรายจ่าย                      | เลือก 🔻         |
| จำนวนเงิน                      |                 |
| ผู้รับเงิน                     |                 |
|                                | ์ ตกลง ย้อนกลับ |

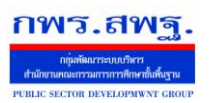

Education Area Management Support System

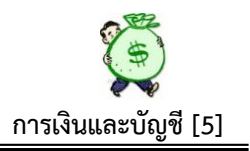

# 4.2 สั่งจ่ายเงินนอกงบประมาณ

|                     | 🔉 ทะเบียนสั่งจ่ายเงินนอกงบประมาณ ปีงบประมาณ2555 |          |            |               |             |                            |            |                |        |       |                     |         |  |
|---------------------|-------------------------------------------------|----------|------------|---------------|-------------|----------------------------|------------|----------------|--------|-------|---------------------|---------|--|
| เพิ่มรายการสั่งจ่าย |                                                 |          |            |               |             |                            |            | ٢              | กประเภ | ท     |                     | • เลือก |  |
|                     | ที่                                             | วดป      | ที่เอกสาร  | อ้างอิงขอเบิก | อ้างอิงฎีกา | รายการ                     | จ่านวนเงิน | ราย<br>ละเอียด | ລນ     | แก้ไข | พิมพ์ใบ<br>สั่งจ่าย | รวม     |  |
|                     | 1                                               | 14 พย 54 | 3600035502 |               | 32          | เบิกเงินหลักประกันสัญญา    | 83,400.00  |                |        |       | 5                   | ถึงนี้  |  |
|                     | 2                                               | 14 พย 54 | 3600012323 |               | 33          | ถอนเงินโครงการอาหารกลางวัน | 700,000.00 |                |        |       | <b></b>             | ถึงนี้  |  |
|                     |                                                 |          |            |               |             | 511                        | 783 400 00 |                |        |       |                     |         |  |

หน้านี้ ขั้นตอนเหมือนกันกับสั่งจ่ายเงินงบประมาณ เมื่อต้องการสั่งจ่ายเงินนอก งบประมาณ เลือกที่เพิ่มรายการสั่งจ่าย ภาพปรากฏดังนี้

| 🕞 เพื่                         | มข้อมูลสั่งจ่ายเงินนอกงบประมาณ ปีงบประมาณ2555 |
|--------------------------------|-----------------------------------------------|
| ที่เอกสาร                      |                                               |
| อ้างอิงทะเบียนขอเบิก/ขอยืมเงิน | เลือก 👻                                       |
| อ้างอิงเลขที่ฎีกา              | เลือก 👻                                       |
| ประเภทของเงิน                  | เลือก 👻                                       |
| รายการจ่าย                     |                                               |
| ประเภทรายการจ่าย               | เลือก 🔻                                       |
| จำนวนเงิน                      |                                               |
| ผู้รับเงิน                     |                                               |
|                                | ตกลง ย้อนกลับ                                 |

# 4.3 สั่งจ่ายเงินรายได้แผ่นดิน

|                                         | ทะเบียนสั่งจ่ายเงินรายได้แผ่นดิน ปีงบประมาณ2555 |              |                                            |            |                |    |           |                     |        |  |  |  |
|-----------------------------------------|-------------------------------------------------|--------------|--------------------------------------------|------------|----------------|----|-----------|---------------------|--------|--|--|--|
| โห้แระยการสังจ่าย<br>เพิ่มรายการสังจ่าย |                                                 |              |                                            |            |                |    | ทุกประเภท |                     |        |  |  |  |
| ที                                      | วดป                                             | ที่เอกสาร    | รายการ                                     | จ่านวนเงิน | ราย<br>ละเอียด | ลบ | แก้ไข     | พิมพ์ใบ<br>สั่งจ่าย | รวม    |  |  |  |
| 1                                       | 05 กค 55                                        | 7 n 17621/45 | จ่ายเงินดอกเบี้ยเงินอุดทนุนเพื่อน่าส่งคลัง | 985.00     |                | X  | 1         | 5                   | ถึงนี้ |  |  |  |
|                                         |                                                 |              | รวม                                        | 985.00     |                |    |           |                     |        |  |  |  |

หน้านี้ เป็นการบันทึกการสั่งจ่ายเงินรายได้แผ่นดินทุกประเภท เพื่อนำส่งคลัง/ กรมธนา รักษ์ เมื่อบันทึกเรียบร้อยแล้ว ระบบจะประมวลผลไปที่อนุมัติสั่งจ่ายเงินประเภทหลักทันที เพื่อ รอการอนุมัติสั่งจ่ายเมื่อต้องการสั่งจ่ายเงินรายได้แผ่นดิน ให้เลือกที่ เพิ่มรายการสั่งจ่าย ภาพ ปรากฏดังนี้ ระบบสนับสนุนการบริหารจัดการสำนักงานเขตพื้นที่การศึกษา Education Area Management Support System THE SECTION INVELOPMENT CARDO INVESTIGATION INVELOPMENT CARDO INVESTIGATION INVELOPMENT CARDO INVESTIGATION INVESTIGATION INV

#### 4.4 เงินทดรองราชการ

|                       |     | หะเบียนเงินทดรองราชการ ปีงบประมาณ 2555 |           |            |                          |              |              |                |    |       |                     |  |  |
|-----------------------|-----|----------------------------------------|-----------|------------|--------------------------|--------------|--------------|----------------|----|-------|---------------------|--|--|
| จ่ายเงิ (มูลรองราชการ |     |                                        |           |            |                          |              |              |                |    |       |                     |  |  |
|                       | ที่ | วดป                                    | ที่เอกสาร | ที่อ้างอิง | รายการ                   | จำนวนเงินยืม | จำนวนเงินคืน | ราย<br>ละเอียด | ລນ | แก้ไข | พิมพ์ใบ<br>สั่งจ่าย |  |  |
|                       | 1   | 05 กค 55                               | 111       | 356        | จ่ายเงินทดรองตามสัญญายืม | 5,000.00     | P            |                | X  | 1     | 3                   |  |  |
|                       |     |                                        |           |            | ดงเหลือยังไม่คืน         | 5,000.00     |              |                |    |       |                     |  |  |

หน้านี้ เป็นการบันทึกจ่ายเงินทครองราชการ ซึ่งเงินทครองราชการนั้น ระบบจะ ปรากฏเฉพาะในส่วนของการจ่ายจากเงินทครองราชการ เพื่อทครองใช้ในกรณีต่าง ๆ ตาม ระเบียบฯและจะแสดงส่วนของการ คืนเงินยืมทครองราชการในหน้านี้ค้วย คังนั้นเมื่อต้องการ สั่งจ่ายเงินทครองราชการ ให้เลือกที่ จ่ายเงินทครองราชการ จะปรากฏภาพคังนี้

|            |                           |                  | ทะเบียนยืมเ  | งินทดรองราชก              | าร ปีงบประมาณ255                | 5               |           |         |
|------------|---------------------------|------------------|--------------|---------------------------|---------------------------------|-----------------|-----------|---------|
|            |                           | ที่เอกสาร        |              |                           |                                 |                 |           |         |
|            | อ้างอิงทะเบียนข           | ขอเบิก/ขอยืมเงิน | เลือก        |                           |                                 | -               |           |         |
|            |                           | รายการ           |              |                           |                                 |                 |           |         |
|            |                           | จ่านวนเงิน       |              |                           |                                 |                 |           |         |
|            |                           | ผู้ยืมเงิน       |              |                           |                                 |                 |           |         |
| เมื่อต้องเ | การคืนเงินยืมทร           | จรองราช          | าการส่วน     | (คกลง) (10<br>เที่ยืมนั้น | <sup>นกลับ</sup><br>ให้เถือกที่ | P               | จะปรากฏภา | พดังนี้ |
|            |                           |                  | คืเ          | แงินทดรองร                | ราชการ ปีงบประ                  | <b>มาณ25</b> 55 |           |         |
|            | วันที่                    | 5 🔻              |              |                           |                                 |                 |           |         |
|            | เดือน                     | กรกฎาคม 🔻        | 3            |                           |                                 |                 |           |         |
|            | 1                         | 2555             |              |                           |                                 |                 |           |         |
|            | ที่เอกสาร                 | 111              |              |                           |                                 |                 |           |         |
|            | รายการ<br>จำนวนเงินที่ยืน | 5000             | งตามสะบะบาย: | ы<br>•                    |                                 |                 |           |         |
|            | 41474041104               | 5000             | 11           | 1                         |                                 |                 |           |         |
|            |                           |                  |              | ส่วนของกา                 | รคืนเงินยืม:                    |                 |           |         |
|            |                           |                  |              | ทเอกสาร                   | 111                             |                 |           |         |
|            |                           |                  |              | чназиющи                  | 500                             | บาท             |           |         |
| เมื่อบันที | โกแล้ว ภาพจะา             | ไรากฏคัง         | นี้          | ଜନ                        | กลง ย้อนกลับ                    |                 |           |         |

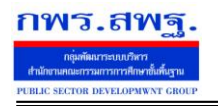

Education Area Management Support System

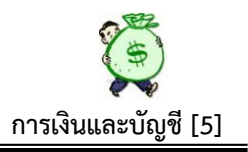

ทะเบียนเงินทดรองราชการ ปีงบประมาณ 2555

| าะ  | มงนทดรองรา | เการ      |            |                          |               |               |                |    |       |                     |
|-----|------------|-----------|------------|--------------------------|---------------|---------------|----------------|----|-------|---------------------|
| -Si | วดป        | ที่เอกสาร | ที่อ่างอิง | รายการ                   | จ่านวนเงินยืม | จ่านวนเงินคืน | ราย<br>ละเอียด | ລນ | แก้ไข | พิมพ์ใบ<br>สั่งจ่าย |
| 1   | 05 na 55   | 111       | 356        | จ่ายเงินทครองตามสัญญายืม | 5,000.00      | 500.00        |                | X  | Ì     | 5                   |
|     |            |           |            | คงเหลือยังไม่คืน         | 4,500.00      |               |                |    |       |                     |
|     |            |           |            |                          |               |               |                |    |       |                     |

### 4.5 อนุมัติจ่ายเงินประเภทหลัก

#### อนุมัติจ่ายเงิน ปีงบประมาณ2555

| ที่ | วดป      | ที่เอกสาร    | อ้างอิงขอเบิก | อ่างอิงฎีกา | รายการ                                      | จำนวนเงิน  | ประเภทเงิน        | ราย<br>ละเอียด | ວນຸມັດີ | แก้ไข |
|-----|----------|--------------|---------------|-------------|---------------------------------------------|------------|-------------------|----------------|---------|-------|
| 181 | 21 wn 55 | 460/55       |               | 460         | เงินยืมราชการ                               | 25,482.00  | เงินงบประมาณ      |                |         | 1     |
| 182 | 22 wa 55 | 450          | 317           | 450         | ต่าจ้างจัดทำป้ายประชาสัมพันธ์กลุ่มอำนวยการ  | 4,508.00   | เงินงบประมาณ      |                |         | Ì     |
| 183 | 22 wn 55 | 470          | 324           | 470         | ด่าช่มอแชมเครื่องปริ้นเตอร์กลุ่นิเทศ        | 1,800.00   | เงินงบประมาณ      |                |         | Ì     |
| 184 | 22 wn 55 | 441          | 315           | 441         | ด่าจ้างจัดทำกระดานนัดหมายของผอ.สพป.อบ.เขต 4 | 7,500.00   | เงินงบประมาณ      |                |         | Ì     |
| 185 | 22 wn 55 | 440          | 314           | 440         | ด่าจ้างปรับปรุงระบบน้ำประปา รื้อย้ายศาลา    | 42,600.00  | เงินงบประมาณ      |                |         | Ì     |
| 186 | 22 wn 55 | 449          | 316           | 449         | ด่าจ้างจัดทำเอกสารกลุ่มนโยบายและแผน         | 6,500.00   | เงินงบประมาณ      |                |         | Ì     |
| 187 | 22 wn 55 | 487          | 312           | 437         | ด่าปฏิบัติงานนอกเวลาราชการ                  | 36,000.00  | เงินงบประมาณ      |                |         | Ì     |
| 188 | 04 กค 55 | คืนคลัง111   |               |             | คืนค่านิเทศ                                 | 2,000.00   | เงินงบประมาณ      |                |         | Ì     |
| 189 | 04 กค 55 | ກກກ          | 353           | 491         | ด่าตอบแทนธุรการ                             | 580,530.00 | เงินงบประมาณ      |                |         | Ì     |
| 190 | 05 กค 55 | คืนคลัง1111  |               |             | kkk                                         | 2,000.00   | เงินงบประมาณ      |                |         | Ì     |
| 191 | 05 กค 55 | 7 n 17621/45 |               |             | จ่ายเงินดอกเบี้ยเงินอุดหนุนเพื่อนำส่งคลัง   | 985.00     | เงินรายได้แผ่นดิน |                |         | 1     |
| 192 | 06 กค 55 | บค.132       | 315           | 441         | ค่าวัสดุ                                    | 5,000 😭    | ้าะมาณ            |                |         | Ì     |
|     |          |              |               |             |                                             | L.         |                   |                |         |       |
|     |          |              |               | 5           | อการอนุมัติ                                 |            |                   |                |         |       |
|     |          |              |               | e           | นุมัติให้จ่ำยเงินได้                        |            |                   |                |         |       |
|     |          |              |               | ۲           | ม่อนุมัติ                                   |            |                   |                |         |       |

หน้านี้ เป็นผลลัพธ์ ที่ได้จากการบันทึกการสั่งจ่าย ระบบจะประมวลผลมารวมกันไว้ที่หน้า นี้ ซึ่งจะแสดงเฉพาะส่วนของการจ่ายเงินประเภทหลักที่ตั้งค่าระบบไว้ หน้านี้จะใช้เฉพาะผู้ที่มี อำนาจในการอนุมัติสั่งจ่ายเงินเท่านั้น โดยเมื่อมีการสั่งจ่ายเงินระบบจะประมวลผลมาปรากฏที่ หน้านี้ โดยแสดงรายการที่สัญลักษณ์สีเหลือง . คือรายการที่รอการอนุมัติสั่งจ่าย ซึ่งเมื่อ ต้องการอนุมัติสั่งจ่าย ให้คลิกที่สัญลักษณ์สีเหลือง แล้วสัญลักษณ์สีเหลืองก็จะเปลี่ยนเป็นสีเขียว งหมายถึงรายการนี้ได้อนุมัติสั่งจ่ายเรียบร้อยแล้ว หรือถ้าผู้มีอำนาจสั่งจ่ายต้องการทราบ รายละเอียดฎีกาที่จะสั่งจ่าย ให้คลิกที่ แล้วทำการตรวจสอบได้ทุกรายละเอียด ถ้าผู้มีอำนาจอนุมัติ สั่งจ่ายไม่อนุมัติรายการจ่ายรายการใดให้คลิก ที่แก้ไข แล้วให้เลือกในส่วนของการอนุมัติ คลิก ที่ ใม่อนุมัติ ภาพจะปรากฏดังนี้

|                                | แก้ไขการอนุมัติจ่ายเงิน ปีงบประมาณ2555        |
|--------------------------------|-----------------------------------------------|
| วันที                          | 22 •                                          |
| เดือน                          | พฤษภาคม 🔻                                     |
| บี                             | 2555                                          |
| ที่เอกสาร                      | 449                                           |
| อ้างอิงทะเบียนขอเบิก/ขอยืมเงิน | 316 ค่าจ้างจัดทำเอกสารกลุ่มนโยบายและแผน 🔻     |
| ประเภทของเงิน                  | เงินงบประมาณ 🔻                                |
| รายการจ่าย                     | ค่าจ้างจัดทำเอกสารกลุ่มนโยบายและแผน           |
| ประเภทรายการจ่าย               | ค่าใช้สอย 🔻                                   |
| จำนวนเงิน                      | 6500                                          |
| ผู้รับเงิน                     | ร้าน้ำค้างก๊อปปิ้                             |
|                                | ส่วนของการอนุมัติ:<br>การอนุมัติ ใม่อนุมัติ ▼ |
|                                | ตกลง ย้อนกลับ                                 |

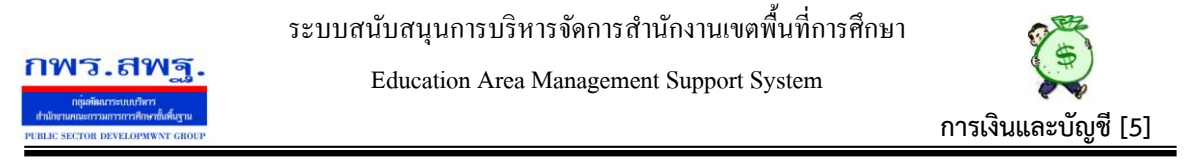

เมื่อกลิกที่ ไม่อนุมัติ แล้ว สัญลักษณ์รายการที่ไม่อนุมัติ จะเปลี่ยนเป็นสีแดง 💻 ซึ่ง เจ้าหน้าที่ผู้วางเบิกหรือผู้ที่จะเขียนเช็กสั่งจ่ายสามารถตรวจสอบได้ทันที

# 4.6 อนุมัติจ่ายเงินทดรองราชการ

|    |          | Ц         |               |                                          | อนุมัติจ่ายเงินทดรองราชการ ปีงบประมาณ2555               |           |                |         |       |
|----|----------|-----------|---------------|------------------------------------------|---------------------------------------------------------|-----------|----------------|---------|-------|
| ที | วดป      | ที่เอกสาร | ເລขที่อ้างอิง |                                          | รายการ                                                  | จำนวนเงิน | ราย<br>ละเอียด | อนุมัติ | แก้ไข |
| 1  | 05 กค 55 | 111       | 356           | จ่ายเงินทครองตามสัญญา<br>ระ<br>อ<br>ๆ า: | ยืม<br>อการอนุมัติ<br>นุมัติไห้ง่ายเงินได้<br>ม่อนุมัติ | 5,000.00  |                | •       | ø     |

หน้านี้ การดำเนินการเหมือนการอนุมัติสั่งจ่ายเงินประเภทหลักทุกขั้นตอน

#### 4.7 จ่ายเงินประเภทหลัก

|     |          | จ่ายเงิน ปีงบประมาณ2555                       |            |                   |                |         |          |        |
|-----|----------|-----------------------------------------------|------------|-------------------|----------------|---------|----------|--------|
|     |          | พน้า [1][2][3][4][5][6][7][8][9][ <b>10</b> ] |            |                   |                |         |          |        |
| ที่ | วดป      | รายการ                                        | จ่านวนเงิน | ประเภทเงิน        | ราย<br>ละเอียด | ວນຸມັດີ | จ่ายเงิน | บันทึก |
| 181 | 21 wn 55 | เงินยืมราชการ                                 | 25,482.00  | เงินงบประมาณ      |                |         |          | Þ      |
| 182 | 22 wn 55 | ต่าจ้างจัดทำป้ายประชาสัมพันธ์กลุ่มอำนวยการ    | 4,508.00   | เงินงบประมาณ      |                |         |          | 1      |
| 183 | 22 wn 55 | ค่าช่มอแชมเครื่องปริ้นเตอร์กลุ่นีเทศ          | 1,800.00   | เงินงบประมาณ      |                |         |          | 1      |
| 184 | 22 พค 55 | คำจ้างจัดทำกระดานนัดหมายของผอ.สพป.อบ.เขต 4    | 7,500.00   | เงินงบประมาณ      |                |         |          | Ż      |
| 185 | 22 wn 55 | ค่าจ้างปรับปรุงระบบน้ำประปา รื้อย้ายศาลา      | 42,600.00  | เงินงบประมาณ      |                |         |          | 1      |
| 186 | 22 wn 55 | ต่าจ้างจัดทำเอกสารกลุ่มนโยบายและแผน           | 6,500.00   | เงินงบประมาณ      |                |         |          | 1      |
| 187 | 22 wn 55 | ค่าปฏิบัติงานนอกเวลาราชการ                    | 36,000.00  | เงินงบประมาณ      |                |         |          | 1      |
| 188 | 04 กค 55 | คืนค่านิเทศ                                   | 2,000.00   | เงินงบประมาณ      |                |         |          | Ż      |
| 189 | 04 กด 55 | ค่าตอบแทนธุรการ                               | 580,530.00 | เงินงบประมาณ      |                |         |          | 1      |
| 190 | 05 กค 55 | kkk                                           | 2,000.00   | เงินงบประมาณ      |                |         |          | 1      |
| 191 | 05 กค 55 | จ่ายเงินดอกเบี้ยเงินอุดหนุนเพื่อนำส่งคลัง     | 985.00     | เงินรายได้แผ่นดิน |                |         |          | 1      |
|     |          |                                               |            |                   |                |         |          |        |
|     |          | รอการอนุมัติ                                  |            |                   |                |         |          |        |
|     |          | อนุมัติให้จ่ายเงินได้ / จ่ายเงินแล้ว          |            |                   |                |         |          |        |
|     |          | ไม่อนมัติ / ยังไม่ได้จ่ายเงิน                 |            |                   |                |         |          |        |

หน้านี้ จะมีสิทธิ์เฉพาะผู้ที่ได้รับสิทธิ์ในการจ่ายเงินตามการตั้งค่าระบบไว้เบื้องต้นแล้ว เท่านั้นเมื่อจะจ่ายเงินประเภทหลักรายการใด ให้สังเกตสัญลักษณ์ในช่องอนุมัติ ถ้าเป็นสี เขียว แสดงว่า ผ่านการการอนุมัติให้จ่ายแล้ว แต่ถ้ารายการใดช่องอนุมัติเป็นสีแดง แสดงว่าผู้อนุมัติไม่ อนุมัติให้จ่าย ถ้าเป็นสีเหลือง แสดงว่า รอการอนุมัติ ถ้าตรวจสอบแล้ว ผู้จ่ายเงินต้องการจ่าย รายการใด ให้เลือกที่ 🖍 แล้วบันทึกในส่วนของการจ่าย เมื่อบันทึกเรียบร้อยแล้ว ช่อง จ่ายเงินที่เดิมปรากฏสัญลักษณ์ สีแดง ก็จะเปลี่ยนเป็นสีเขียว หมายความว่ารายการดังกล่าวได้ จ่ายเงินให้ผู้มีสิทธิ์เรียบร้อยแล้ว ปรากฏดังภาพข้างบน

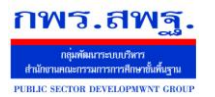

Education Area Management Support System

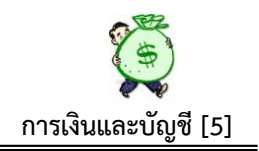

#### 4.8 จ่ายเงินทดรองราชการ

|    |          |                          | จ่ายเงินทดรองราชการ ปีงบประมาณ2555                                                      |           |                |         |          |       |
|----|----------|--------------------------|-----------------------------------------------------------------------------------------|-----------|----------------|---------|----------|-------|
| ที | วดป      |                          | รายการ                                                                                  | จำนวนเงิน | ราย<br>ละเอียด | อนุมัติ | จ่ายเงิน | แก้ไข |
| 1  | 05 ne 55 | จ่ายเงินทครองตามสัญญายืม |                                                                                         | 5,000.00  |                |         |          | Ì     |
|    |          |                          | รอการอนุมัติ<br>อนุมัติให้จ่ายเงินได้ / จ่ายเงินแล้ว<br>ไม่อนุมัติ / ยิ่งไม่ได้จ่ายเงิน |           |                |         |          |       |

ส่วนของการจ่ายเงินทครองราชการ ขั้นตอนคำเนินการเหมือนเงินประเภทหลัก

# 5. เปลี่ยนแปลงสถานะ

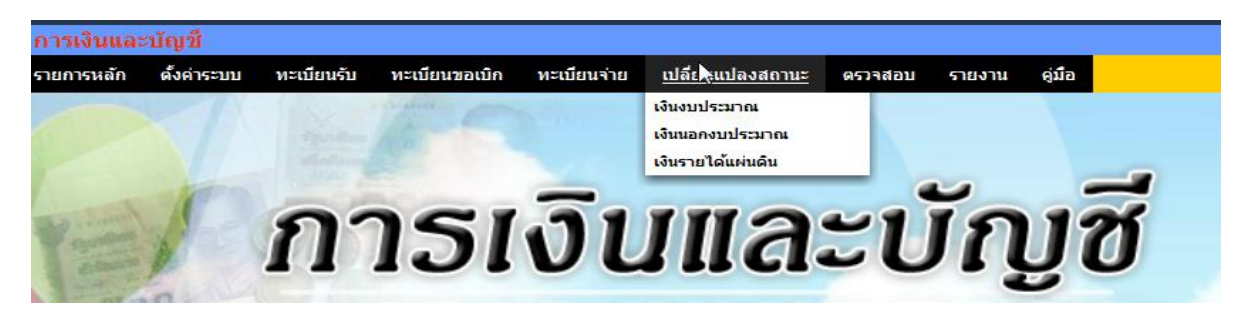

หน้านี้ เป็นการเปลี่ยนสถานะเงิน เช่นเมื่อมีการถอนเงินจากธนาการมาเป็นเงินสด, นำ เงินสดฝากธนาการ ฯลฯ โดยระบบจะให้เลือกตาม<mark>ลักษณะรายการ</mark>ที่ต้องการเปลี่ยนสถานะ

#### 5.1 เงินงบประมาณ

|     | B        | ทะเบียนการเปลี่ยนแปลงสถานะเงินงบประมาณ ปีงบประมาณ2555 |                                           |                                            |            |            |    |       |  |  |  |  |
|-----|----------|-------------------------------------------------------|-------------------------------------------|--------------------------------------------|------------|------------|----|-------|--|--|--|--|
| เพื | ไมรายการ |                                                       |                                           |                                            |            |            |    |       |  |  |  |  |
| ที่ | วดป      | ที่เอกสาร                                             | รายการ                                    | ลักษณะรายการ                               | จ่านวนเงิน | รายละเอียด | ລນ | แก้ไข |  |  |  |  |
| 1   | 28 พย 54 | <b>ฏ</b> ์กา 14/55                                    | รับคืนเงินเดือนเบิกเกินสิทธิ์             | นำเงินสดฝากธนาคาร                          | 30.00      |            |    |       |  |  |  |  |
| 2   | 27 ธด 54 | ฏีกา 104/55                                           | รับคืนเงินเบิกเกินสัญญายืมเงินเลขที่ 1/55 | รับคืนเงินฝากส่วนราชการมาเป็นเงินฝากธนาคาร | 4,500.00   |            |    |       |  |  |  |  |
| 3   | 09 มค 55 | ที่ ฏีกา 101/55                                       | รับคืนเงินเบิกเกินค่าซ่อมเครื่องปรับอากาศ | นำเงินสดฝากธนาคาร                          | 122.50     |            |    |       |  |  |  |  |

เมื่อต้องการเปลี่ยนสถานะเงิน ให้เลือกที่ เพิ่มรายการ ภาพจะปรากฏดังนี้

|              |   | เปลี่ยนแ | ปลงสถานะเงินงา                                                                                                  | บประมาณ ปีงบปร | ะมาณ2555 |
|--------------|---|----------|----------------------------------------------------------------------------------------------------|----------------|----------|
| ที่เอกสาร    | 3 |          |                                                                                                    |                |          |
| รายการ       |   |          |                                                                                                    |                |          |
| ลักษณะรายการ |   | เลือก    | •                                                                                                    |                |          |
| จ่านวนเงิน   |   | บาท      | i de la companya de la companya de la companya de la companya de la companya de la companya de la companya de l |                |          |
|              |   |          | ตกลง                                                                                                    | ย้อนกลับ       |          |

ซึ่งเมื่อดำเนินการเปลี่ยนสถานะเรียบร้อยแล้ว ระบบจะประมวลผลไปที่รายงานเงินคงเหลือต่อไป

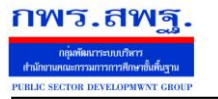

Education Area Management Support System

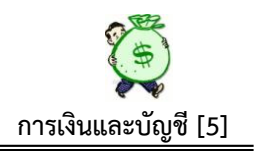

### 5.2 เงินนอกงบประมาณ

| เพิ่มรายการ             | ۱               | าะเบียนการเปลี่ยนแปล | งสถานะเงินนอกงบประมาณ ปีงบบ | lระมาณ2555         |            |            |          |
|-------------------------|-----------------|----------------------|-----------------------------|--------------------|------------|------------|----------|
| ที่ วดป ที่เอกสาร       |                 | รายการ               |                             | ลักษณะรายการ       | จ่านวนเงิน | รายละเอียด | ลบ แก้ไข |
| 1 05 na 55 111 ư        | เงินสดฝากธนาคาร |                      |                             | น่าเงินสดฝากธนาคาร | 5,000.00   |            | X 🌶      |
|                         | 11              | ไลี่ยนแปลงสถาน       | ะเงินนอกงบประมาณ ปีง        | บประมาณ2555        |            |            |          |
| ที่เอกสาร <sup>เช</sup> |                 |                      |                             |                    |            |            |          |
| ประเภทของเงิน           | เลือก           | -                    |                             |                    |            |            |          |
| รายการ                  |                 |                      |                             |                    |            |            |          |
| ลักษณะรายการ            | เลือก           |                      | -                           |                    |            |            |          |
| จำนวนเงิน               |                 | บาท                  |                             |                    |            |            |          |
|                         |                 |                      | ตกลง ย้อนกลับ               |                    |            |            |          |

ดำเนินการเหมือนเงินงบประมาณ ทุกขั้นตอน จะเพิ่มในส่วนของ ประเภทของเงิน ให้เลือก เพิ่มขึ้นเท่านั้น

#### 5.3 เงินรายได้แผ่นดิน

ทะเบียนการเปลี่ยนแปลงสถานะเงินรายได้แผ่นดิน ปีงบประมาณ2555

| - 10 | มรายการ  |            |                                   |                                            |            |            |    |       |
|------|----------|------------|-----------------------------------|--------------------------------------------|------------|------------|----|-------|
| ที่  | วดป      | ที่เอกสาร  | รายการ                            | ลักษณะรายการ                               | จ่านวนเงิน | รายละเอียด | ລນ | แก้ไข |
| 1    | 19 ตค 54 | 1200004831 | ค่าธรรมเนียมจัดตั้งโรงเรียนเอกชน  | น้ำเงินสดฝากธนาคาร                         | 3,100.00   |            |    |       |
| 2    | 19 ดค 54 | 1700000901 | ค่าจำหน่ายอาคาร ป. 1 ซ. รร.โนนสัง | น่าเงินสดฝากธนาคาร                         | 7,400.00   |            |    |       |
| 3    | 26 ตค 54 | 1200009809 | นำส่งเงินเหลือจ่ายฎีกา1391/54 😽   | น่าเงินสดฝากธนาคาร                         | 1,420.00   |            |    |       |
| 4    | 26 ตค 54 | 1200009810 | นำส่งเงินเหลือจ่ายฎีกา1265/54     | น้ำเงินสดฝากธนาคาร                         | 6,000.00   | E          |    |       |
| 5    | 26 ตค 54 | 1200010521 | นำส่งเงินเหลือจ่ายฎีกา1341/54     | รับคืนเงินฝากส่วนราชการมาเป็นเงินฝากธนาคาร | 95,970.00  |            |    |       |

### ดำเนินการเหมือนเงินนอกงบประมาณ

|               |     |     | មោមមា | าแบงง | เสขาน | ะเงนว | 181 | เดแผนดน  | บงบบ |
|---------------|-----|-----|-------|-------|-------|-------|-----|----------|------|
|               |     |     |       |       |       |       |     |          |      |
| ที่เอกสาร     | 43  |     |       |       |       |       |     |          |      |
| ประเภทของเงิน | ເລື | ian |       |       | -     |       |     |          |      |
| รายการ        |     |     |       |       |       |       |     |          |      |
| ลักษณะรายการ  | ເລື | โอก |       |       |       |       | •   |          |      |
| จำนวนเงิน     |     |     |       | บาท   |       |       |     |          |      |
|               |     |     |       |       |       |       | -   |          |      |
|               |     |     |       |       |       | ตกลง  |     | ย้อนกลับ |      |

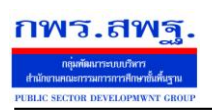

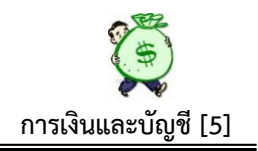

#### 6. ตรวจสอบ

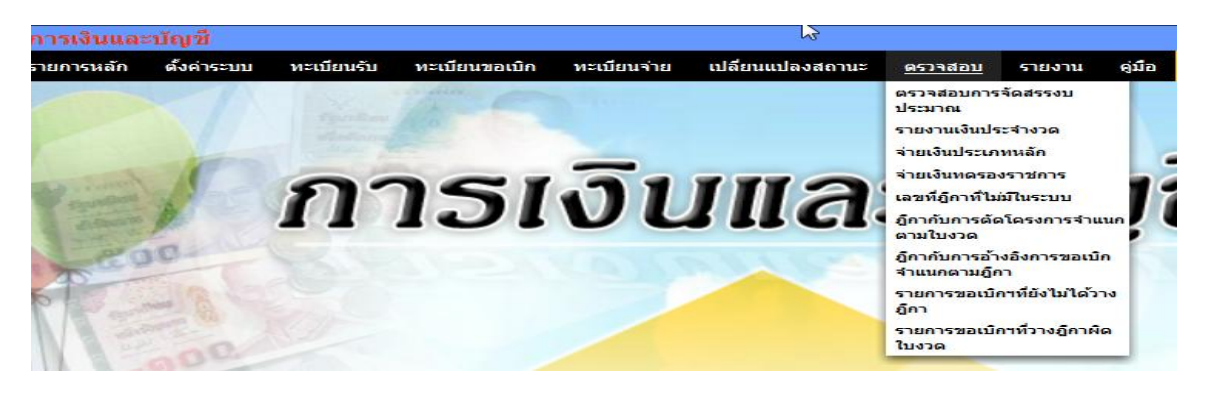

หน้านี้ เป็นตรวจสอบผลการบันทึกในขั้นตอนต่าง ๆ จากการบันทึกเบื้องต้น ประกอบด้วย

#### 6.1 ตรวจสอบการจัดสรรงบประมาณ

|           | 🔉 ตรวจสอบการจัดสรรงบประมาณ ปังบประมาณ 2555       |                        |                            |         |
|-----------|--------------------------------------------------|------------------------|----------------------------|---------|
| ใบ<br>งวด | รายการ                                           | จ่านวนเงินตามใบ<br>งวด | จัดสรรกิจกรรมใน<br>โครงการ | คงเหลือ |
| 1         | ต่าจ้างพนักงานรักษาความปลอดภัย/แม่บ้าน           | 107,730.00             | 107,730.00                 | ครบ     |
| 2         | ค่าจ้างนักการภารโรงและเงินประกันสังคม            | 754,110.00             | 754,110.00                 | ครบ     |
| 3         | ค่าจ้างครูรายเดือน(ครูวิกฤต) 37 อัตรา            | 2,130,534.00           | 2,130,534.00               | ครบ     |
| 4         | ค่าจ้างครูตามโครงการยกระดับ(ครูยุคใหม่) 18 อัตรา | 1,036,476.00           | 1,036,476.00               | ครบ     |
| 5         | ค่าใช้จ่ายโรงเรียนที่ได้รับผลกระทบจากอุทกภัย     | 1,000,000.00           | 1,000,000.00               | ครบ     |
| 6         | ค่าตอบแทนพนักงานราชการ ระดับก่อนประถมศึกษา       | 564,840.00             | 564,840.00                 | ครบ     |
| 7         | เงินสมทบกองทุนประกันสังคม ระดับก่อนประถมศึกษา    | 28,242.00              | 28,242.00                  | ครบ     |
| 8         | ค่าตอบแทนพนักงานราชการ ระดับประถมศึกษา           | 1,862,690.00           | 1,862,690.00               | ครบ     |
| 9         | เงินสมทบกองทุนประกันสังคม ระดับประถมศึกษา        | 93,135.00              | 93,135.00                  | ครบ     |
| 10        | ค่าจำงนักการภารโรงและเงินประกันสังคม 46 อัตรา    | 825,930.00             | 825,930.00                 | ครบ     |
| 11        | ค่าจำงครูธุรการโรงเรียนและประกันสังคม 61 อัตรา   | 1,170,834.00           | 1,170,834.00               | ครบ     |
| 12        | ค่าจ้างครูวิทยาศาสตร์/คณิตศาสตร์ 8 อัตรา         | 460,656.00             | 460,656.00                 | ครบ     |
| 13        | ด่าเข้าบ้าน                                      | 670,200.00             | 670,200.00                 | ครบ     |
| 14        | ต่าจ้างพี่เลี้ยงเด็กพิการและประกันสังคม 14 ภัตรา | 167 580 00             | 167 580 00                 | 951     |

หน้านี้ เป็นการตรวจสอบการจัดสรรงบประมาณตามแผนงาน/โครงการ เทียบกับจำนวน เงินที่ได้รับอนุมัติเงินประจำงวดว่าได้รับกรบถ้วนหรือไม่ในแต่ละใบงวด

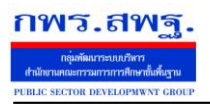

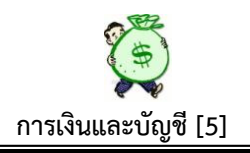

#### 6.2 ตรวจสอบรายงานเงินประจำงวด

К

|            | รายงานเงินคงเหลือดามใบง                                        | วด           |              |           |              |            |    |
|------------|----------------------------------------------------------------|--------------|--------------|-----------|--------------|------------|----|
|            | Цž                                                             |              |              |           | ปีงบประมาณ 2 | 555 🔻 เลือ | IN |
| ลขที่ใบงวด | รายการ                                                         | จำนวนเงิน    | ฏีกาเบิก     | คืนคลัง   | คงเหลือ      | %จ่าย      |    |
| 1          | ต่าจ้างพนักงานรักษาความปลอดภัย/แม่บ้าน                         | 107,730.00   | 107,046.00   | 0.00      | 684.00       | 99.37      |    |
| 2          | ค่าจ้างนักการการโรงและเงินประกันสังคม                          | 754,110.00   | 754,110.00   | 0.00      | 0.00         | 100.00     | i  |
| 3          | ค่าจ้างครูรายเดือน(ครูวิกฤต) 37 อัตรา                          | 2,130,534.00 | 2,130,534.00 | 0.00      | 0.00         | 100.00     |    |
| 4          | ค่าจ้างครูตามโครงการยกระดับ(ครูยุคใหม่) 18 อัตรา               | 1,036,476.00 | 1,029,888.00 | 0.00      | 6,588.00     | 99.36      | i  |
| 5          | ค่าใช้จ่ายโรงเรียนที่ได้รับผลกระทบจากอุทกภัย                   | 1,000,000.00 | 913,500.00   | 0.00      | 86,500.00    | 91.35      |    |
| 6          | ค่าตอบแทนพนักงานราชการ ระดับก่อนประถมศึกษา                     | 564,840.00   | 564,840.00   | 0.00      | 0.00         | 100.00     |    |
| 7          | เงินสมทบกองทุนประกันสังคม ระดับก่อนประถมศึกษา                  | 28,242.00    | 28,242.00    | 0.00      | 0.00         | 100.00     |    |
| 8          | ค่าตอบแทนพนักงานราชการ ระดับประถมศึกษา                         | 1,862,690.00 | 1,862,690.00 | 0.00      | 0.00         | 100.00     |    |
| 9          | เงินสมทบกองทุนประกันสังคม ระดับประถมศึกษา                      | 93,135.00    | 93,135.00    | 0.00      | 0.00         | 100.00     |    |
| 10         | ค่าจ่างนักการภารโรงและเงินประกันสังคม 46 อัตรา                 | 825,930.00   | 825,930.00   | 0.00      | 0.00         | 100.00     |    |
| 11         | ค่าจ่างครูธุรการโรงเรียนและประกันสังคม 61 อัตรา                | 1,170,834.00 | 1,170,834.00 | 0.00      | 0.00         | 100.00     |    |
| 12         | ค่าจ้างครูวิทยาศาสตร์/คณิตศาสตร์ 8 อัตรา                       | 460,656.00   | 457,728.00   | 0.00      | 2,928.00     | 99.36      |    |
| 13         | ค่าเข่าบ้าน                                                    | 670,200.00   | 670,200.00   | 0.00      | 0.00         | 100.00     |    |
| 14         | ค่าจ่างพี่เลี้ยงเด็กพิการและประกันสังคม 14 อัตรา               | 167,580.00   | 167,580.00   | 0.00      | 0.00         | 100.00     |    |
| 15         | ค่าดำเนินการบริหารจัดการสำนักงาน ครั้งที่ 1/2555               | 2,000,000.00 | 1,710,182.03 | 48,750.00 | 338,567.97   | 83.07      |    |
| 16         | ค่าจ่างครูธุรการโรงเรียนและเงินประกันสังคม 61 อัตรา ครั้งที่ 2 | 1,170,834.00 | 1,170,834.00 | 0.00      | 0.00         | 100.00     |    |
| 17         | ค่าจ้างนักการภารโรงและเงินประกันสังคม 46 อัตรา ครั้งที่ 2      | 275,310.00   | 275,310.00   | 0.00      | 0.00         | 100.00     |    |

หน้านี้ เป็นการตรวจสอบการใช้จ่ายเงินในแต่ละใบงวด และสามารถเลือกปีงบประมาณที่ ้ต้องการตรวจสอบได้ด้วย ว่าได้รับอนุมัติเงินเป็นจำนวนเท่าใด วางฎีกาเบิกเท่าใด มีเงินคืนกลัง ้เท่าใด คงเหลือเท่าใด เปอร์เซ็นต์ การเบิกจ่ายคิดเป็นกี่เปอร์เซ็นต์ของยอครับ นอกจากนั้นยังมี รายละเอียดการเบิกจ่ายของแต่ละใบงวดว่าเบิกจ่ายเป็นค่าใช้จ่ายอะไรบ้าง เมื่อต้องการทราบ รายละเอียค ให้เลือกที่ 📃 ปรากฏภาพคังนี้

| <ul> <li>พังสุมหนัง</li> <li>พังธุอัตราจ้าง 18 อัตรา เดือน ตค.54</li> <li>26 ตค.54</li> <li>28 3600011054 ขอเปิกครูอัตราจ้าง 18 อัตรา เดือน ดค.54</li> <li>21 พบ 54</li> <li>21 พบ 54</li> <li>36000021359 เปิกเงินครูอัตราจ้าง 18 อัตรา เดือน นค.54</li> <li>172,746.00</li> <li>172,746.00</li> </ul> |       |              |      |              | รายการฏึกาเบิกตามใบงวดที่ 4                       |                 |            | 18        |     |
|----------------------------------------------------------------------------------------------------|-------|--------------|------|--------------|---------------------------------------------------|-----------------|------------|-----------|-----|
| ที่         น/ด/ป         เลนท์ถูกา         เลนท์ถูกา         เลนท์ถูกา         เลนท์ถูกา         รบคาร         บอเบิก         ภาษ์         รับจริง           1         26 ตค 54         28         3600011054         ขอเบิกะรูอัตราจ้าง 18 อัตรา เดือน ตค.54         172,746.00         0.00         172,746           2         21 พบ 54         64         36000021359         เบิกเงินครูอัตราจ้าง 18 อัตรา เดือน พบ         172,746.00         0.00         172,746           3         15 ธค 54         106         360006029         เบิกเงินครูอัตราจ้าง 18 อัตรา เดือน ธค.54         172,746.00         0.00         172,746           4         18 มค 55         183         3600101713         เบิกเงินครูอัตราจ้าง 18 อัตรา เดือน ธค.55         172,746.00         0.00         172,746                                                                                                    | ่ก่อน | <<กลับหน้าอ่ |      |              |                                                   |                 |            |           |     |
| 1         26 ตค 54         28         3600011054         ขอเบิกครูอัตราจ้าง 18 อัตรา เดือน ตค.54         172,746.00         0.00         172,746           2         21 พบ 54         64         36000021359         เบิกเงินครูอัตราจ้าง 18 อัตรา เดือน ตค.54         172,746.00         0.00         172,746           3         15 ธค 54         106         360006029         เบิกเงินครูอัตราจ้าง 18 อัตรา เดือน ธค.54         172,746.00         0.00         172,746           4         18 มค 55         183         3600101713         เบิกเงินครูอัตราจ้าง 18 อัตรา เดือน ธค.55         172,746.00         0.00         172,746                                                                                                    |       | รับจริง      | ภาษี | ขอเบิก       | รายการ                                            | าา เลขที่เอกสาร | เลขที่ฎีกา | ว/ด/ป     | ที่ |
| 2         21 พบ 54         64         36000021359         เป็กเงินครูอัตราจ้างและประกันสังคม18 อัตราเดือน พบ         172,746.00         0.00         172,746           3         15 ธค 54         106         360006029         เป็กเงินครูอัตราจ้าง 18 อัตรา เดือน ธค 54         172,746.00         0.00         172,746           4         18 มค 55         183         3600101713         เป็กเงินครูอัตราจ้าง 18 อัตราเดือน มค.55         172,746.00         0.00         172,746                                                                                                    | 00 🔳  | 172,746.00   | 0.00 | 172,746.00   | ขอเบิกครูอัตราจ่าง 18 อัตรา เดือน ตค.54           | 3600011054      | 28         | 26 ตก 54  | 1   |
| 3 15 ธค.54 106 3600066029 เปิกเงินค่าจ้างครูอัตราจ้าง 18 อัตรา เดือน ธค.54 172,746.00 0.00 172,746<br><mark>4 18 มค.55 183 3600101713 เปิกเงินครูอัตราจ้าง 18 อัตราเดือน มค.55 172,746.00 0.00 172,746</mark>                                                                                                    | 00    | 172,746.00   | 0.00 | 172,746.00   | เบิกเงินครูอัตราจำงและประกันสังคม18 อัตราเดือน พย | 36000021359     | 64         | 21 พย 54  | 2   |
| 4 18 มค 55 183 3600101713 เปิกเงินครูอัตราจ้าง 18 อัตราเดือน มค.55 172,746.00 0.00 172,746                                                                                                    | 00 🔳  | 172,746.00   | 0.00 | 172,746.00   | เบิกเงินค่าจ้างครูอัตราจ้าง 18 อัตรา เดือน ธค.54  | 3600066029      | 106        | 15 ธด 54  | 3   |
|                                                                                                    | 00    | 172,746.00   | 0.00 | 172,746.00   | เบิกเงินครูอัตราจ้าง 18 อัตราเดือน มค.55          | 3600101713      | 183        | 18 มค 55  | 4   |
| 5 17 กพ 55 248 3600124702 เบิกเงินครูอัตราจ่าง 18 อัตราเดือน กพ.55 169,452.00 0.00 169,452                                                                                                    | 00    | 169,452.00   | 0.00 | 169,452.00   | เบิกเงินครูอัตราจ่าง 18 อัตราเดือน กพ.55          | 3600124702      | 248        | 17 กพ 55  | 5   |
| 6 19 มีค 55 318 3600144861 เปิกเงินครูอัตราจ้าง 18 อัตราเดือน มีค.55 169,452.00 0.00 169,452                                                                                                    | 00    | 169,452.00   | 0.00 | 169,452.00   | เบิกเงินครูอัตราจ้าง 18 อัตราเดือน มีค.55         | 3600144861      | 318        | 19 มีค 55 | 6   |
| 533J 1,029,888.00 0.00 1,029,888.00                                                                                                    |       | 1,029,888.00 | 0.00 | 1,029,888.00 | รวม                                               |                 |            |           |     |

| รายการคืนเงินคลังใบงวดที่ 4 |                |        |            |  |  |  |  |
|-----------------------------|----------------|--------|------------|--|--|--|--|
| ที่ ว/ด/                    | ป เลขที่เอกสาร | รายการ | จ่านวนเงิน |  |  |  |  |
|                             |                | รวม    | 0.00       |  |  |  |  |

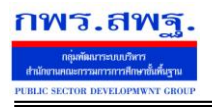

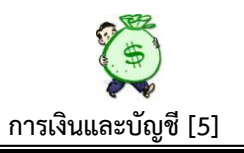

### 6.3 ตรวจสอบจ่ายเงินประเภทหลัก

|     |          |                                             |                                                                                        | a mi2000               |                     |                |         |          |
|-----|----------|---------------------------------------------|----------------------------------------------------------------------------------------|------------------------|---------------------|----------------|---------|----------|
|     |          |                                             | หน้า [1][2][3][4][5][6]                                                                | [7][8][9][ <b>10</b> ] |                     |                |         |          |
| ที่ | วดป      | Q                                           | รายการ                                                                                 | จำนวนเงิน              | ประเภทเงิน          | ราย<br>ละเอียด | อนุมัติ | จ่ายเงิน |
| 181 | 21 พค 55 | เงินยืมราชการ                               |                                                                                        | 25,482.0               | ) เงินงบประมาณ      |                |         |          |
| 182 | 22 พค 55 | ด่าจ้างจัดทำป้ายประชาสัมพันธ์กลุ่มอำ        | นวยการ                                                                                 | 4,508.0                | ) เงินงบประมาณ      |                |         |          |
| 183 | 22 wa 55 | ค่าช่มอแชมเครื่องปริ้นเตอร์กลุ่นิเทศ        |                                                                                        | 1,800.0                | ) เงินงบประมาณ      | i              |         |          |
| 184 | 22 พค 55 | ค่าจ้างจัดทำกระดานนัดหมายของผอ.สพป.อบ.เขต 4 |                                                                                        |                        | ) เงินงบประมาณ      |                |         |          |
| 185 | 22 พค 55 | ด่าจ้างปรับปรุงระบบน้ำประปา รื้อย้ายค       | กลา                                                                                    | 42,600.0               | ) เงินงบประมาณ      |                |         |          |
| 186 | 22 พค 55 | ด่าจ้างจัดทำเอกสารกลุ่มนโยบายและแผน         |                                                                                        |                        | ) เงินงบประมาณ      | i              |         |          |
| 187 | 22 พค 55 | ด่าปฏิบัติงานนอกเวลาราชการ                  |                                                                                        | 36,000.0               | ) เงินงบประมาณ      |                |         |          |
| 188 | 04 กด 55 | ดื่นด่านิเทศ                                |                                                                                        | 2,000.0                | ) เงินงบประมาณ      |                |         |          |
| 189 | 04 กค 55 | ค่าตอบแทนธุรการ                             |                                                                                        | 580,530.0              | ) เงินงบประมาณ      |                |         |          |
| 190 | 05 กค 55 | kkk                                         |                                                                                        | 2,000.0                | ) เงินงบประมาณ      |                |         |          |
| 191 | 05 กด 55 | จ่ายเงินดอกเบี้ยเงินอุดหนุนเพื่อนำส่งค      | ลัง                                                                                    | 985.0                  | ) เงินรายได้แผ่นดิน |                |         |          |
|     |          |                                             | รอการอนุมัติ<br>อนุมัติให้ร่ายเงินได้ / จ่ายเงินแล้ว<br>"ม่อนุมัติ / ยังไม่ได้จ่ายเงิน |                        |                     |                |         |          |

หน้านี้ เป็นการตรวจสอบการจ่ายเงินประเภทหลัก เพื่อให้ทราบว่ามีรายการใคบ้างที่จ่ายเงิน เรียบร้อยแล้ว ซึ่งถ้ารายการใคจ่ายเงินเรียบร้อยแล้ว จะปรากฏสัญลักษณ์สีเขียวช่องจ่ายเงิน ถ้า รายการใค ยังไม่จ่ายเงินจะปรากฏสัญลักษณ์ สีแคง ที่ช่องจ่ายเงิน คังภาพข้างต้น

#### 6.4 ตรวจสอบการจ่ายเงินทดรองราชการ

|    |          |                          | จ่ายเงินทดรองราชการ ปังบประมาณ2555                                                       |            |                |         |          |
|----|----------|--------------------------|------------------------------------------------------------------------------------------|------------|----------------|---------|----------|
| ที | วดป      |                          | รายการ                                                                                   | จ่านวนเงิน | ราย<br>ละเอียด | อนุมัติ | จ่ายเงิน |
| 1  | 05 กค 55 | จ่ายเงินทครองตามสัญญายืม |                                                                                          | 5,000.00   |                |         |          |
|    |          | -                        | รอการอนุมัติ 🖟<br>อนุมัติให้ว่ายเงินใต้ / ง่ายเงินแต้ว<br>ไม่อนุมัติ / ยังใม้ได้จ่ายเงิน |            |                |         |          |

ู้ ขั้นตอนการตรวจสอบเหมือนเงินประเภทหลัก

# 6.5 เลขที่ฎีกาที่ไม่มีในระบบ

| ฏีกาที่ไม่มีในระบบ ปีงบประมาณ 2555 |  |            |  |  |  |  |  |
|------------------------------------|--|------------|--|--|--|--|--|
| ที่                                |  | เลขที่ฎีกา |  |  |  |  |  |
| 1                                  |  | 467        |  |  |  |  |  |
| 2                                  |  | 492        |  |  |  |  |  |
| 3                                  |  | 493        |  |  |  |  |  |
| 4                                  |  | 494        |  |  |  |  |  |
| 5                                  |  | 495        |  |  |  |  |  |
| G                                  |  | 406        |  |  |  |  |  |

หน้านี้ แสดงผลให้ทราบจำนวนฎีกาที่ไม่มีการบันทึกเข้าระบบ ในขั้นตอนการบันทึกขอ เบิกเงินคงคลัง สามารถตรวจสอบเชื่อมโยงกับฎีกาที่บันทึกเข้าในระบบเพื่อความครบถ้วนของ จำนวนฎีกาที่วางเบิกทั้งหมด

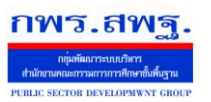

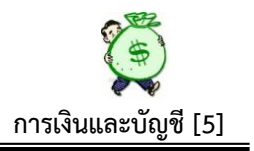

### 6.6 ฎีกากับการตัดโครงการจำแนกตามใบงวด

| เลขที่ใบงวุด | จำนวนเงินเบิกตามฎีกา | จำนวนเงินตัดตามโครงการ | ส่วนต่าง |
|--------------|----------------------|------------------------|----------|
| 1 3          | 107,046.00           | 107,046.00             | 0.00     |
| 2            | 754,110.00           | 754,110.00             | 0.00     |
| 3            | 2,130,534.00         | 2,130,534.00           | 0.00     |
| 4            | 1,029,888.00         | 1,029,888.00           | 0.00     |

พการเพิ่มตาบอีกาถับการต้อยออโครงการ จำแบกตาบในหาด จึงพประบาณ 2555

หน้านี้ เป็นการตรวจสอบการจำนวนเงินรวมทุกฎีกา ตัดยอดทุกโครงการ ในแต่ละใบงวด

### 6.7 ฎีกากับการอ้างอิงการขอเบิกจำแนกตามฎีกา

| <หน่       | าแรก <<หน้าก่อน [10][11][12][13][14][15][1 | 6][17][18][19][20][21][22][23][24][ <b>25</b> ] mi | h ▼        |
|------------|--------------------------------------------|----------------------------------------------------|------------|
| เลขที่ฎีกา | จำนวนเงินตามฏีกา                           | จำนวนเงินอ้างอิงไปยังการขอเบิกฯ                    | ส่วนต่าง   |
| 483        | 2,802.00                                   | 0.00                                               | 2,802.00   |
| 484        | 96,970.00                                  | 0.00                                               | 96,970.00  |
| 485        | 329,490.00                                 | 0.00                                               | 329,490.00 |
| 486        | 1,500.00                                   | 0.00                                               | 1,500.00   |
| 487        | 36,000.00                                  | 0.00                                               | 36,000.00  |
| 482        | 3,757.00                                   | 0.00                                               | 3,757.00   |
| 483        | 108.00                                     | 0.00                                               | 108.00     |
| 488        | 152,000.00                                 | 0.00                                               | 152,000.00 |
| 489        | 279,000.00                                 | 0.00                                               | 279,000.00 |
| 490        | 18,828.00                                  | 0.00                                               | 18,828.00  |
| 491        | 580,530.00                                 | 0.00                                               | 580,530.00 |
| 1500       | 2,000.00                                   | 2,000.00                                           | 0.00       |
|            |                                            |                                                    |            |

#### ตรวจสอบฎีกากับการอ้างอิงการขอเบิกฯ จำแนกตามฎีกา ปีงบประมาณ 2555

หน้านี้ เป็นการตรวจสอบจำนวนเงินที่วางเบิกในแต่ละฎีกา ตัดยอดกับการบันทึกขอเบิก/ขอ ยืม เพื่อป้องกันการวางเบิกเงินเกินการก่อหนี้ผูกพัน

# 6.8 รายการขอเบิกที่ยังไม่ได้วางฎีกา

#### รายการขอเบิกฯที่ยังไม่ได้วางฎีกา ปีงบประมาณ 2555

|            | <หน้าแรก <<หน้าก่อน [2][3][4][5][6][7][8][9][10][11][12][13][1 | 4][15][16][ <b>17</b> ] หน้า 💌 |                      |
|------------|----------------------------------------------------------------|--------------------------------|----------------------|
| วดป        | รายการ                                                         | จำนวนเงิน                      | เจ้าหน้าที่          |
| 2012-05-21 | เบิกเงินสมทบกองทุนประกันสังคม                                  | 2,802.00                       | พิสมัย ราตรี         |
| 2012-05-21 | เบิกเงินค่าตอบแทน พรก                                          | 96,970.00                      | พิสมัย ราตรี         |
| 2012-05-21 | เบิกเงินค่าจ้างครูรายเดือน                                     | 329,490.00                     | พิสมัย ราตรี         |
| 2012-05-21 | ด่าไฟฟ้า                                                       | 36,000.00                      | ธีระวดี บุญพร้อมอาษา |
| 2012-05-21 | เบิกเงินสมทบกองทุนประกันสังคม                                  | 9,228.00                       | พิสมัย ราตรี         |
| 2012-05-21 | เงินสมทบประกันสังคม                                            | 108.00                         | พิสมัย ราตรี         |
| 2012-05-22 | เบิกค่าเช่าบ้าน                                                | 152,000.00                     | พิสมัย ราตรี         |
| 2012-05-22 | ค่าปรับปรุงฯ ร.ร.บ้านหนองสองห้อง                               | 279,000.00                     | ธีระวดี บุญพร้อมอาษา |
| 2012-05-22 | ค่าตอบแทนลูกจ้าง สพป.อบ.4                                      | 9,414.00                       | ธีระวดี บุญพร้อมอาษา |
| 2012-05-22 | ค่าตอบแทนลูกจ้าง สพป.                                          | 9,414.00                       | ธีระวดี บุญพร้อมอาษา |
| 2012-05-22 | ค่าตอบแทนธุรการโรงเรียน พ.ค.55                                 | 580,530.00                     | ธีระวดี บุญพร้อมอาษา |

หน้านี้ เป็นการตรวจสอบรายการที่บันทึกขอเบิก/ขอยืมไว้แล้ว แต่ยังไม่มีการบันทึกขอเบิก เงินกงกลัง

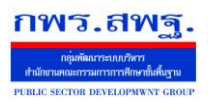

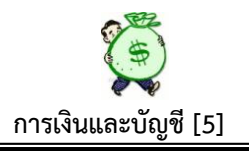

# 6.9 รายการขอเบิกที่วางฎีกาผิดใบงวด

|     | $\triangleright$ | รายการขอเบิกฯที่วางฎีกาผิดใบงวด ปีงบ | ประมาณ 2555 |                                           |
|-----|------------------|--------------------------------------|-------------|-------------------------------------------|
| ที่ | วดป              | รายการ                               | จำนวนเงิน   | เจ้าหน้าที่                               |
| 1   | 2012-07-17       | rerere                               |             | 100.00 มัชฌิมา วงษา<br>สาย                |
| 2   | 2012-07-20       | хххх                                 |             | 2,500.00 <mark>มัชฌิมา วงษา</mark><br>สาย |
| 3   | 2012-10-18       | เบิกเงินค่าวัสดุ                     |             | 500.00 มัชฌิมา วงษา<br>สาย                |

#### 7. รายงาน

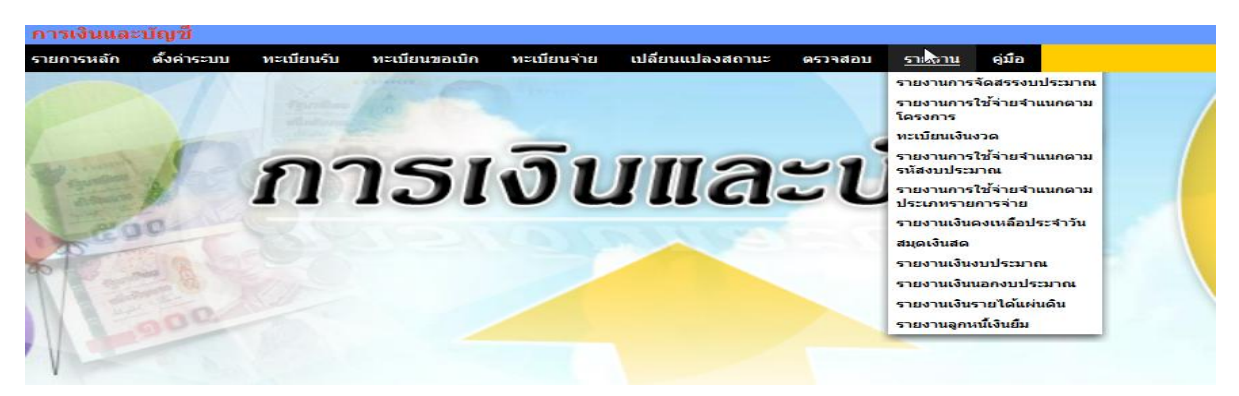

เมนูนี้ เป็นผลลัพธ์ที่ได้จากการบันทึกเบื้องต้นมาทั้งหมด โดยไม่ต้องบันทึกใด ๆ เพิ่มเติมอีก

#### 7.1 รายงานการจัดสรรงบประมาณ

|     |      | <sup>เ</sup> ง้<br>รายงานการจัดสรรงบประมาณจำแนกดามโครงการ               |            |                     |                     |
|-----|------|-------------------------------------------------------------------------|------------|---------------------|---------------------|
|     |      |                                                                         | ปังบประมาณ | 2555 💌 ทุกกลุ่ม(งาง | เ) 🔻 เลือก          |
| ที่ | รหัส | โครงการ กิจกรรม                                                         | งบประมาณ   | แหล่งงบประมาณ       | ผู้รับผิดชอบ        |
| 1   | 001  | ขับเคลื่อนนโยบายเขตพื้นที่การศึกษา                                      | 24,672.00  |                     | น.ส.สุดสงวน บุญขจร  |
|     |      | 001001 ค่าใช้จ่ายในการติดตามนโยบาย                                      | 24,672.00  | งบประมาณงวด 15      |                     |
| 2   | 002  | จัดทำแผนปฏิบัติการและแผนกลยุทธ์                                         | 60,000.00  |                     | น.ส.สุดสงวน บุญขจร  |
|     |      | 002001 ด่าใช้จ่ายในการจัดทำแผน                                          | 20,000.00  | งบประมาณงวด 15      |                     |
|     |      | 002002 ค่าใช้จ่ายในการจัดทำแผนปฏิบัติการและแผนพัฒนาการศึกษา             | 40,000.00  | งบประมาณงวด 66      |                     |
| 3   | 003  | การประชุมประจำเดือนผู้บริหาร รอง ผอ. ผอ.กลุ่ม บุคลากร                   | 96,000.00  |                     | นายวีระพงษ์ ใจเอื้อ |
|     |      | 003001 ค่าใช้จ่ายในการประชุม ผู้บริหาร รอง ผอ. ผอ.กลุ่ม และบุคคลากร     | 40,000.00  | งบประมาณงวด 15      |                     |
|     |      | 003002 ค่าใช้จ่ายในการประชุม ผู้บริหารสถานศึกษา รอง ผอ.สพป.และ ผอ.กลุ่ม | 56,000.00  | งบประมาณงวด 66      |                     |
| 4   | 004  | พัฒนา กำกับ นิเทศ รอง ผอ.สพป                                            | 25,000.00  |                     | นายสามารถ สมสุข     |
|     |      | 004001 ดำใช้จ่ายในการออกนิเทศ ติดตาม                                    | 25,000.00  | งบประมาณงวด 15      |                     |
| 5   | 005  | การนิเทศ ดิดตาม (สำหรับ ศึกษานิเทศก์)                                   | 25,000.00  |                     | นายวิรัช พรมสุพรรณ  |
|     |      | 005001 ด่าใช้จ่ายในการ นิเทศ ติดตาม (สำหรับ ศน.)                        | 25,000.00  | งบประมาณงวด 15      |                     |
| 6   | 006  | การพัฒนาบุคลากร (OD)                                                    | 360,000.00 |                     | นางพัชรี ชื่อตรง    |
|     |      | 006001 ค่าใช้จ่ายในการพัฒนาบุคลากร                                      | 360,000.00 | งบประมาณงวด 15      |                     |
| 7   | 007  | การจัดงานวันปีใหม่/วันสงกรานด์                                          | 45,000.00  |                     | นางพัชรี ชื่อตรง    |
|     |      | 007001 ด่าใช้จ่ายในการจัดงานวันที่ใหม่/วันสงกรานต์                      | 10 000 00  | งหประมาณงวด 15      |                     |

หน้านี้ เป็นการแสดงรายงานการจัดสรรงบประมาณตามโครงการในแต่ละปีงบประมาณ ซึ่งแสดง จำนวนเงินงบประมาณที่ได้รับจัดสรรแต่ละโครงการ แต่ละกิจกรรม และบอกเลขที่ ใบ อนุมัติเงินประจำงวด ของแต่ละโครงการ/กิจกรรม แสดงผู้รับผิดชอบโครงการ หน้านี้เป็น

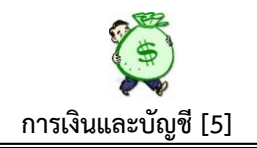

ผลลัพธ์จากการบันทึกข้อมูลเบื้องต้น ร่วมกันระหว่าง กลุ่มนโยบายและแผน กับ กลุ่มบริหาร การเงินและสินทรัพย์ ซึ่งสามารถดูในภาพรวมทุกกลุ่ม หรือจะเลือกดูเฉพาะกลุ่มได้

#### 7.2 รายงานการใช้จ่ายจำแนกตามโครงการ

กพร.สพจ

| รายงานการใช้จ่ายงบประมาณจำแนกตามโครงการ<br>วันที่ 06 เดือนกรกฎาคม พ.ศ.2555 |                   |               |           |          |
|----------------------------------------------------------------------------|-------------------|---------------|-----------|----------|
|                                                                            | ปีงบประมาณ 2555 🔻 | ທຸกกลุ่ม(งาน) | •         | เลือก    |
| ที่ รทัส โครงการ กิจกรรม                                                   | งบประมาณ          | ใช้จ่าย       | คงเหลือ   | %จ่าย    |
| 1 001 ขับเคลื่อนนโยบายเขตพื้นที่การศึกษา                                   | 24,672.00         | 0.00          | 24,672.00 | 0.00     |
| 001001 ค่าใช้จ่ายในการติดตามนโยบาย                                         | 24,672.00         | 0.00          | 24,672.00 | 0.00     |
| 2 002 จัดทำแผนปฏิบัติการและแผนกลยุทธ์                                      | 60,000.00         | 18,800.00     | 41,200.00 | 31.33    |
| 002001 ต่าใช้จ่ายในการจัดทำแผน                                             | 20,000.00         | 12,300.00     | 7,700.00  | 61.50 🔳  |
| 002002 ค่าใช้จ่ายในการจัดทำแผนปฏิบัติการและแผนพัฒนาการศึกษา                | 40,000.00         | 6,500.00      | 33,500.00 | 16.25 🔳  |
| 3 003 การประชุมประจำเดือนผู้บริหาร รอง ผอ. ผอ.กลุ่ม บุคลากร                | 96,000.00         | 46,428.00     | 49,572.00 | 48.36    |
| 003001 ค่าใช้จ่ายในการประชุม ผู้บริหาร รอง ผอ. ผอ.กลุ่ม และบุคคลากร        | 40,000.00         | 40,000.00     | 0.00      | 100.00 🔳 |
| 003002 ดำใช้จ่ายในการประชุม ผู้บริหารสถานศึกษา รอง ผอ.สพป.และ ผอ.กลุ่ม     | 56,000.00         | 6,428.00      | 49,572.00 | 11.48 🔳  |
| 4 004 พัฒนา กำกับ นิเทศ รอง ผอ.สพป                                         | 25,000.00         | 15,936.00     | 9,064.00  | 63.74    |
| 004001 ดำใช้จ่ายในการออกนิเทศ คิดตาม                                       | 25,000.00         | 15,936.00     | 9,064.00  | 63.74 🔳  |
| 5 005 การนิเทศ ดิดตาม (สำหรับ ศึกษานิเทศก)                                 | 25,000.00         | 25,000.00     | 0.00      | 100.00   |
| 005001 ค่าใช้จ่ายในการ นิเทศ ดิดตาม (สำหรับ ศน.)                           | 25,000.00         | 25,000.00     | 0.00      | 100.00 🔳 |
| 6 006 การพัฒนาบุคลากร (OD)                                                 | 360,000.00        | 365,000.00    | -5,000.00 | 101.39   |
| 006001 ค่าใช้จ่ายในการพัฒนาบุคลากร                                         | 360,000.00        | 365,000.00    | -5,000.00 | 101.39 🔳 |
| 7 007 การจัดงานวันปีใหม่/วันสงกรานด์                                       | 45,000.00         | 15,000.00     | 30,000.00 | 33.33    |

หน้านี้ เป็นรายงานการใช้จ่ายเงินจำแนกตามโครงการ/กิจกรรม ตามรหัสโครงการ รหัส กิจกรรมแสดงจำนวนเงินที่ได้รับอนุมัติ ,จำนวนเงินใช้จ่าย ,จำนวนเงินคงเหลือ, เปอร์เซ็นต์การใช้ จ่าย,รายละเอียดฎีกาการเบิกจ่ายเงิน และแสดงยอดรวมทั้งหมดของแต่ละโครงการ แต่ละกิจกรรม ให้อย่างชัดเจน นอกจากนั้นยังสามารถเรียกดูรายงานการใช้จ่ายเงินตามโครงการ/กิจกรรม ของ แต่ละกลุ่มได้ รายงานนี้แสดงให้ดู ณ วันปัจจุบันที่เรียกดูรายงาน(หน้านี้จะใช้แนบการบันทึกขอ เบิกเงินในแต่ละครั้ง)

#### 7.3 ทะเบียนเงินงวด

#### ทะเบียนโอนการเปลี่ยนแปลงการจัดสรรงบประมาณ ปังบประมาณ 2555 หล่า [1][2][3][4][5]

|          |          | the state of the state of the s |               |                |        |
|----------|----------|----------------------------------------------------------------------------------------------------|---------------|----------------|--------|
| ที่ใบงวด | วดป      | รายการ                                                                                                    | จำนวนเงิน     | ราย<br>ละเอียด | รวม    |
| 81       | 04 พค 55 | ดำก่อสร้างปรับปรุงช่อมแซมอาคารเรียนอาคารประกอบและสิ่งก่อสร้างอื่นที่ข่ารุดทรุดโทรมและที่ประสบอุบัติภัย                                                                                                    | 5,000,000.00  |                | ถึงนี้ |
| 82       | 04 พค 55 | ด่าก่อสร้างปรับปรุงช่อมแซมอาดารเรียนอาดารประกอบและสิ่งก่อสร้างอื่นที่ข่ารุดทรุดโทรมและที่ประสบอุบัติภัย                                                                                                    | 10,088,890.00 | I              | ถึงนี้ |
| 83       | 14 พค 55 | ค่าใช้จ่ายในการดำเนินงานโครงการส่งเสริมนีสัยรักการอ่านปีงบประมาณ 2555                                                                                                    | 80,000.00     |                | ถึงนี้ |
| 84       | 14 พค 55 | ค่าใช้จ่ายในการจัดนิทรรศการงานศิลปหัดถกรรมนักเรียนระดับชาติครั้งที่ 61 (บ่านหลังที่ 4 "พอเพียงและเพียงพอ")                                                                                                    | 44,020.00     |                | ถึงนี้ |
| 85       | 14 พค 55 | ค่าใช้จ่ายในการดำเนินงานโครงการพัฒนาการวัดและประเมินผลการเรียนรู้                                                                                                    | 30,000.00     |                | ถึงนี้ |
| 86       | 14 พค 55 | ค่าใช้จ่ายในการนิเทศ กำกับ ติดตามการค่าเนินงานและประเมินคุณภาพโรงเรียนในผันของคณะนิเทศเขดตรวจราชการ (Rowing Team)                                                                                                    | 8,000.00      |                | ถึงนี้ |
| 87       | 14 wn 55 | ค่าใช้จ่ายในการพัฒนาครูประจำปี 2555 ตามโครงการยกระดับคุณภาพครูทั้งระบบ                                                                                                    | 1,149,500.00  |                | ถึงนี้ |
| 88       | 15 พค 55 | ค่าเบี้ยเลี้ยง ค่าพาหนะในการเดินทางเข้าร่วมประชุมเชิงปฏิบัติการโครงการพัฒนาสุขภาพเพื่อยกระดับผลสัมฤทธิ์                                                                                                    | 4,500.00      |                | ถึงนี้ |
| 89       | 16 wn 55 | ค่าติดดั้งปรับปรุงและช่อมแชมระบบประปาโรงเรียน                                                                                                    | 549,200.00    |                | ถึงนี้ |
| 90       | 16 พค 55 | ด่าใช้จ่ายในการเดินทางของผู้เข้าร่วมประชุมฝึกอบรมเชิงปฏิบัติการเพื่อพัฒนาผู้ทรงคุณวุฒิที่ทำหน้าที่ดีดตามตรวจสอบคุณภาพการศึกษา                                                                                                    | 7,500.00      |                | ถึงนี้ |
| 91       | 16 we 55 | ค่าเบี้ยเลี้ยงพาพนะในการเดินทางเข้าร่วมศึกอบรมเชิงปฏิบัติการพัฒนาบุคลากรในการพัฒนาโปรแกรมการจัดการเรียนการสอน เพื่อสร้างแรงบันตาลใจทางวิทยาศาสตร์ ระดับ<br>ม.1-ม.3                                                                                                    | 2,200.00      |                | ถึงนี้ |
| 92       | 16 พค 55 | ค่าปรับปรุงช่อมแชมโรงเรียนในสังกัดที่ประสบอุบัติภัยหรือมีความจำเป็นเร่งด่วน                                                                                                    | 100,000.00    |                | ถึงนี้ |
| 93       | 18 wn 55 | ค่าพาหนะในการเดินทางเพื่อเข้าร่วมประชุมสัมมนาการจัดการศึกษาโดยครอบตรัว ระหว่างวันที่ 5 - 6 มิถุนายน 2555                                                                                                    | 2,500.00      |                | ถึงนี้ |
| 94       | 18 wn 55 | ค่าใช้จ่ายในการดำเนินการตรวจติดตามประเมินผลการจัดการศึกษาโรงเรียนเอกชนประเภทสามัญศึกษา ตั้งแต่ กุมภาพันธ์ - สิงหาคม 2555 งบประมาณเบิกแทนกัน                                                                                                    | 7,000.00      |                | ถึงนี้ |
| 95       | 18 wn 55 | ค่าใช้จ่ายในการเดินทางเข้าร่วมประชุมสัมมนาผู้ขับเคลื่อนนโยบายการจัดการเรียนร่วมและน่าสู่การปฏิบัติเพื่อการประกันคุณภาพ                                                                                                    | 13,000.00     |                | ถึงนี้ |
| 96       | 22 พค 55 | ค่าจัดชื่อสื่อและอุปกรณ์ด้านวิทยาศาสตร์และคณิดศาสตร์ระดับมัธยมศึกษาตอนต้น                                                                                                    | 90,000.00     |                | ถึงนี้ |
| 97       | 23 พค 55 | ค่าก่อสร้างปรับปรุงช่อมแชมอาคารเรียนอาคารประกอบและสิ่งก่อสร้างอื่นที่ชำรุดทรุดโทรมและที่ประสบอุบัติภัย                                                                                                    | 55,000.00     |                | ถึงนี้ |
|          |          | 5331                                                                                                    | 63,244,931.00 |                |        |
|          |          |                                                                                                    |               |                |        |

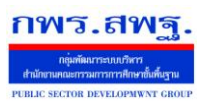

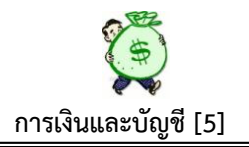

หน้านี้ เป็นการแสดงรายละเอียดการเบิกจ่ายเงินของแต่ละใบเงินงวด และแสดงภาพรวมทั้งหมด

|     | *v               | รายงานการใช้            | จ่ายงบประมาณจำแนกตาม | งรหัสงบประมาณ  |           |                 |                 |
|-----|------------------|-------------------------|----------------------|----------------|-----------|-----------------|-----------------|
|     |                  |                         |                      |                |           | ปังบประมา       | าณ 2555 🔻 เลือก |
| ที่ | รหัสงบประมาณ     | งบรายจ่าย               | เงินตามใบงวด         | ฏีกาเบิก       | คืนคลัง   | คงเหลือ         | %จ่าย           |
| 1   | 20004            |                         | 0.00                 | 424,220.00     |           | -424,220.00     |                 |
|     |                  | 710เงินนอกงบประมาณ      |                      | 7,060.00       |           |                 |                 |
|     |                  | 721เงินประกันสัญญา      |                      | 17,160.00      |           |                 | 18              |
|     |                  | 723เงินอาหารกลางวัน     |                      | 400,000.00     |           |                 | 18              |
| 2   | 20004.1          |                         | 0.00                 | 983,400.00     | 2,000.00  | -983,400.00     |                 |
|     |                  | 720เงินฝากคลัง          |                      | 783,400.00     |           |                 |                 |
|     |                  | 723เงินอาหารกลางวัน     |                      | 200,000.00     |           |                 | 8               |
| 3   | 2000404001000000 |                         | 0.00                 | 407,284.00     |           | -407,284.00     |                 |
|     |                  | 150ต่าจ้างพนักงานราชการ |                      | 387,880.00     |           |                 |                 |
|     |                  | 210ค่าตอบแทน            |                      | 19,404.00      |           |                 |                 |
| 4   | 2000404002000000 |                         | 0.00                 | 263,630,763.38 | 36,530.00 | -263,630,763.38 |                 |
|     |                  | 101                     |                      | 62,108,850.00  |           |                 |                 |
|     |                  | 102                     |                      | 1,346,360.00   |           |                 |                 |
|     |                  | 110เงินเดือน            |                      | 190,220,760.33 |           |                 | 1               |
|     |                  | 120ค่าจ้างประจำ         |                      | 4,039,080.00   |           |                 |                 |
|     |                  | 150ต่าจ้างพนักงานราชการ |                      | 1,773,270.00   |           |                 |                 |
|     |                  | 210ຄ່າຄວາມເທນ           |                      | 758 786 00     |           |                 |                 |

#### 7.4 รายงานการใช้จ่ายจำแนกตามรหัสงบประมาณ

หน้านี้ เป็นการแสดงการใช้จ่ายตามรหัสงบประมาณ วัตถุประสงค์หน้านี้ เพื่อต้องการให้ ผู้เกี่ยวข้องสามารถตรวจสอบยอดเงินคงเหลือในแต่ละรหัสงบประมาณ ให้ตรงกับรายงาน สถานการณ์ใช้จ่ายเงิน ตามระบบ GFMIS (รายงาน ZFMA49,50) โดยสามารถดูรายละเอียดแต่ ละฎีกาที่เบิกได้ นอกจากนั้นในส่วนของการแสดงรายงานหน้านี้ สามารถใช้กรอกข้อมูลต้นทุน ผลผลิตได้ด้วย โดยแสดงไว้ที่การใช้จ่ายเงินในแต่ละงบ งบรายจ่าย ตามที่ปรากฏข้างบน

#### 7.5 รายงานการใช้จ่ายจำแนกตามประเภทรายการจ่าย

|     |      | รายงานการใช้จ่าย จำแนกตามประเภทรายเ<br>วันที่ 06 เตือนิกรกฎาคม พ.ศ.2555 | าารจำย<br>ปังบประ | ะมาณ 2555 <b>▼ เลือก</b> |
|-----|------|-------------------------------------------------------------------------|-------------------|--------------------------|
| ที่ | รหัส | ประเภทรายการจ่าย                                                        | จำนวนเงิน         | ร้อยละ                   |
| 1   | 110  | เงินเดือน                                                               | 0.00              |                          |
| 2   | 120  | ค่าจ้างประจำ                                                            | 0.00              |                          |
| 3   | 150  | ค่าจ้างพนักงานราชการ                                                    | 0.00              |                          |
| 4   | 200  | ค่าตอบแทนใช้สอยและวัสดุ                                                 | 580,530.00        | 90.42                    |
| 5   | 210  | ค่าตอบแทน                                                               | 36,000.00         | 5.61                     |
| 6   | 220  | ค่าใช้สอย                                                               | 25,482.00         | 3.97                     |
| 7   | 230  | ค่าวัสดุ                                                                | 0.00              |                          |
| 8   | 240  | ค่าสาธารณูปโภค                                                          | 0.00              |                          |
| 9   | 310  | ค่าครุภัณฑ์                                                             | 0.00              |                          |
| 10  | 320  | ค่าที่ดินและสิ่งก่อสร้าง                                                | 0.00              |                          |
| 11  | 410  | เงินอุดหนุนทั่วไป                                                       | 0.00              |                          |
| 12  | 510  | รายจ่ายอื่น                                                             | 0.00              |                          |
| 13  | 610  | ด่ารักษาพยาบาล                                                          | 0.00              |                          |
| 14  | 620  | ค่าการศึกษาบุตร                                                         | 0.00              |                          |
| 15  | 630  | เงินช่วยพิเศษ                                                           | 0.00              |                          |
| 16  | 640  | เงินสมทบและชดเชย กบข.                                                   | 0.00              |                          |
| 17  | 650  | เงินสมทบกองทุน กสจ.                                                     | 0.00              |                          |

หน้านี้ เป็นการแสดงการใช้จ่ายเงินตามประเภทรายการจ่าย และแสดงร้อยละการใช้จ่ายเงิน ในแต่ละประเภทรายการจ่าย

### 7.6 รายงานเงินคงเหลือประจำวัน

| รายงานไู้งินคงเหลือประจำวัน     |                                     |      |                   |                |                   |                |
|---------------------------------|-------------------------------------|------|-------------------|----------------|-------------------|----------------|
|                                 | วันที่ 6 ▼ เดือน กรกฎาคม ▼ ฏ 2555 ▼ | ปิงา | มประมาณ 2555 🔻 เส | จ็อก           |                   |                |
| คงเหลือ                         |                                     |      |                   | 5211           |                   |                |
|                                 | פו חשו כ                            |      | เงินสด            | เงินฝากธนาคาร  | เงินฝากส่วนราชการ | 2111           |
| เงินงบประมาณ                    |                                     |      |                   |                |                   |                |
| เงินงบประมาณ                    |                                     |      | 52,349.50         | 620,685,126.54 | -4,500.00         | 620,732,976.04 |
| เงินนอกงบประมาณ                 |                                     |      |                   |                |                   |                |
| เงินประกันสัญญา                 |                                     |      | 940.00            | 0.00           | 0.00              | 940.00         |
| เงินอาหารกลางวัน                |                                     |      | -5,000.00         | 5,000.00       | 0.00              | 0.00           |
| เงินรายได้สถานศึกษา             |                                     |      | 0.00              | 0.00           | 0.00              | 0.00           |
| เงินรายได้แผ่นดิน               |                                     |      |                   |                |                   |                |
| รายได้คำปรับอื่น                |                                     |      | 0.00              | 0.00           | 0.00              | 0.00           |
| รายได้ค่าธรรมเนียมอื่น          |                                     |      | 0.00              | 400.00         | 0.00              | 400.00         |
| รายได้ค่าขายของเบ็ดเตล็ด        |                                     |      | 500.00            | 1,799.00       | 0.00              | 2,299.00       |
| รายได้เบ็ดเตล็ดอื่น             |                                     |      | 29,287.88         | 8,025.94       | 0.00              | 37,313.82      |
| รายได้เงินเหลือจ่ายปีเก่าส่งคืน |                                     |      | 1,600.00          | 117,582.10     | -58,791.05        | 60,391.05      |
| รายได้กรมธนารักษ์               |                                     |      | 0.00              | 0.00           | 0.00              | 0.00           |
|                                 | 531                                 |      | 79,677.38         | 620,817,933.58 | -63,291.05        | 620,834,319.91 |

หน้านี้ เป็นรายงานที่แสดงเงินกงเหลือประจำวันทั้งหมดของเงินแต่ละประเภทเงิน ณ วันปัจจุบัน ที่เลือกดู

#### 7.7 สมุดเงินสด

|           |          | สมุดเงินสด           |                                  |                                     |                  |                                 |            |           |                    |                       |        |
|-----------|----------|----------------------|----------------------------------|-------------------------------------|------------------|---------------------------------|------------|-----------|--------------------|-----------------------|--------|
|           |          |                      | <หน้าแรก <<หน้า                  | ก่อน [15][16][17][18][19][20][21][2 | 2][23][24][25][2 | 5][27][28][29][ <b>30</b> ] หน้ | n <b>▼</b> |           |                    |                       | _      |
|           |          |                      |                                  |                                     |                  |                                 |            | ปังบประมา | เณ 2555 💌 ทุกประเภ | и •                   | เลือก  |
|           |          | 43                   |                                  |                                     |                  |                                 |            |           |                    |                       |        |
|           |          |                      |                                  |                                     |                  |                                 |            |           | คงเหลือ            |                       |        |
| ñ         | วันที    | ทีเอกสาร             | รายการ                           | ลักษณะรายการ                        | เปลี่ยน          | รับ                             | จ่าย       | เงินสด    | เงินฝาก<br>ธนาคาร  | เงินฝากส่วน<br>ราชการ | รวม    |
| 31        | 21 wn 55 | ฏีกาดีที่482         | เบิกเงินค่าสมทบกองทุนประกันสังคม | รับเช็ค/เงินฝากธนาคาร               |                  | 3,757.00                        |            | 87,402.49 | 620,591,426.06     | -159,261.05           | ถึงนี้ |
| 32        | 21 พค 55 | ฏีกาดีที่483         | เงินสมทบประกันสังคม              | รับเช็ค/เงินฝากธนาคาร               |                  | 108.00                          |            | 87,402.49 | 620,591,534.06     | -159,261.05           | ถึงนี้ |
| 33        | 22 wa 55 | ฏีกาดีที่488         | เบิกด่าเช่าบ้าน                  | รับเช็ค/เงินฝากธนาคาร               |                  | 152,000.00                      |            | 87,402.49 | 620,743,534.06     | -159,261.05           | ถึงนี้ |
| 34        | 22 พค 55 | 487                  | ค่าปฏิบัติงานนอกเวลาราชการ       | จ่ายเช็ค/เงินฝากธนาคาร              |                  |                                 | 36,000.00  | 87,402.49 | 620,707,534.06     | -159,261.05           | ถึงนี้ |
| 35        | 22 พค 55 | ฏีกาดีที่489         | ค่าปรับปรุงฯ ร.ร.บ้านหนองสองห้อง | รับเช็ค/เงินฝากธนาคาร               |                  | 276,210.00                      |            | 87,402.49 | 620,983,744.06     | -159,261.05           | ถึงนี้ |
| 36        | 22 พด 55 | ฏีกาดีที่490         | ค่าตอบแทนลูกจ้าง                 | รับเช็ค/เงินฝากธนาคาร               |                  | 18,828.00                       |            | 87,402.49 | 621,002,572.06     | -159,261.05           | ถึงนี้ |
| 37        | 22 wa 55 | ฏีกาดีที่491         | คำตอบแทนธุรการ ร.ร.              | รับเช็ค/เงินฝากธนาคาร               |                  | 580,530.00                      |            | 87,402.49 | 621,583,102.06     | -159,261.05           | ถึงนี้ |
| 38        | 04 กค 55 | คืนเวิงิน6001        | คืนเงินค่าใช้สอย ตสน.            | รับเงินสด                           |                  | 400.00                          |            | 87,802.49 | 621,583,102.06     | -159,261.05           | ถึงนี้ |
| 39        | 04 กค 55 | 0987                 | iii                              | รับเงินสด                           |                  | 235.00                          |            | 88,037.49 | 621,583,102.06     | -159,261.05           | ถึงนี้ |
| 90        | 04 กค 55 | ฏีกา <i>ึ</i> ที่800 | ค่าเบี้ยประชุม                   | รับเช็ค/เงินฝากธนาคาร               |                  | 23,000.00                       |            | 88,037.49 | 621,606,102.06     | -159,261.05           | ถึงนี้ |
| <u>}1</u> | 04 กค 55 | ກກກ                  | คำตอบแทนธุรการ                   | จ่ายเช็ค/เงินฝากธนาคาร              |                  |                                 | 580,530.00 | 88,037.49 | 621,025,572.06     | -159,261.05           | ถึงนี้ |
| 32        | 05 กค 55 | 111                  | นำเงินสดฝากธนาคาร                | นำเงินสดฝากธนาคาร                   | 5,000.00         |                                 |            | 83,037.49 | 621,030,572.06     | -159,261.05           | ถึงนี้ |
|           |          |                      | รวม                              |                                     |                  | 621,596,360.50                  | 642,012.00 | 83,037.49 | 621,030,572.06     | -159,261.05           |        |

เป็นผลลัพธ์ที่เกิดขึ้นจากการบันทึกข้อมูลทั้งหมด ซึ่งแสดงให้เห็นขอดการรับ การง่ายและ ขอดคงเหลือ ของแต่ละฎีกาที่วางเบิกเงินไป ซึ่งรูปแบบจะคล้ายกันกับรายงานเงินงบประมาณ ส่วนที่แตกต่างคือ สามารถเลือกดูแต่ละประเภทเงินได้

Education Area Management Support System

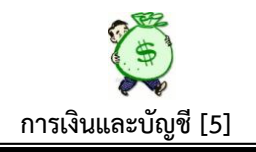

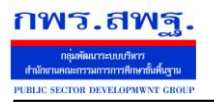

#### 7.8 รายงานเงินงบประมาณ

|    |          |                      | <หน้าแรก <<หน้                   | รายงานเงินงบบ<br>ก่อน [12][13][14][15][16][17][18][1 | ประมาณ<br> 9][20][21][22][ | 23][24][25][26][ <b>27</b> ] หน่ | h ▼        |           |                   |                       |        |
|----|----------|----------------------|----------------------------------|------------------------------------------------------|----------------------------|----------------------------------|------------|-----------|-------------------|-----------------------|--------|
|    |          |                      | $\searrow$                       |                                                      |                            |                                  |            |           | ปังบประมา         | nai 2555 🔻 🤇          | เลือก  |
|    |          |                      |                                  |                                                      |                            |                                  |            |           | คงเหลือ           |                       |        |
| n  | วนท      | ทเอกสาร              | รายการ                           | ลกษณะรายการ                                          | เปลยน                      | รบ                               | จาย        | เงินสด    | เงินฝาก<br>ธนาคาร | เงินฝากส่วน<br>ราชการ | รวม    |
| 21 | 22 พค 55 | ฏีกา <b>ึที่</b> 488 | เบิกค่าเช่าบ้าน                  | รับเช็ค/เงินฝากธนาคาร                                |                            | 152,000.00                       |            | 51,714.50 | 620,403,088.54    | -4,500.00             | ถึงนี้ |
| 22 | 22 พค 55 | 487                  | ด่าปฏิบัติงานนอกเวลาราชการ       | จ่ายเช็ค/เงินฝากธนาคาร                               |                            |                                  | 36,000.00  | 51,714.50 | 620,367,088.54    | -4,500.00             | ถึงนี้ |
| 23 | 22 พศ 55 | ฏีกา <b>ึที่</b> 489 | ค่าปรับปรุงฯ ร.ร.บ้านหนองสองห้อง | รับเช็ค/เงินฝากธนาคาร                                |                            | 276,210.00                       |            | 51,714.50 | 620,643,298.54    | -4,500.00             | ถึงนี้ |
| 24 | 22 พค 55 | ฏีกา <b>ึที</b> ่490 | ค่าตอบแทนลูกจ้าง                 | รับเช็ค/เงินฝากธนาคาร                                |                            | 18,828.00                        |            | 51,714.50 | 620,662,126.54    | -4,500.00             | ถึงนี้ |
| 25 | 22 พค 55 | ฏีกา ึที่491         | ค่าตอบแทนธุรการ ร.ร.             | รับเช็ค/เงินฝากธนาคาร                                |                            | 580,530.00                       |            | 51,714.50 | 621,242,656.54    | -4,500.00             | ถึงนี้ |
| 26 | 04 กค 55 | คืนเวิงิน6001        | คืนเงินค่าใช้สอย ตสน.            | รับเงินสด                                            |                            | 400.00                           |            | 52,114.50 | 621,242,656.54    | -4,500.00             | ถึงนี้ |
| 27 | 04 กค 55 | 0987                 | iii                              | รับเงินสด                                            |                            | 235.00                           |            | 52,349.50 | 621,242,656.54    | -4,500.00             | ถึงนี้ |
| 28 | 04 กค 55 | ฏีกา <i>ื</i> ที่800 | ด่าเบี้ยประชุม                   | รับเช็ค/เงินฝากธนาคาร                                |                            | 23,000.00                        |            | 52,349.50 | 621,265,656.54    | -4,500.00             | ถึงนี้ |
| 29 | 04 กค 55 | ກກກ                  | ค่าตอบแทนธุรการ                  | จ่ายเช็ค/เงินฝากธนาคาร                               |                            |                                  | 580,530.00 | 52,349.50 | 620,685,126.54    | -4,500.00             | ถึงนี้ |
|    |          |                      | รวม                              |                                                      |                            | 621,374,988.04                   | 642,012.00 | 52,349.50 | 620,685,126.54    | -4,500.00             |        |

หน้านี้ เป็นการแสดงรายงานเงินงบประมาณ เพื่อให้เห็นสถานะของเงินงบประมาณ ว่า อยู่ในสถานะ เป็นเงินสด เงินฝากธนาคาร หรือเงินฝากส่วนราชการผู้เบิก เป็นรายฎีกาว่าเป็น จำนวนเท่าใด และมียอดคงเหลือในภาพรวมแสดงให้เห็นด้วย

#### 7.9 รายงานเงินนอกงบประมาณ

|   |          |              | รายงา                                        | นเงินนอกงบประมาณ                         |          |        |          |             |                   |                       |          |
|---|----------|--------------|----------------------------------------------|------------------------------------------|----------|--------|----------|-------------|-------------------|-----------------------|----------|
|   |          |              |                                              |                                          |          |        | ปังบประม | าณ 2555 🔻 1 | ุเกประเภท         | •                     | เลือก    |
| ì |          |              |                                              | a la la la la la la la la la la la la la |          |        |          |             | คงเหลือ           |                       |          |
| ň | วันที่   | ที่เอกสาร    | รายการ                                       | ลักษณะรายการ                             | เปลี่ยน  | รับ    | จ่าย     | เงินสด      | เงินฝาก<br>ธนาคาร | เงินฝากส่วน<br>ราชการ | รวม      |
| 1 | 19 ธค 54 | 7 n 17121/3  | หลักประกันสัญญาซื้ออาคารเรียน ร.ร.บ้านโนนสัง | รับเงินสด                                |          | 740.00 |          | 740.00      | 0.00              | 0.00                  | 0 ถึงนี้ |
| 2 | 19 ธด 54 | 7 n 17621/10 | หลักประกันสัญญาชื่อขายอาคารอเนกประสงค์       | รับเงินสด                                |          | 200.00 |          | 940.00      | 0.00              | 0.00                  | 0 ถึงนี้ |
| 3 | 05 ne 55 | 111          | นำเงินสดฝากธนาคาร                            | น่าเงินสดฝากธนาคาร                       | 5,000.00 |        |          | -4,060.00   | 5,000.00          | 0.00                  | 0 ถึงนี้ |
|   |          |              | รวม                                          |                                          |          | 940.00 | 0.00     | -4.060.00   | 5.000.00          | 0.00                  | 0        |

หน้านี้เป็นการแสดงขอดคงเหลือของเงินนอกงบประมาณทุกประเภท สามารถเลือกดูได้ใน ภาพรวม หรือเลือกดูได้ในแต่ละประเภท

### 7.10 รายงานเงินรายได้แผ่นดิน

|    |          |              | ราย                                    | เงานเงินรายได้แผ่นดิน<br>ทน้า [1][2][ <b>3</b> ] |          |          |            |           |                   |                       |           |
|----|----------|--------------|----------------------------------------|--------------------------------------------------|----------|----------|------------|-----------|-------------------|-----------------------|-----------|
|    | C3       |              |                                        |                                                  |          | ปังบประเ | มาณ 2555 • | ทุกประเภา | ท                 | •                     | เลือก     |
|    |          |              |                                        |                                                  |          |          |            |           | ดงเหลือ           |                       |           |
| กี | วันที่   | ที่เอกสาร    | รายการ                                 | ลักษณะรายการ                                     | เปลี่ยน  | รับ      | จ่าย       | เงินสด    | เงินฝาก<br>ธนาคาร | เงินฝากส่วน<br>ราชการ | รวม       |
| -1 | 06 มค 55 | 7 n 17621/29 | ดอกเบี้ยเงินอุดหนุน รร.บ้านหนองไฮ      | รับเงินสด                                        |          | 1,228.97 |            | 8,932.59  | 333,389.55        | -154,761.05           | 5 ถึงนี้  |
| 2  | 09 มค 55 | 7 n 17621/31 | ดอกเบี้ยเงินอุดหนุน รร.โนนจิก          | รับเงินสด                                        |          | 832.97   |            | 9,765.56  | 333,389.55        | -154,761.05           | 5 ถึงนี้  |
| 3  | 09 มค 55 | 7 n 17621/30 | ค่าจำหน่ายพัสดุช่ารุด สพป.อบ.4         | รับเงินสด                                        |          | 899.00   |            | 10,664.56 | 333,389.55        | -154,761.05           | ว์ ถึงนี้ |
| 4  | 09 มค 55 | 1200017749   | นำส่งเงินดอกเบี้ยอุดหนุน 8รร.          | น่าเงินสดฝากธนาคาร                               | 6,156.97 |          |            | 4,507.59  | 339,546.52        | -154,761.05           | ว์ ถึงนี้ |
| 5  | 09 มค 55 | 1200029923   | นำส่งเงินค่าจำหน่ายพัสดุชำรุด สพป.อบ.4 | น่าเงินสดฝากธนาคาร                               | 899.00   |          |            | 3,608.59  | 340,445.52        | -154,761.05           | ว์ ถึงนี้ |
| 6  | 10 มค 55 | 7 n 17621/32 | รับดอกเบี้ยเงินอุดหนุน รร.นานวล        | รับเงินสด                                        |          | 1,716.01 |            | 5,324.60  | 340,445.52        | -154,761.05           | ว่ ถึงนี้ |
| -7 | 10 มค 55 | 7n 17621/33  | ดอกเบี้ยเงินอุดหนุนรร.หว้าน            | รับเงินสด                                        |          | 920.52   |            | 6,245.12  | 340,445.52        | -154,761.05           | ว์ ถึงนี้ |
| 8  | 10 มค 55 | 7n17621/34   | ดอกเบี้ยเงินอุดหนุน รร.โนนสัง          | รับเงินสด                                        |          | 1,928.06 |            | 8,173.18  | 340,445.52        | -154,761.05           | 5่ ถึงนี้ |
| 9  | 10 มค 55 | 7n17621/35   | ดอกเบี้ยเงินอุดหนุน รร.โพธิ์           | รับเงินสด                                        |          | 2,313.71 |            | 10,486.89 | 340,445.52        | -154,761.05           | ว์ ถึงนี้ |
| 0  | 10 มค 55 | 7n 17621/35  | ดอกเบี้ยเงินอุดหนุนรร.ชุมชนบ้านศรีใค   | รับเงินสด                                        |          | 731.93   |            | 11,218.82 | 340,445.52        | -154,761.05           | 5 ถึงนี้  |
| 1  | 10 มค 55 | 7 n 17621/37 | ดอกเบี้ยเงินอุดหนุน รร.บ้านโนนแดง      | รับเงินสด                                        |          | 3,020.67 |            | 14,239.49 | 340,445.52        | -154,761.05           | ว์ ถึงนี้ |
| 2  | 10 มค 55 | 7 n 17621/37 | รับค่าจำหน่ายพัสดุข่ารุด รร.โนนแดง     | รับเงินสด                                        |          | 500.00   |            | 14,739.49 | 340,445.52        | -154,761.05           | อ์ ถึงนี้ |
| 3  | 12 มค 55 | 7 n 17621/38 | ดอกเบี้ยเงินอุดหนุน รร.โนนจิก          | รับเงินสด                                        |          | 731.32   |            | 15,470.81 | 340,445.52        | -154,761.05           | อ์ ถึงนี้ |
| 4  | 12 มค 55 | 7n 17621/39  | รับดอกเบี้ยเงินอุดหนุน รร.นาจาน        | รับเงินสด                                        |          | 4,743.96 |            | 20,214.77 | 340,445.52        | -154,761.05           | ว่ ถึงนี้ |
| 5  | 12 มค 55 | 7 n 17621/40 | ดอกเบี้ยเงินอุดหนุน รร.น้ำเกลี้ยง      | รับเงินสด                                        |          | 1,609.11 |            | 21,823.88 | 340,445.52        | -154,761.05           | ว์ ถึงนี้ |
| 6  | 12 10 55 | 7 6 17621/41 | ควองนี้ยะในกอบมน สะ มีพวาย             | Europe Surge                                     |          | 2 780 00 |            | 24 612 07 | 340 445 52        | 154 761 06            | 5.1       |

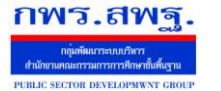

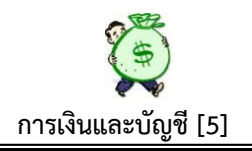

หน้านี้ เป็นการแสดงรายงานเงินรายได้แผ่นดินกงเหลือทุกประเภท ว่าอยู่ในสถานะใด โดย สามารถเลือกดูแต่ละประเภทได้

# 7.11 รายงานลูกหนี้เงินยืม

รายงานลูกหนี้เงินยืม

|     |           |                         |                                                 |            | ปิงบประมาณ 25   | 55 🔻 เลือก |
|-----|-----------|-------------------------|-------------------------------------------------|------------|-----------------|------------|
|     | Ν         |                         |                                                 |            |                 |            |
| ที่ | วันยืม่^ง | ผู้ยืม                  | รายการ                                          | จำนวนเงิน  | ประเภทเงิน      | สถานะ      |
| 1   | 05 กค 55  | กรรณิการ์               | จ่ายเงินทดรองตามสัญญายืม                        | 5,000.00   | เงินทดรองราชการ | ในเวลา     |
|     |           |                         | รวมเงินทดรองราชการ                              | 5,000.00   |                 |            |
| 2   | 14 ธด 54  | นายวีระพงษ์ ใจเอื้อ     | เบิกเงินยืมราชการสัญญา 1/55 นายวีระพงษ์ ใจเอื้อ | 4,500.00   | เงินงบประมาณ    | ครบกำหนด   |
| 3   | 20 ธด 54  | นางสีริวรา ปัญญาคง      | เงินยืมราชการสัญญา 2/55                         | 5,000.00   | เงินงบประมาณ    | ครบกำหนด   |
| 4   | 20 ธด 54  | นางพัชร์ ชื่อตรง        | เงินยืมราชการสัญญา 3/55                         | 260,000.00 | เงินงบประมาณ    | ครบกำหนด   |
| 5   | 05 มค 55  | น.ส.สุมาลัย เวชกามา     | เงินยืมในงบ น.ส.สุดสงวน บุญขจร                  | 7,800.00   | เงินงบประมาณ    | ครบกำหนด   |
| 6   | 06 มค 55  | นางสาวสุมาลัย เวชกามา   | ลูกหนี้เงินยืม นายวีระพงษ์ ใจเอื้อ 5/2555       | 4,500.00   | เงินงบประมาณ    | ครบกำหนด   |
| 7   | 09 มค 55  | น.ส.สุมาลัย เวชกามา     | ลูกหนี้เงินยืมในงบ น.ส.วิศัลยา ละบุดตะคุ 6/2555 | 20,000.00  | เงินงบประมาณ    | ครบกำหนด   |
| 8   | 26 มด 55  | นางรัตนา โกมารทัต       | ขอยืมเงินราชการสัญญา 7/55                       | 1,500.00   | เงินงบประมาณ    | ครบกำหนด   |
| 9   | 01 กพ 55  | นางจิตรฐิกานต์ สบายจิตร | เงินยืมราชการสัญญา8/55                          | 48,000.00  | เงินงบประมาณ    | ครบกำหนด   |
| 10  | 15 กพ 55  | นายวีระพงษ์ ใจเอื้อ     | เงินยืมราชการสัญญา 9/55                         | 4,500.00   | เงินงบประมาณ    | ครบกำหนด   |
| 11  | 01 มีค 55 | นางสาวสุดสงวน บุญขจร    | เงินยืมราชการสัญญา 10/55                        | 15,080.00  | เงินงบประมาณ    | ครบกำหนด   |
| 12  | 01 มีค 55 | นางปรีระดา ปริปุระณะ    | เงินยืมราชการสัญญา 11/55                        | 66,120.00  | เงินงบประมาณ    | ครบกำหนด   |
| 13  | 01 มีค 55 | นางปรีระดา ปริปุระณะ    | เงินยืมราชการสัญญา 11/55                        | 52,280.00  | เงินงบประมาณ    | ครบกำหนด   |
| 14  | 08 มีค 55 | นางพัชร์ ชื่อตรง        | เงินยืมราชการสัญญา 12/55                        | 21,680.00  | เงินงบประมาณ    | ครบกำหนด   |
| 15  | 16 มีค 55 | นายวีระพงษ์ ใจเอื้อ     | เม็กเงินยืมราชการสัญญา 13/55                    | 4,500.00   | เงินงบประมาณ    | ครบกำหนด   |
| 16  | 21 มีค 55 | นางชุติมา ขึ้นบุญ       | เงินยืมราชการสัญญา 14/55                        | 165,000.00 | เงินงบประมาณ    | ครบกำหนด   |
| 17  | 21 do 55  | หวารสอีบว สั้นบอเ       | เริ่มขึ้นรวชอวรสัดเอา 11/65                     | 11 440 00  | (3) maleminer   | osudonno   |

หน้านี้ เป็นการแสดงรายงานลูกหนี้เงินยืมทุกประเภท ทุกคนที่ยังไม่ส่งใช้เงินยืมจะ ปรากฏชื่อในหน้านี้ แสดงรายการยืมตามสัญญายืมเงินเลขที่ จำนวนเงินยืม ประเภทเงินยืม สถานะจะปรากฏ**ในเวลา/ครบกำหนด** ถ้า**ในเวลา** หมายถึง ยังไม่ครบกำหนดส่งใช้เงินยืม ถ้า **ครบกำหนด** หมายถึง ครบกำหนดเวลาในการส่งใช้เงินยืมแล้ว รายงานหน้านี้สามารถใช้ ตรวจสอบลูกหนี้เงินยืมรายที่ยังไม่ส่งใช้เงินยืม และจะไม่มีสิทธิ์ยืมเงินครั้งต่อไปได้ ตามระเบียบฯ

สรุป ภาพรวมระบบนี้ อยู่ระหว่างการพัฒนาปรับปรุงระบบ มีบางรายการที่อาจมีการ ปรับปรุงเปลี่ยนแปลง รูปแบบ กระบวนงาน ให้มีความสมบูรณ์ยิ่งขึ้น